## Installation & Maintenance/Service Guide

P/N 411554

# IT2200 Reader System with Multimode Capability

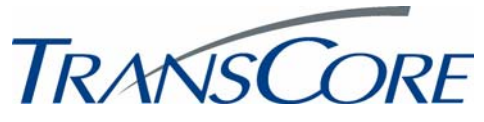

Information in this document is subject to change and does not represent a commitment on the part of TransCore, Inc.

<sup>©</sup>2002 TransCore, Inc. All rights reserved. TransCore, TollTag, and Dynamic Tag are trademarks and Amtech, SmartPass, Dynicom, and PassKey are registered trademarks of TransCore, Inc. The PassKey system is covered by U.S. Patents 5,414,624 and 5,737,710. All other trademarks listed are the property of their respective owners. Printed in the U.S.A.

For further information, contact:

TransCore 19111 Dallas Parkway, Suite 300 Dallas, Texas 75287-3106 USA

Phone: (972) 733-6600 Fax: (972) 733-6699

TransCore Action Center (TrAC) 19111 Dallas Parkway, Suite 300 Dallas, Texas 75287-3106 USA

Phone:(972) 733-6681Fax:(972) 733-6695

#### WARNING TO USERS IN THE UNITED STATES

#### FEDERAL COMMUNICATIONS COMMISSION (FCC) RADIO FREQUENCY INTERFERENCE STATEMENT 47 CFR §15.105(a)

**NOTE:** This equipment has been tested and found to comply with the limits for a Class A digital device pursuant to Part 15 of the Federal Communications Commission (FCC) rules. These limits are designed to provide reasonable protection against harmful interference when the equipment is operated in a commercial environment. This equipment generates, uses, and can radiate radio frequency (RF) energy and may cause harmful interference to radio communications if not installed and used in accordance with the instruction manual. Operating this equipment in a residential area is likely to cause harmful interference, in which case, depending on the laws in effect, the users may be required to correct the interference at their own expense.

#### NO UNAUTHORIZED MODIFICATIONS 47 CFR §15.21

**CAUTION:** This equipment may not be modified, altered, or changed in any way without permission from TransCore, Inc. Unauthorized modification may void the equipment authorization from the FCC and will void the TransCore warranty.

#### USE OF SHIELDED CABLES IS REQUIRED 47 CFR §15.27(a)

Shielded cables must be used with this equipment to comply with FCC regulations.

A license issued by the FCC is required to operate this RF identification device in the United States. Contact TransCore, Inc. for additional information concerning licensing requirements for specific devices.

> TransCore, Inc. USA

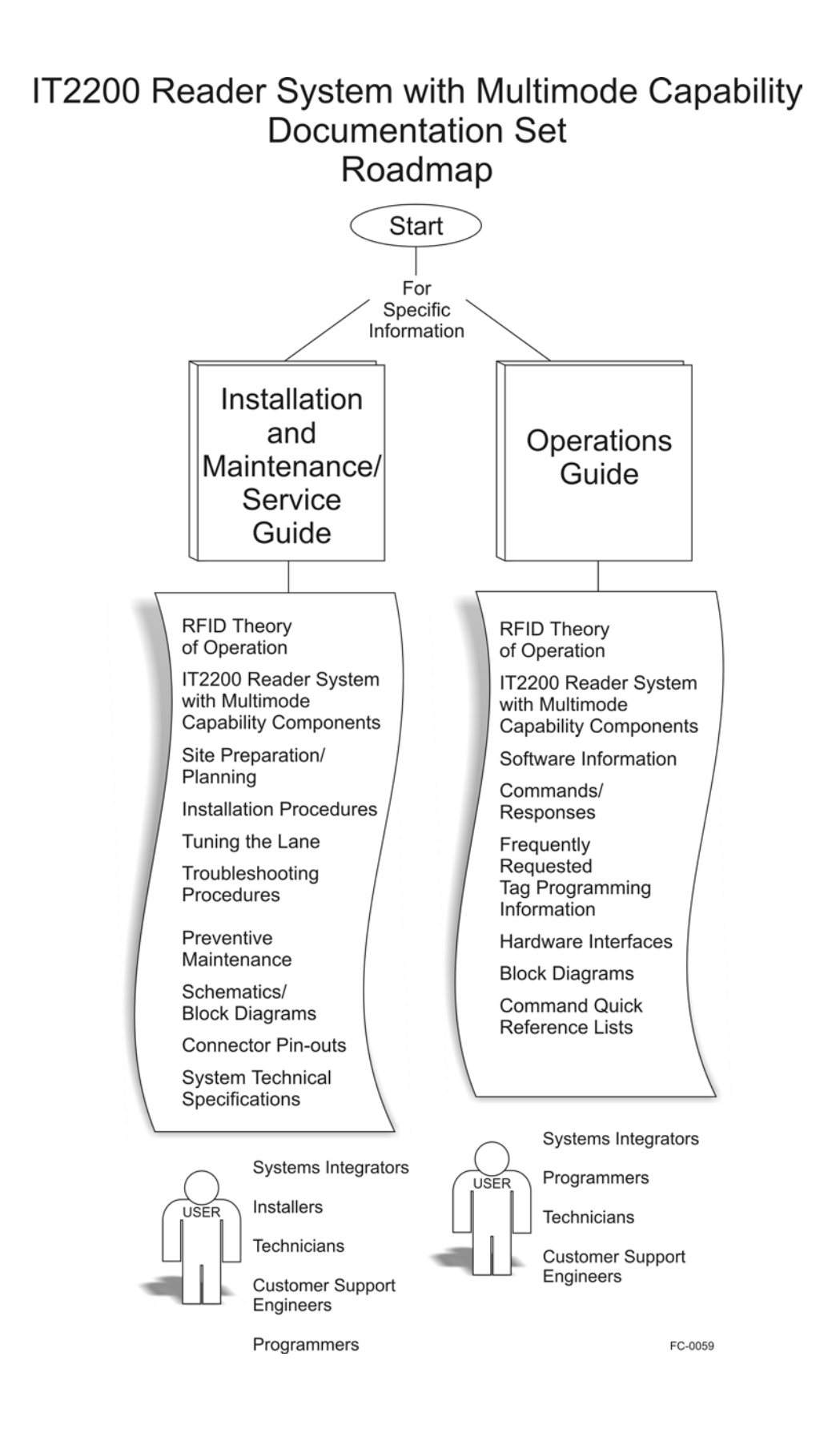

# Contents

## Contents

## 1 Before You Begin

| Purpose                      |  |
|------------------------------|--|
| Intended Audience            |  |
| Guide Topics                 |  |
| Related Documents            |  |
| Typographical Conventions1-4 |  |
| Licensing Requirements       |  |
| Health Limits                |  |

## 2 Theory of Operation

## **Overview of RFID Theory 2-3** Components 2-3 Reader 2-4 RF Module 2-5 Antennas 2-5 Tags 2-7 Host Computer 2-8 **Operational Characteristics 2-8** Reading Range 2-9 Reading Speed 2-9 Number of Characters Stored in Tag 2-9 Number of Characters Written to an IT2200-Series Tag 2-9 Coding Format of the Tag Data 2-9 Tag Orientation and Placement 2-10 Noise and Interference Immunity 2-10 Frequency and Power 2-11 Tag Lifetime 2-11 Tag Read/Write Accuracy Rate 2-11

Amtech RF Technology 2-11 Signal Transmission and Acquisition 2-12 Automatic Vehicle Identification Transaction Process 2-12

#### Types of RFID Transactions 2-12

## 3 System Components

#### Overview 3-3

IT2020 Reader Logic Card 3-5 Functions 3-5 Features 3-6

#### IT2611 RF Module (Bistatic and Monostatic) 3-7

RF Module Connections 3-9 Transmit Connector (Bistatic RF Module) 3-9 Receive Connector (Bistatic RF Module) 3-9 Transmit/Receive Connector (Monostatic RF Module) 3-9 Check Tag Connector 3-10 Data Connector 3-10 Power Supply Connector 3-10 Functions 3-10 Features 3-10 Type Testing 3-11 RF Emissions 3-11

#### Antennas 3-13

AA3152 Universal Toll Antenna 3-13 Functions 3-13 Features 3-14 AA3153 Beacon Antenna 3-14 Functions 3-14 Features 3-14 IT2502 Check Tag Antenna 3-14

#### Check Tag 3-14

```
Tags 3-15
```

IT2221 Tag 3-15 Functions 3-17 Features 3-18 IT2211 Exterior Tag 3-18 IT2235 Tag 3-19 Functions 3-20 Features 3-21 ATA Tag 3-23

#### Tag Programmer 3-23

IT2410 Tag Programmer 3-24

Functions 3-24 Features 3-25

## 4 Installing the IT2200 Reader System

#### Assessing the Site and Formulating a Frequency Plan 4-3

#### Site Preparation Checklist 4-4

**Components Checklist 4-4** 

Task Checklist 4-5

#### Where to Mount the Components 4-5

Canopy Mount 4-6 Overhead Gantry Mount 4-7 Overpass Mount 4-8 Cantilever Arm Mount 4-9 Lane-side "Pillbox" Mount 4-11

#### Installing the IT2200 Reader System 4-13

Installing the IT2020 Reader Logic Card 4-14 Installing the IT2611 RF Module 4-17 Installing the AA3152 UTA 4-19 Installing the AA3153 Beacon Antenna 4-21 Installing the IT2502 Check Tag Antenna with a UTA 4-23 Installing the IT2502 Check Tag Antenna with a Beacon Antenna 4-24

## 5 Tuning the Lane

#### Why You Need to Tune a Lane 5-3

Required Equipment 5-4 Optional Equipment 5-4

#### Tuning the Lane 5-5

Starting the Engineering Host 5-5 Lane Tag Test 5-6 Check Tag Test 5-9 IT2000 Check Tag Test 5-9 ATA Check Tag Test 5-11

#### Testing the Footprint 5-11

Running the CAM Test for IT2200-Series Tags 5-11 Tag-on-a-Stick Test for IT2235 Tag 5-12 Running the CAM Test for ATA-Type Tags 5-13 Tag-on-a-Stick Test Using ATA-Type Tag 5-13 Vehicle-Mounted Tag Test Using IT2235 Tag 5-13 Vehicle-Mounted Tag Test Using ATA-Type Tag 5-14

#### **Dynamic Performance Test 5-15**

Starting the Dynamic Performance Test 5-15 IT2235 Dynamic Performance Drive-Through Tag Test 5-16 IT2221 Dynamic Performance Drive-Through Tag Test 5-16 ATA Tag Dynamic Performance Drive-Through Tag Test 5-17 Adjusting the Read/Write Zone 5-18

**Completing Antenna Connections 5-18** 

## 6 Troubleshooting the Installation

#### **Required Equipment 6-3**

#### **Cross-Lane Interference in RFID Systems 6-3**

What Is Cross-Lane Interference? 6-3 Determining Acceptable Lane Performance 6-4 Identifying Cross-Lane Interference 6-4 Diagnosing Cross-Lane Interference 6-5 Remedying Cross-Lane Interference 6-5 Frequency Separation 6-6 RF Power 6-6 Time Division Multiplexing 6-6 Physical Remedies 6-8

**Troubleshooting Indications and Actions 6-10** 

#### **Removal and Replacement Procedures 6-17**

Reader Logic Card 6-17 Removal 6-17 Replacement 6-17 RF Module 6-18 Removal 6-18 Replacement 6-18 Transmit/Receive Antennas 6-18 Removal 6-18 Replacement 6-18 Check Tag Antenna 6-19 Removal 6-19 Replacement 6-19 Data Cable 6-20 Removal 6-20 Replacement 6-20 Antenna Cable 6-20 Removal 6-20

Replacement 6-20

## 7 Preventive Maintenance

Preventive Maintenance Schedule 7-3

Visual Inspection 7-3

A Acronyms and Glossary

## B Block Diagrams

IT2200 Reader System with Multimode Capability B-3

IT2020 Reader Logic Card B-5

IT2611 RF Module B-9

C System Technical Specifications

#### **Component Specifications C-3**

IT2020 Reader Logic Card C-3 Electrical Specifications C-3 Environmental Specifications C-4 Physical Specifications C-4 IT2611 RF Module C-5 Interfaces C-5 Electrical Specifications C-5 Environmental Specifications C-5 Physical Specifications C-6 Housing Specifications C-6 AA3152 Universal Toll Antenna and AA3153 Beacon Antenna C-6 Environmental Specifications C-7 IT2502 Check Tag Antenna C-7

## D Hardware Interfaces

#### Reader Logic Card Hardware Interconnection D-3

16 Bit ISA Bus D-4 Optional External Power D-5 Expansion Interfaces (Industry Pack) D-5 LEDs D-6 Time Division Multiplexing Connector D-6 Background Debugger Connector D-7 General Purpose I/O Port (IT2020-004 Reader) D-8 Hardware Diagnostic Port D-8 RS-232 D-10

#### IT2020 Reader Logic Card Interface D-11

Pin Designations D-11 IT2020 ISA Card Interface Connector D-11 Interface Connector D-19 Power Connector D-20

Reader-to-RF Module Communications D-20

**RF Module Interface Connector D-21** 

IT2410 Tag Programmer Hardware Interconnection D-23

## E Connector Pinouts

## IT2020 Reader Logic Card E-3

Tag Data/Control E-3 TDM E-5 ISA Bus E-5 IP Module Logic Interface E-9 IP Module I/O Connector E-11 Auxiliary Power E-13 BDM E-14 General Purpose I/O E-15 HW Diagnostics Port E-16 RS-232 E-17

IT2611 RF Module E-18

## Index

(Index to be supplied with final version of guide.)

# List of Figures

| Figure 2-1 Typical RFID Components for a Bistatic (Two-Antenna) Configuration             | -4 |
|-------------------------------------------------------------------------------------------|----|
| Figure 2-2 Field Size, Shape, and Antenna Polarization Define the Reading Range           |    |
| (Bistatic Configuration)                                                                  | -6 |
| Figure 2-3 Field Size, Shape, and Antenna Polarization Define the Reading Range           |    |
| (Monostatic Configuration)                                                                | -6 |
| Figure 2-4 Tag Orientation with Linear Polarized Antenna                                  | 10 |
| Figure 2-5 Typical Read/Write Transaction Using the IT2200 Reader System and an           |    |
| IT2200-Series Tag                                                                         | 13 |
| Figure 2-6 Four Transactions Can Occur Within 96 Milliseconds                             | 14 |
| Figure 2-7 Typical Read-only Transaction Using the IT2200 Reader System in                |    |
| ATA Mode Operation with an ATA-Type Tag                                                   | 15 |
| Figure 2-8 Typical Dedicated Read-Only Transaction Using the IT2200 Reader System in      |    |
| Multimode Operation with an ATA-Type Tag                                                  | 15 |
| Figure 2-9 Typical Read-Only Transaction Using the IT2200 Reader System in                |    |
| ATA Mode Oneration with an ATA-Type Tag                                                   | 16 |
| Figure 3-1 Relationship of the IT2200 Reader System Components                            |    |
| (Bistatic Installation Shown) 3                                                           | -3 |
| Finure 3-2 IT2020 Reader Lonic Card                                                       | -5 |
| Figure 3-3 IT2020 Reader Logic Card Block Diagram                                         | -7 |
| Figure 3-4 IT2620 Reduce Connections (Ristatic Configuration)                             | -8 |
| Figure 3-5 IT2611 RF Module Connections (Monostatic Configuration) 3.                     | _a |
| Figure 3-6 Tag Orientation with Linear Polarized Antenna 3-1                              | 13 |
| Figure 3-7 IT2221 Tag Block Diagram                                                       | 16 |
| Figure 3-8 Alternative Mounting Locations for IT2221 Tag                                  | 17 |
| Figure 3-9 IT2211 Tag Placement                                                           | 18 |
| Figure 3-10 IT2235 Tag Block Diagram                                                      | 19 |
| Figure 3-11 IT2235 Tag Display Features                                                   | 22 |
| Figure 3-12 IT2410 Tag Programmer System                                                  | 24 |
| Figure 3-13 Tag Programming Head                                                          | 25 |
| Figure 4-1 Canopy Mount                                                                   | -6 |
| Figure 4-2 Overhead Gantry Mount                                                          | -7 |
| Figure 4-3 Overpass Mount                                                                 | -8 |
| Figure 4-4 Cantilever Arm Mount (Bistatic Configuration)                                  | -9 |
| Figure 4-5 Cantilever Arm Mount (Monostatic Configuration)                                | 10 |
| Figure 4-6 Bistatic Laneside Mount 4-1                                                    | 11 |
| Figure 4-7 Monostatic Laneside Mount                                                      | 12 |
| Figure 4-8 Antenna Placement for Pillbox Mount                                            | 13 |
| Figure 4-9 IT2020 Reader Logic Card Installed in Typical Host Computer or Lane Controller |    |
| Chassis (Top View) 4-1                                                                    | 14 |
| Figure 4-10 IT2020 Reader Logic Card Factory Dipswitch Settings                           | 15 |
| Figure 4-11 Frequency Enable Switch on Rear of IT2020 Reader Logic Card                   | 16 |
| Figure 4-12 Location of Battery Jumper (J8) in Relation to Battery                        | 16 |
| Figure 4-13 IT2611 RF Module Mounting and Components for Both Monostatic                  |    |
| and Bistatic Configurations 4-1                                                           | 18 |

| Figure 4-14 IT2611 RF Module Connectors (Monostatic RF Module Shown)                     | 9          |
|------------------------------------------------------------------------------------------|------------|
| Figure 4-15 AA3152 UTA Mounting and Connections                                          | <b>?0</b>  |
| Figure 4-16 AA3153 Beacon Antenna Mounting 4-2                                           | ?2         |
| Figure 4-17 IT2502 Check Tag Antenna Mounting 4-2                                        | 23         |
| Figure 5-1 Background Status Information Screen                                          | ·6         |
| Figure 5-2 Sample RF Attenuation Statistics for Check Tag                                | ·7         |
| Figure 5-3 Acceptable RF Attenuation Statistics                                          | ·8         |
| Figure 5-4 Ranges of RF Attenuation Statistics                                           | . <b>g</b> |
| Figure 5-5 Sample Continuous Check Tag Read Request Display                              | 0          |
| Figure 5-6 Typical Read/Write Zone for a Reader (Bistatic Configuration)                 | 2          |
| Figure 5-7 Location of LEDs on Reader Logic Card                                         | 7          |
| Figure 6-1 RF Footprint Extends Beyond Lane Boundaries (Bistatic Configuration Shown) 6- | ·5         |
| Figure 6-2 TDM Synchronization                                                           | ·7         |
| Figure 6-3 Antenna Tilt Angle Adjustment                                                 | . <b>g</b> |
| Figure 6-4 Downlink Antenna Side Angle Adjustment                                        | 0          |
| Figure 6-5 Location of Battery Jumper (J8) in Relation to Battery                        | 2          |
| Figure 6-6 Frequency Enable Switch on Rear of IT2020 Reader Logic Card                   | 2          |
| Figure 7-1 Visual Inspection Process                                                     | -4         |
| Figure B-1 IT2200 Bistatic Reader System Functional Block DiagramB-                      | .3         |
| Figure B-2 IT2200 Monostatic Reader System Functional Block DiagramB-                    | •4         |
| Figure B-3 IT2020 Reader Logic Card Functional Block Diagram                             | -5         |
| Figure B-4 IT2020 Reader Logic Card Interface B-                                         | ·6         |
| Figure B-5 Minimum Connections for the IT2020 Reader Logic Card Interface                |            |
| (Bistatic Application)B-                                                                 | ·7         |
| Figure B-6 Minimum Connections for the IT2020 Reader Logic Card Interface                |            |
| (Monostatic Application)B-                                                               | ·8         |
| Figure B-7 IT2611 RF Module Functional Block Diagram (Bistatic Configuration) B-         | . <b>g</b> |
| Figure B-8 IT2611 RF Module Functional Block Diagram (Monostatic Configuration) B-1      | 0          |
| Figure D-1 Locations of Switches on IT2020 Reader Logic CardD-                           | •4         |
| Figure D-2 Typical TDM InstallationD-                                                    | ·6         |
| Figure D-3 Locations of LEDs on IT2020 Reader Logic Card                                 | 8          |
| Figure D-4 Bistatic RF Module Interface                                                  | 9          |
| Figure D-5 Monostatic RF Module Interface D-1                                            | 9          |
| Figure D-6 Twenty-six Pin Connector Showing Terminal Designators (RF Module) D-2         | <b>?0</b>  |
| Figure D-7 IT2410 Tag Programmer Power Connections                                       | <u>'</u> 4 |

## List of Tables

| Table 1-1  | Typographical Conventions                                        | . 1-4         |
|------------|------------------------------------------------------------------|---------------|
| Table 2-1  | Time and Distance Required to Complete Payment Zone              | 2-14          |
| Table 3-1  | IT2611 RF Module Uplink and Downlink Specifications              | 3-12          |
| Table 3-2  | Example of Condition Code Bit Programming for IT2235 Tag         | 3-21          |
| Table 3-3  | Audio/Visual Options Bits Decoding for IT2235 Tag                | <i>3-23</i>   |
| Table 3-4  | IT2410 Tag Programmer Indicator LEDs and Descriptions            | 3-26          |
| Table 4-1  | Example Frequency Plan for Four-Lane Plaza                       | . 4-4         |
| Table 4-2  | Listing of Shorted Pins for Loopback Connector                   | 4-14          |
| Table 6-1  | Frequency Plan for Four-Lane Toll Plaza                          | . 6-6         |
| Table 6-2  | Frequency Settings Using TDM for Four-Lane Toll Plaza with TDM   | . 6-8         |
| Table 6-3  | Failure Indicated by Host Software Diagnostics                   | 6-11          |
| Table 6-4  | Failure During Check Tag Test                                    | 6-13          |
| Table 6-5  | Unacceptable RF Attenuation Statistics Using Check Tag           | 6-13          |
| Table 6-6  | Unacceptable RF Attenuation Statistics Using Vehicle-Mounted Tag | 6-13          |
| Table 6-7  | Self-Test Fail LED on Reader Logic Card Lights                   | 6-14          |
| Table 6-8  | Spotty Pattern or Low Handshake Counts                           | 6-15          |
| Table 7-1  | Preventive Maintenance Schedule                                  | . 7 <b>-3</b> |
| Table C-1  | IT2020 Reader Logic Card Electrical Requirements                 | . C-3         |
| Table C-2  | IT2020 Reader Logic Card Power Consumption                       | . C-4         |
| Table C-3  | IT2020 Reader Logic Card Environmental Tolerances                | . C-4         |
| Table C-4  | IT2020 Reader Logic Card Physical Specifications                 | . C-4         |
| Table C-5  | IT2611 RF Module Electrical Requirements                         | . C-5         |
| Table C-6  | IT2611 RF Module Environmental Specifications                    | . <b>C-6</b>  |
| Table C-7  | IT2611 RF Module Physical Specifications                         | . C-6         |
| Table C-8  | Antenna Environmental Tolerances                                 | . C-7         |
| Table D-1  | Optional External Power Pin Definition                           | . D-5         |
| Table D-2  | TDM Connector                                                    | . D-7         |
| Table D-3  | BDM Connector                                                    | . D-7         |
| Table D-4  | General Purpose I/O Connector                                    | . D-8         |
| Table D-5  | Hardware Diagnostic Port                                         | . D-9         |
| Table D-6  | RS-232 Connector                                                 | D-10          |
| Table D-7  | IT2020 Reader Logic Card Default I/O Settings                    | D-11          |
| Table D-8  | IT2020 Reader Logic Card Default IRQ Settings                    | D-11          |
| Table D-9  | ISA Bus Pin Definition                                           | D-11          |
| Table D-1  | 0 Optional External Power Pin Definition                         | D-15          |
| Table D-1  | 1 IP Module Logic Interface Connector                            | D-15          |
| Table D-1. | 2 IP Module I/O Connector                                        | D-17          |
| Table D-1  | 3 LEDs                                                           | D-18          |
| Table D-1  | 4 RF Module-to-Reader Logic Card Interface Connector             | D-21          |
| Table D-1  | 5 RF Module Power                                                | D-23          |
| Table D-1  | 6 RF Module-Antenna Connectors for Bistatic Operation            | D-23          |
| Table D-1  | 7 RF Module-Antenna Connectors for Monostatic Operation          | D-23          |
| Table D-1  | 8 IT2410 Tag Programmer Interconnection                          | D-24          |

| able E-1 Tag Data/Control Interface Connector E-             | 3 |
|--------------------------------------------------------------|---|
| able E-2 TDM Connector E-                                    | 4 |
| able E-3 ISA Bus Pin Definition E-                           | 5 |
| able E-4 IP Module Logic Interface Connector                 | 9 |
| able E-5 IP Module I/O Connector E-1                         | 1 |
| able E-6 Auxiliary Power Connector                           | 3 |
| able E-7 BDM Connector E-14                                  | 4 |
| able E-8 General Purpose I/O Connector                       | 5 |
| able E-9 Hardware Diagnostics Port Connector E-1             | 6 |
| able E-10 RS-232 Connector                                   | 7 |
| able E-11 RF Module-To-Reader Logic Card Interface Connector | 8 |
| able E-12 RF Module Power                                    | 9 |
| able E-13 RF Module-Antenna Connectors E-1                   | 9 |

1

# Before You Begin

## Chapter 1

## Before You Begin

This chapter describes this guide's purpose and intended audience. It provides a list of topics covered in each section, a list of related documents, and the symbols and typographical conventions used. A discussion on licensing requirements and health limits for radio frequency devices is also included.

## Purpose

This guide provides the information necessary for TransCore-certified personnel to successfully install an Amtech® IT2200 Reader System with Multimode Capability at an electronic toll collection (ETC) site that has been designed and built to use this system.

## Intended Audience

This guide should be used by TransCore-certified personnel who will design, configure, program, and test the Amtech® IT2200 Reader System with Multimode Capability in the field.

## **Guide Topics**

| Chapter 1 – Before You Begin                        | Describes the purpose, intended audience, guide topics, related documentation, and document conventions. Also contained are licensing requirements and health limits for the RFID equipment. |
|-----------------------------------------------------|----------------------------------------------------------------------------------------------------|
| Chapter 2 – Theory of Operation                     | Provides an overview of RFID theory, Amtech® RFID technology, and operational characteristics of the IT2200 Reader System with Multimode Capability.                                         |
| Chapter 3 – Overview of the IT2200<br>Reader System | Describes the individual components and their interrelationships.                                                                                                    |
| Chapter 4 – Installing the IT2200<br>Reader System  | Provides instructions for installing the system.                                                                                                    |
| Chapter 5 – Tuning the Lane                         | Provides instructions for testing and tuning an installed system.                                                                                                    |

This installation guide contains the following chapters and appendixes:

#### IT2200 Reader System with Multimode Capability Installation & Maintenance/Service Guide

| Chapter 6 – Troubleshooting the<br>Installation | Describes problems that might occur during installation and tests and provides workable solutions.                                          |
|-------------------------------------------------|----------------------------------------------------------------------------------------------------|
| Chapter 7 – Preventive Maintenance              | Provides schedules and instructions for performing preventive maintenance on the IT2200 Reader System with Multimode Capability components. |
| Appendix A – Acronyms and Glossary              | Provides an alphabetical list of abbreviations, acronyms, and terms used in this guide.                                                     |
| Appendix B – Block Diagrams                     | Provides block diagrams of the system components.                                                                                           |
| Appendix C – System Technical<br>Specifications | Provides product information and technical specifications for the system components.                                                        |
| Appendix D – Hardware Interfaces                | Describes the physical interconnections within the IT2200 Reader System with Multimode Capability.                                          |
| Appendix E – Connector Pin-outs                 | Provides connector pin-outs for the IT2020 Reader Logic Card and IT2611 RF Module.                                                          |
| Index                                           | Provides alphabetical listing of key information in this guide. ( <b>To be supplied with final version of guide.</b> )                      |

## **Related Documents**

Refer to the following documents for more information about operating the IT2200 Reader System with Multimode Capability components and for programming IT2200-series tags:

- IT2200 Reader System with Multimode Capability Operations Guide
- IT2410 Tag Programmer User Guide

## **Typographical Conventions**

The following conventions are used in this manual:

 Table 1-1 Typographical Conventions

| Convention       | Indication                                                                                                    |
|------------------|----------------------------------------------------------------------------------------------------|
| WARNING          | This procedure might cause harm to the equipment and/or the user.                                                                                                    |
| CAUTION          | Concerns about a procedure.                                                                                                    |
| Code             | Code, including keywords and variables within text and as separate paragraphs, and user-defined program elements within text appear in courier typeface.                                                        |
| Dialog Box Title | Title of a dialog box as it appears on screen.                                                                                                    |
| Function         | Start with the characters G4 and add mixed case with no underscores, and include parentheses after the name, as in G4FunctionName().                                                                            |
| Menu Item        | Appears on a menu.                                                                                                    |
| Note             | Auxiliary information that further clarifies the current<br>discussion. These important points require the user's<br>attention. The paragraph is in italics and the word Note is<br>bold.                       |
| NUL              | Zero-value ASCII character or a zero-value byte.                                                                                                    |
| NULL             | Zero-value pointers are null-terminated strings that refer to<br>strings of printable ASCII characters with a zero-value byte<br>placed in memory directly after the last printable character of<br>the string. |

## Licensing Requirements

To operate a radio frequency (RF) system in a given country, the user must first obtain permission from the regulatory agency that controls radio operations in that country.

Most countries require type and safety approval, as well as licensing for RF transmitters.

Amtech® data and literature are available to assist approval and licensing activities.

## U.S. Licensing

IT2200 Reader System with Multimode Capability users in the U.S. must obtain a license from the Federal Communications Commission (FCC). The authorized frequency bands in the U.S. are 902 to 904 and 909.75 to 921.75 MHz.

The user is responsible for filing the FCC license according to FCC regulations, but the Amtech® dealer should provide assistance and support as necessary to complete these forms.

An FCC license provides the user with the legal authorization to operate the IT2200 Reader System with Multimode Capability on the licensed frequencies at the site specified in the license. Only an authorized installer or service technician can set the IT2200 series of readers' frequency to that specified in the FCC site license.

The FCC license also provides the user with protection and authorization to maintain the system should any other RF identification product be used in the licensed area after the IT2200 equipment is installed.

## Health Limits

Within the United States, environmental guidelines regulating safe exposure levels are issued by the Occupational Safety and Health Administration (OSHA).

Section 1910.97 of OSHA Safety and Health Standards 2206 legislates a maximum safe exposure limit of 10 milliwatts per square centimeter (mW/cm $^2$ ) averaged over 6 minutes at both 915 and 2450 MHz.

Although not binding, other organizations such as the American National Standards Institute (ANSI) have issued similar guidelines that are more restrictive than the OSHA limits (ANSI C95.1). ANSI guidelines recommends the following maximum safe power density in mW/cm<sup>2</sup>:

```
Frequency (in MHz)
1500
```

Thus, the maximum safe power density at 915 MHz is  $0.61 \text{mW/cm}^2$ . The power limit is a 6-minute average. At 915 MHz, Exclusion 4.2(2) provides an exclusion of the limits if transmitted power is 7 W or less.

The RF power density generated by Amtech® equipment was calculated using an antenna gain that is equivalent to that typically used in an IT2200 installation. At 1.0 W transmitted power and a distance of 1 m (3 ft) from the antenna, the maximum power density recorded was 0.16mW/cm<sup>2</sup>. Personnel must remain at least 0.46 m (1.5 ft) from antennas when system is operating.

The data confirm that the Amtech® system effectively meets OSHA requirements and does not represent an operating hazard to either the general public or maintenance personnel.

2

# Theory of Operation

## Chapter 2

## Theory of Operation

This chapter provides the theory of operation for radio frequency identification (RFID) systems and describes Amtech® RFID technology.

## **Overview of RFID Theory**

The term radio frequency, or RF, describes the electromagnetic waves in the 10-kHz to 10-GHz range. Television, cellular phones, two-way radios, and radar are among the common technologies using RF energy. Many automatic door-opening systems are also RF based.

Electronic identification (EID) systems automatically transfer data from an object to the user's data management system, usually through an optical (barcode or laser), magnetic, or RF link. Radio frequency identification (RFID) provides the benefits of optical and magnetic systems, while overcoming many of their limitations.

## Components

The primary components of a RFID system are

- Readers (scanners, interrogators) that process the signal returned by the tag, and send the tag message to a host computer or control system.
- RF sources (transmitters/receivers) that generate and send out a radio signal to the tag and preprocess the signal returned from the tag.
- Antennas that transmit the RF signal into the environment and retrieve the reflected signal from the tag.
- Tags (transponders) that carry unique codes and are attached to objects to be identified.

An RFID system can include readers, RF modules, antennas, tags, and software, usually under the control of a host computer (Figure 2-1). Various additional equipment, such as vehicle detectors, gates, and lights, can be included in the system. Software can be included in a system, usually to process the data gathered from the tags.

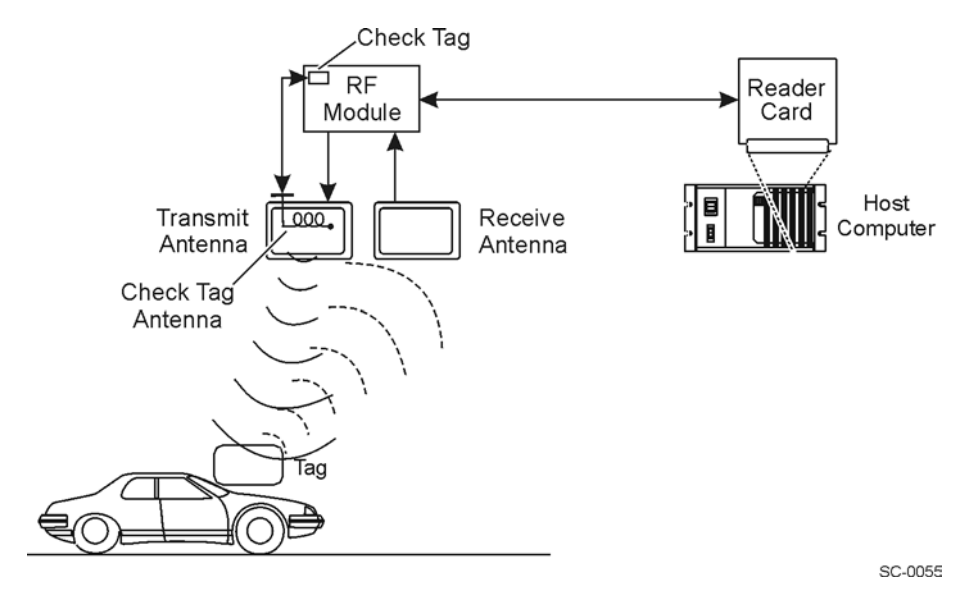

Figure 2-1 Typical RFID Components for a Bistatic (Two-Antenna) Configuration

The core RFID system components are described in the following sections.

## Reader

Readers provide an operational link between tagged objects and host information management systems. The reader receives a demodulated signal from the RF module, decodes the identification information, validates the identification code, and transmits the code along with any appended information to the host computer system. The reader also controls the RF module, sending it a command to generate the RF signal.

The reader's basic operation is to

- Direct the RF module to transmit RF.
- Receive the encoded signal from the tag through the RF module.
- Decode the tag's ID code.
- Validate the ID code.
- Transmit the ID along with any other data from the tag to the host computer system.
- Send single or multiple requests to the tag to return data or write to tag memory.

The reader may also have other functions, including accepting data from other input devices, such as the vehicle detector, and controlling the toll lane gate and signal lights.

Permanent programming (firmware) in the reader controls reader operation. The firmware can accept commands from the user through the host computer system or a local terminal; thus, the user can customize the reader's operations to the user's needs.

## **RF Module**

The RF module is the RF source. It is mounted with the antennas. An RF module is a radio transmitter/receiver that is controlled by a reader. Upon command from a reader, the RF module generates an RF signal and delivers the signal to one of the antennas for transmission. The RF module receives and demodulates the reflected tag signal returned through the antenna(s). It then amplifies and conditions the signal before sending it to the reader.

## Antennas

The antenna is the transmitter and/or receiver for the RF. Each RFID system includes at least one transmitting and receiving device, or antenna. In some systems, a single antenna may be used to transmit the RF and receive the encoded RF signal from the tag (monostatic); in others, one antenna transmits the RF and another receives the signal returned by the tag (bistatic).

The sophistication of this device depends on the application and the type of tag used. Antenna type is very important for the application; one type of antenna may transmit a focused, strong field suitable for highly controlled, high-speed applications such as rail. Another type may transmit a broad but relatively weak field suitable for relatively open, slower-speed applications such as access control. Antennas may be stationary or mobile, depending upon the application.

Transmission field size, shape, and polarization (directional sensitivity of energy emitted from the antenna) are used to further define the reading range to desired specifications.

Each type of antenna transmits RF energy generated by the RF module in a characteristic pattern. The shape of the reading range generated by each antenna can be related directly to the radiation pattern. In the AA3152 Universal Toll Antenna and AA3153 Beacon Antenna, this pattern is balloon shaped (Figure 2-2 and Figure 2-3). This type of antenna is ideal when the reading range must be relatively symmetrical. When mounted with its elements oriented horizontally, the AA3152 and AA3153 Antennas are horizontally polarized.

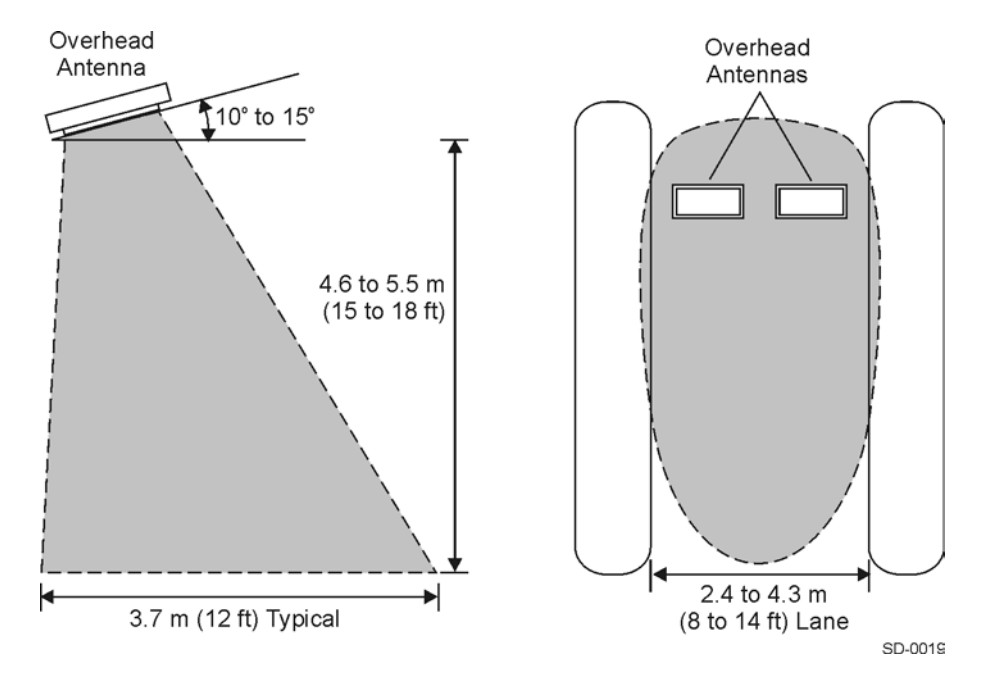

Figure 2-2 Field Size, Shape, and Antenna Polarization Define the Reading Range (Bistatic Configuration)

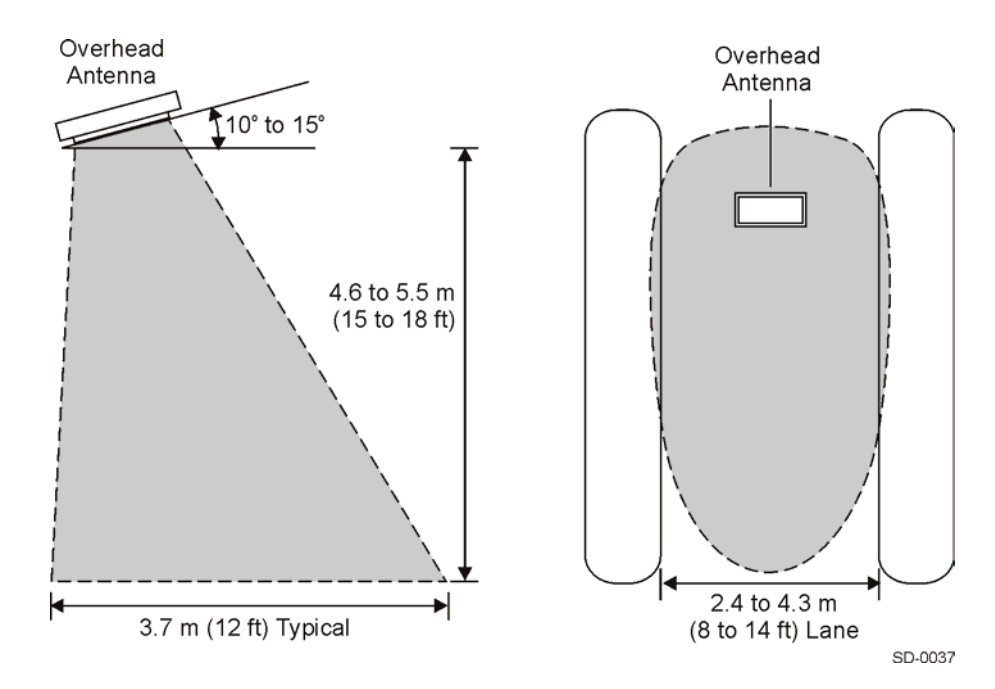

Figure 2-3 Field Size, Shape, and Antenna Polarization Define the Reading Range (Monostatic Configuration)

## Tags

Tags are small, self-contained RFID devices that are capable of bidirectional communications with a reader. Tag circuitry contains an internal antenna through which the tag modulates RF signals. Tags are available for interior and exterior installation, and for system diagnostics (check tags).

Electronic circuitry in the tag can send a message to a reader either continuously or upon command from a reader, depending on the tag type and application.

Tags and readers must be compatible. The RF generated by the reader system must be compatible to the tag. For example a 915-MHz RF reader system will not be able to read from or write to 2450-MHz tags.

Tags also have different memory sizes, varying according to application. Some applications require only a small amount of memory, for example, 128 bits; while others may require more memory, e.g., 256 bytes (2048 bits), to contain more data.

#### Read-Only and Read/Write Tags

Tags can be read-only or read/write. Electronic tags may simply return a fixed or programmed message such as an ID code. This is referred to as a tag read. With a read/ write tag, data can be transmitted to the tag for archiving. This is referred to as a tag write.

A read-only tag has an ID number preprogrammed either at the factory or the end user's facility. This ID number cannot be changed; it can only be read. Read-only applications have been used successfully for many applications, including highperformance electronic toll systems. In these applications, the tag's only function is to signal its presence to the reader and provide the reader with its ID number.

Read/write tags have two general types. One type has memory that can be written into only once, but can be read many times (called WORM memory). A second, more flexible type has nonvolatile (EEPROM) memory that can be read and written to repeatedly. Thus, information on the tag can be changed repeatedly by commands issued by the host computer. With this advanced technology, the user can store information on, or exchange information with, the RFID tag.

Both read-only and read/write tags can be programmable by the end user or programmed by the manufacturer.

#### **Beam-Powered and Battery-Powered Tags**

In systems designed for short-range reading, beam-powered tags are energized by a carrier signal sent by the reader. The tag returns a signal to the reader that is derived from the energizing signal and that carries tag information as a sequentially coded binary message. This type of beam-powered tag system is less expensive than a battery-powered system.

Battery-powered tags use power from an internal battery to power circuitry that is used to decode modulated data sent from a reader and to encode signals sent back using modulated backscatter. Battery-powered tags are more expensive than beampowered tags, but they offer greater reading range and faster response time. Batterypowered tags may offer increased capabilities and range, but they are limited by the life of the internal tag battery. An additional benefit of battery-powered tag systems is that they are better able to distinguish between a nearby tag to be read and one slightly more distant that is not to be read.

Passive backscatter tags do not transmit any RF, they merely modulate and reflect the RF signal sent to them by the antenna. Beam-powered tags use the power from the RF signal to reflect the modulated signal back, much as a mirror simply reflects light. Beam-powered tags have an indefinite life expectancy, but are limited by a shorter range.

When responding to a reader, active tags (ones that generate their own signal) add to radio noise background whereas passive backscatter tags do not.

Depending upon the application, implementers can choose from read-only or read/ write models. Passive tags that are battery-powered or beam-powered, or active tags (which are always battery-powered) can be chosen. Tags can also be selected with different memory capacities.

## Host Computer

The host computer must be capable of accepting data from the specific type(s) of reader(s) being used in the system and variable bit formats, while offering flexibility and expandability. Finally, the host computer must support multi-user, multi-tasking, and multi-operating system environments.

The host computer performs many functions aside from directing the reader(s), such as transferring the data received from the reader(s) to designated users, displaying it in required form, and archiving it for reference.

The host computer may be used to provide other services such as controlling the vehicle detectors, exit gates, and lights at a toll plaza.

## **Operational Characteristics**

The performance of a given electronic identification system varies with the principles of the systems and the details of implementation. The operational characteristics are determined primarily by the following factors:

- Reading range, or the maximum distance between the antennas and tag allowing a successful read and/or write transaction
- Maximum speed at which a tag on a moving object can be successfully read
- Number of characters stored in the tag
- Number of characters to be written to the tag
- Coding format of the tag data
- Sensitivity to tag orientation and placement
- Immunity of the system to noise and interference

- Frequency and power
- Tag lifetime
- Tag read/write accuracy rate

## Reading Range

A well-defined reading range (sometimes called a capture window) is required for successful performance of any ID system. This region is a volume of space extending outward primarily from the front of the antenna.

Tags outside the reading range do not reflect enough RF signal to be processed by the reader. Read/write tags may not receive a strong enough modulated signal from the reader to be able to interpret the command being transmitted.

## **Reading Speed**

Reading speed capability of a system is limited by the need to receive a complete code frame (a tag's encoded message) while the tag is within reading range. Because signal reception does not always start at the beginning of the tag's message, the system must be designed to receive 10 full code frames to ensure reading an entire message.

Reading speed can be extended by

- Decreasing the number of characters (length of message) stored in the tag
- Increasing the volume of the reading range

## Number of Characters Stored in Tag

For the IT2200-series tags, the number of characters stored in the tag consists of 16 pages of 16 bytes (128 bits) for a total of 256 bytes of data.

## Number of Characters Written to an IT2200-Series Tag

From 1 to 16 bytes of data can be written to a specified frame during a write command. If you only want to write one byte of data, then that byte has to be the most significant byte. The IT2200-series tags do not support byte addressing.

## Coding Format of the Tag Data

The coding format of the data written to the tag varies depending on tag configuration and customer requirements.

## Tag Orientation and Placement

Ideally, in any RFID system, the tag to be read is oriented such that the polarization of its internal antenna is aligned favorably with the polarization of the system antenna (Figure 2-4).

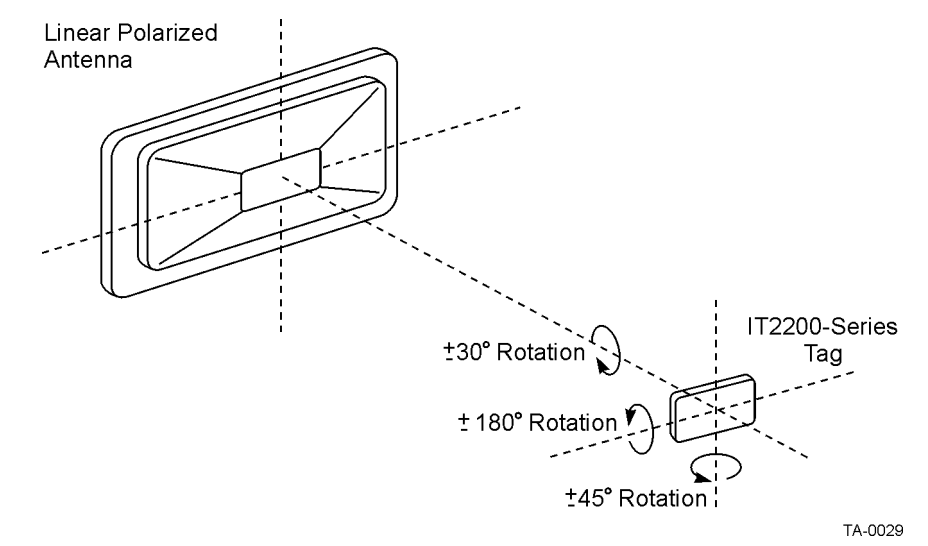

#### Figure 2-4 Tag Orientation with Linear Polarized Antenna

Tags can be mounted on the inside of a vehicle's windshield or mounted on the license plate area of the front of the vehicle.

The surface upon which tags are mounted can affect the tag's performance by directing the reflected signal toward the transmitting/receiving antenna, or in some cases, by reflecting the signal away from the antenna. Interior tags cannot be mounted on metallic surfaces because the metal will interfere with the tag's operation. Exterior tags can be mounted on metallic or non-metallic surfaces.

## Noise and Interference Immunity

Electrical noise and interference, as well as physical obstructions between the tag and antenna, can degrade communications between a tag and the reader system.

#### **Electrical Noise and Interference**

Common sources of noise and interference are other communication devices such as TVs, cellular phones, two-way radios, radar, and other tags and readers. Other noise sources include motors, fans, digital equipment, automobile ignition systems, fluorescent lights, and neon signs.

#### **Physical Obstructions**

Some types of obstructions or materials between the tag and antenna can cause little or moderate to substantial interference with the tag signal. Radio waves penetrate nonconducting materials (such as snow, ice, dirt, wood, paper, plastic, and cured concrete) with only moderate attenuation.

More conductive materials, such as water (especially salty water), not only attenuate the RF signal, but can also reflect a portion of the RF energy from the surface of the material, resulting in poor system performance. The amount of reflection produced is related to the dissimilarity in electromagnetic impedances of adjacent materials.

#### Multipath and Signal Diffraction

Many fundamental properties of radio waves influence the RFID system. Radio waves are reflected from dielectric (nonconducting) as well as metallic surfaces. These RF reflections can allow tags outside the antenna's line of sight to be read, and can cause multipath effects as well.

Multipath occurs when two or more favorable radio paths exist between the tag and antenna. Multipath can cause high fields (extended reading range areas) and low fields (null regions), which must be taken into account in system configuration.

Signal diffraction can also affect system performance. Diffraction is the bending of radio waves around an obstacle. The combined effects of signal diffraction and multipath reflections can allow tags to be read under seemingly impossible circumstances.

## Frequency and Power

All RFID systems must operate within national and international laws and guidelines with respect to frequency and power. The common frequency bands available are near 888 MHz, 915 MHz, and 2450 MHz. (The authorized frequency bands in the United States are 902 to 904 MHz and 909.75 to 921.75 MHz.)

## Tag Lifetime

The housing and internal electronics of the IT2200-series tags, excluding the battery, have an operational life of at least 10 years.

## Tag Read/Write Accuracy Rate

By using the specified equipment and system configuration outlined in this chapter, a tag read/write accuracy rate greater than 99.97% has been achieved with the IT2200 Reader System with Multimode Capability.

## Amtech® RF Technology

The Amtech® system operates on the principle of modulated backscatter. The system sends an unmodulated RF signal toward the tag, which acts as a field disturbance device. The tag signal is varied in a coded fashion so that the tag reflects a coded signal back toward the antenna at the same frequency transmitted by the RF module.

Modulated backscatter technology is similar to systems used in air-traffic control and police radar systems, as well as in marine sonar systems.

To provide enhanced lane-to-lane selectivity and the ability to isolate and operate in noisy RF environments, the IT2200 Reader System with Multimode Capability uses backscatter technology for tag-to-reader communications. In this system, the reader

communicates the initial polling message to the tag. It then transmits an unmodulated continuous RF wave so that when a tag is within range of the antenna, it can backscatter its data to the reader. The reader and tag continue this two-way communications until the transaction has been completed. Normally, at this point, the reader transmits an encoded acknowledgment (sign-off) message to the tag, and the tag does not respond to further reader request messages for a programmable period of time—from 1 to 128 seconds—allowing the vehicle time to travel through the antenna pattern. During this time-out period, the reader starts communications with the next tag in the same lane.

In ATA mode, the tags are read-only and do not use a reader-to-tag modulated signal. When powered, and in the presence of an unmodulated signal, ATA tags always attempt to backscatter.

## Signal Transmission and Acquisition

Amtech® technology uses a single frequency, continuous-wave signal, transmitted from the reader to the tag, and receives an amplitude modulated form of the same signal from the tag. This homodyne system uses a sensitive multi-channel preamplifier to distinguish the return signal from the transmitted signal.

## Automatic Vehicle Identification Transaction Process

Operationally, each tagged vehicle is processed identically whether the toll is collected on a ticket or barrier system, or the lane is a confined plaza lane or an open, high-speed express lane. Typical automatic vehicle identification (AVI) operations are performed as follows:

- 1. The reader polls for a tag to respond with an identification (ID) number.
- 2. Once a tag enters the read zone, it responds with its ID number.
- 3. The reader sends single or multiple requests to the tag to return data or write to tag memory.
- 4. At the end of the transaction, the reader sends an acknowledge (ACK) message.
- 5. The tag goes into a time-out state.
- 6. The reader polls for the next tag.

If the IT2200 tags respond in ATA mode, the tag identification is read. This completes the transaction.

## Types of RFID Transactions

There are two types of RFID transactions: read-only and read/write. A read-only transaction is the simplest and consists of a tagged item entering an RF field where the reader queries the tag's information. The exchange of information is from the tag to the reader, no information is returned to the tag.
A read/write transaction consists of the following processes:

- The reader modulates a message to all tags until it receives a response from a single tag that has been activated by the reader message
- The reader communicates with that individual tag by using the tag's unique identification.
- The reader retrieves data from any of that tag's memory location, and can also write data to any of that tag's memory locations.

This process is called read/write because the reader needs to write a message to the tag to obtain a response. The reader can then write data to memory also, if required.

A read/write transaction is more complicated because not only does it entail communication between the tag and a reader, but the reader can also modify information that is stored in the tag memory.

The total transaction time for this RFID system is less than one-tenth of a second. Within that timeframe, a number of transactions occur. Figure 2-5 shows a timeline for a representative read/write transaction using the IT2200 Reader System with Multimode Capability and an IT2200-series tag that is controlled by an IT2200 reader with multimode capability housed in a lane controller.

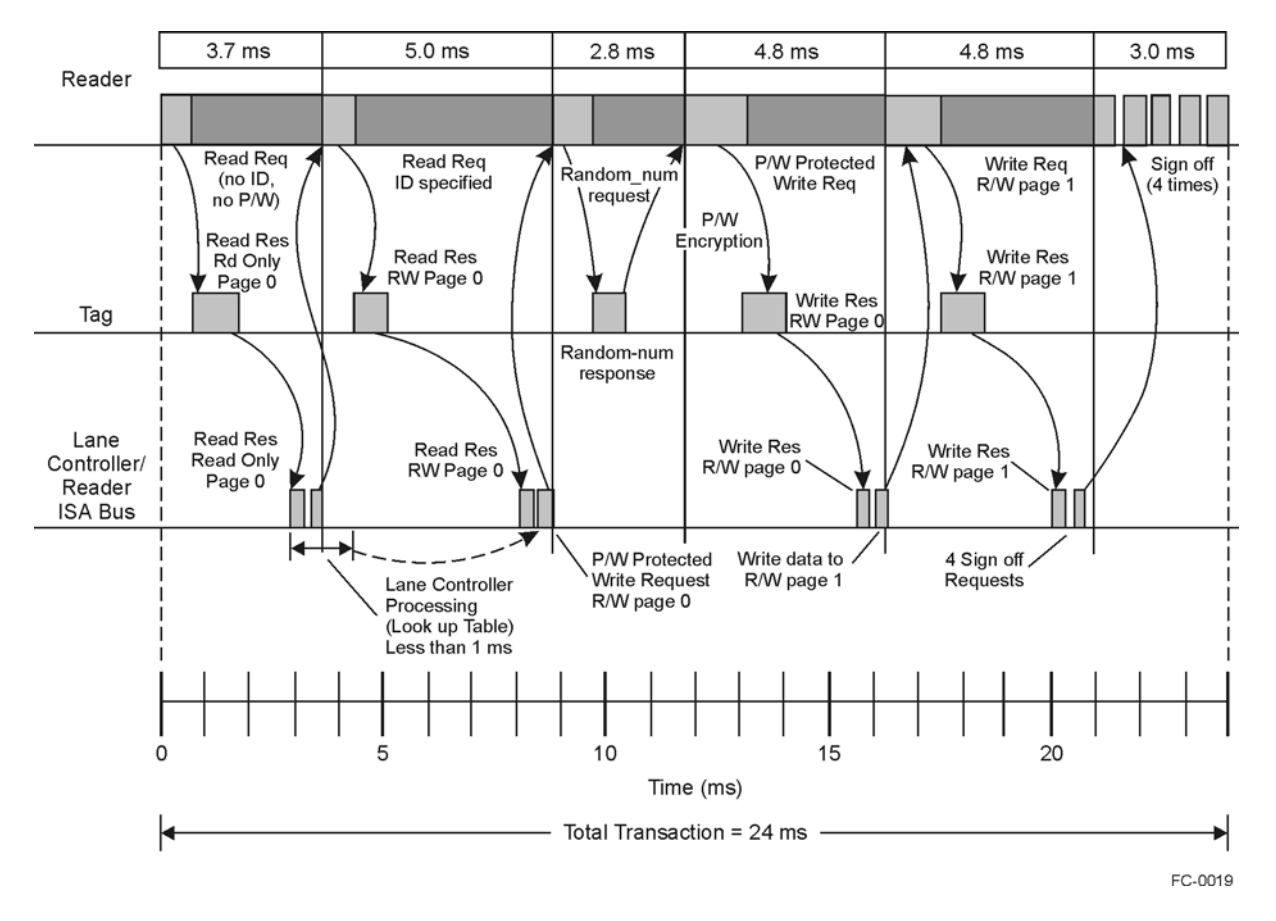

Figure 2-5 Typical Read/Write Transaction Using the IT2200 Reader System and an IT2200-series Tag

Each sequence is equal to one valid transaction, and is composed of six RF data packets. If the amount of time it takes to complete one transaction is equal to the total length of the RF payment zone, then, because of a 95% effective RF link coverage, the probability of completing that transaction is 73.51% (.95<sup>6</sup>). The probability of obtaining each transaction if the RF footprint is greater than the time for one transaction is shown in Table 2-1.

| Number of<br>Transactions | Time to<br>Complete<br>Payment Zone | Distance to Complete Payment Zone (in meters (feet)) |                     |                      | Probability (%) |
|---------------------------|-------------------------------------|------------------------------------------------------|---------------------|----------------------|-----------------|
|                           |                                     | 64 kph (40<br>mph)                                   | 105 kph (65<br>mph) | 161 kph<br>(100 mph) |                 |
| 1                         | 24 ms                               | 0.4 (1.4)                                            | 0.7 (2.3)           | 1.1 (3.5)            | 73.5092         |
| 2                         | 48 ms                               | 0.8 (2.8)                                            | 1.4 (4.6)           | 2.1 (7.0)            | 98.5093         |
| 3                         | 72 ms                               | 1.3 (4.2)                                            | 2.1 (6.9)           | 3.2 (10.5)           | 99.9250         |
| 4                         | 96 ms                               | 1.7 (5.6)                                            | 2.8 (9.2)           | 4.3 (14)             | 99.9963         |
| 5                         | 120 ms                              | 2.1 (7.0)                                            | 3.5 (11.5)          | 5.3 (17.5)           | 99.9998         |

Table 2-1 Time and Distance Required to Complete Payment Zone

The value of 95% RF effective coverage is derived from variables such as nulls and multipath in the RF field because of reflections and various forms of interference. A properly mounted tag in a vehicle exhibits at least this 95% value. A 95% coverage for a 3m (10-ft) zone would mean that 0.15 m (0.5 ft) of the 3 m (10 ft) is a null or no RF.

As shown in Table 2-1, the minimum footprints or payment zones for each lane to achieve an accuracy of 99.97% are 1.7 m (5.6 ft) at 64 kph (40 mph), 2.8 m (9.2 ft) at 105 kph (65 mph), and 4.3 m (14 ft) at 161 kph (100 mph).

Figure 2-6 illustrates that a minimum of four transactions must be allowed to occur to achieve the required accuracy. The minimum time for these four transactions is 96 ms.

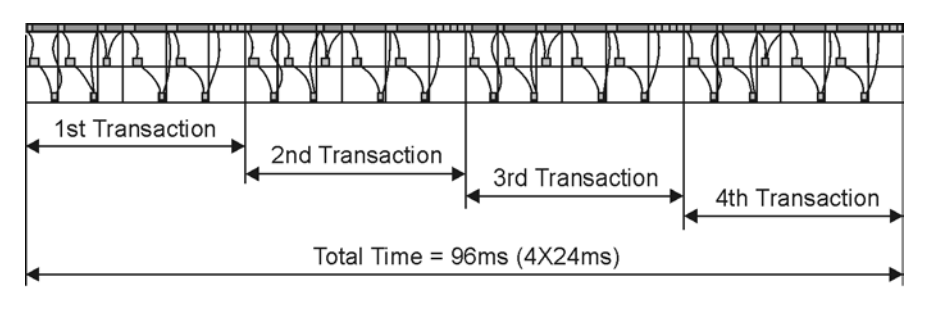

FC-0018

#### Figure 2-6 Four Transactions Can Occur Within 96 Milliseconds

Figure 2-7 shows a timeline for a sample read-only transaction using the IT2200 reader system with Multimode Capability operating in ATA mode and an ATA-type tag.

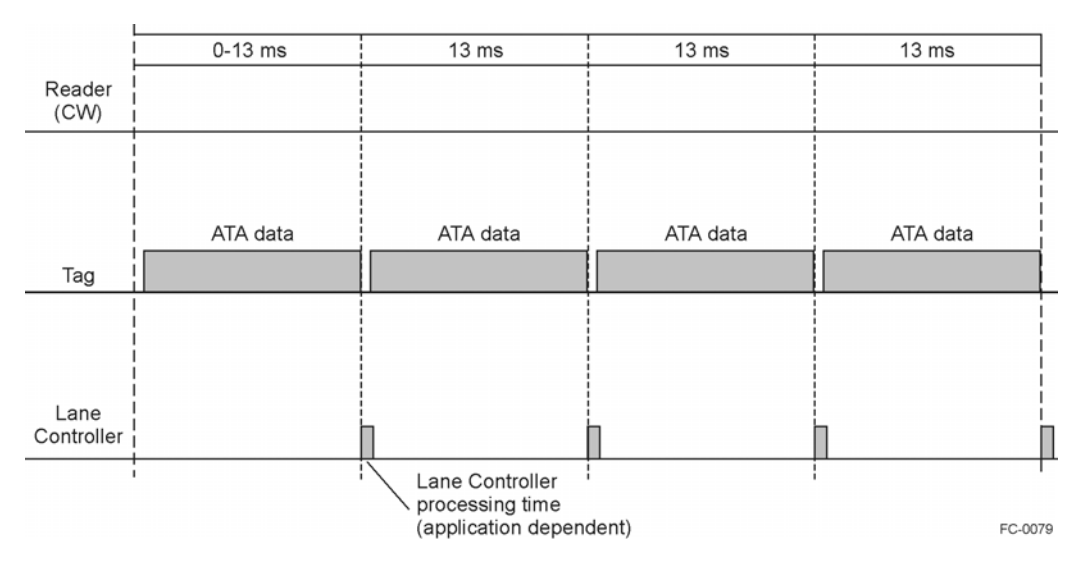

## Figure 2-7Typical Read-only Transaction Using the IT2200 Reader System in ATA Mode Operation with an ATA-Type Tag

Figure 2-8 shows a timeline for a sample read-only transaction using the IT2200 Reader System with Multimode Capability operating in multimode and an ATA-type tag.

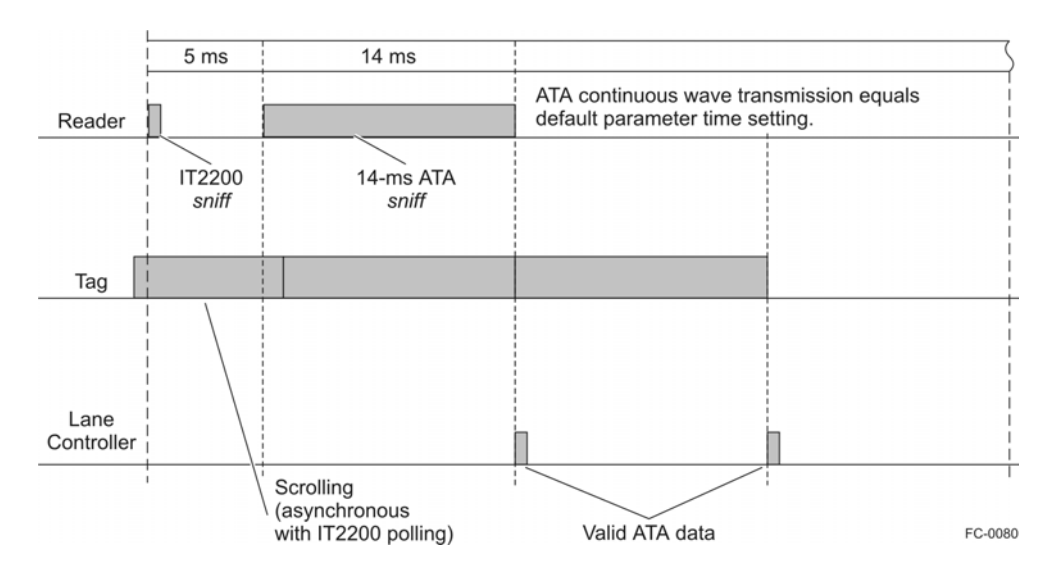

Figure 2-8Typical Dedicated Read-Only Transaction Using the IT2200 Reader System in Multimode Operation with an ATA-Type Tag

Figure 2-9 shows a timeline for a sample read-only transaction using the IT2200 Reader System with Multimode Capability in ATA mode and an ATA-type tag.

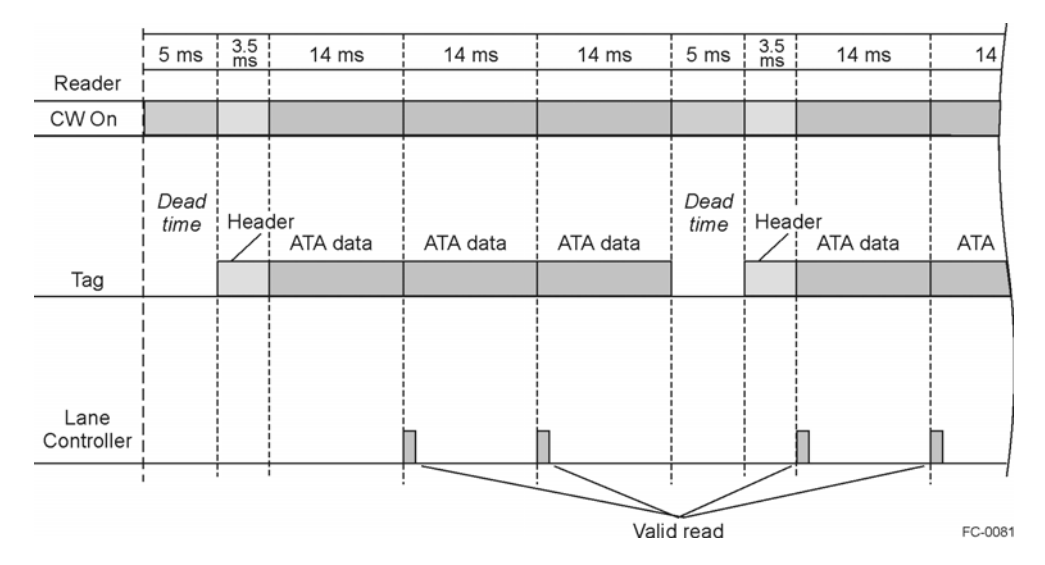

Figure 2-9Typical Read-Only Transaction Using the IT2200 Reader System in ATA Mode Operation with an ATA-Type Tag

3

# System Components

## Chapter 3

## System Components

This chapter presents an overview of the IT2200 Reader System with Multimode Capability and then describes the individual components of the reader system and their relationship to each other.

### Overview

The components of the IT2200 Reader System with Multimode Capability are as follows (Figure 3-1):

- IT2020 Reader Logic Card
- IT2611 RF Module
- AA3152 Universal Toll Antenna (UTA) or AA3153 Beacon Antenna
- IT2502 Check Tag Antenna
- IT2221, IT2211, IT2235, and ATA-type Tags
- IT2410 Tag Programmer

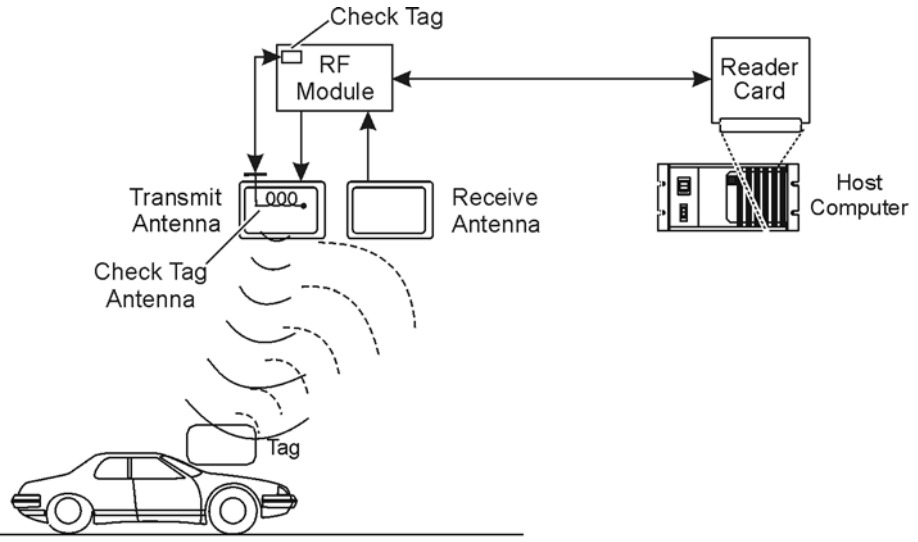

SC-0055

## Figure 3-1 Relationship of the IT2200 Reader System Components (Bistatic Installation Shown)

The IT2200 Reader System with Multimode Capability consists of the reader, RF module, antennas, tags, and tag programmer. The reader's RF source is a separate

component. The reader broadcasts RF energy over an adjustable area called the read zone or reader footprint. The tag on the vehicle reflects a small part of this RF energy back to the antenna. The reflected radio waves denote the tag's unique identification code and other stored data.

The antenna relays the signal to the reader, which can add information such as date/ time to the tag's identification code, and stores it in a buffer. The reader can transmit the tag's identification code to the customer's information management system. The entire process takes only milliseconds.

The IT2020 Reader Logic Card is housed within a lane controller or PC chassis, eliminating the need for a stand-alone reader. The reader logic card uses application-specific software to communicate with the lane controller or host computer. All reader commands and logic functions are incorporated into a single IT2020 Reader Logic Card.

The IT2611 RF Module is connected to and works in conjunction with the IT2020 Reader Logic Card to provide two-way RF communications with tags. It is mounted near the antennas to reduce signal losses to and from the antennas. The RF module attaches to the antennas with low-loss coaxial cables.

The antennas, along with the RF module, provide the radio signal required to achieve the bidirectional wireless communications link between the tag and the reader.

A check tag is a special purpose tag that can be permanently installed in an antenna or is installed near an antenna that does not have an internal check tag. For the IT2200 Reader System, the check tag is integrated into the RF module and has a separate check tag antenna.

The check tag can simulate a toll transaction, thereby providing a means for the reader to check the system operation. The check tag, activated on command by the lane controller or host computer, provides a test of the antennas, RF source, preamplifier, encoder/decoder, microprocessor, communications port, and input/output (I/O) control.

The IT2502 Check Tag Antenna is used to communicate with a check tag that is located inside the RF module. The check tag antenna is placed directly in front of the transmit antenna.

IT2200-series tags are self-contained RFID devices that are capable of bidirectional communications with a reader. ATA tags are read-only that communicate from tag to reader. Tags are available for interior or exterior installation.

The IT2410 Tag Programmer is used to read data from and write data to tags used in an RFID system.

Each of the system components listed above is described in detail in this chapter.

### IT2020 Reader Logic Card

The IT2020 Reader Logic Card is a full-size ISA card, bus-operated, modular component (see Figure 3-2). The IT2020 Reader Logic Card communicates with a governing device, such as a lane controller or personal computer (PC), using application-specific software. Readers control the two-way communications with any tags that are compatible with the IT2200 protocol. All reader commands and logic functions are incorporated into a single IT2020 Reader Logic Card. The IT2020 Reader Logic Card is housed within a lane controller or PC chassis, eliminating the need for stand-alone readers. The IT2020 Reader Logic Card requires two adjacent slots in the host PC.

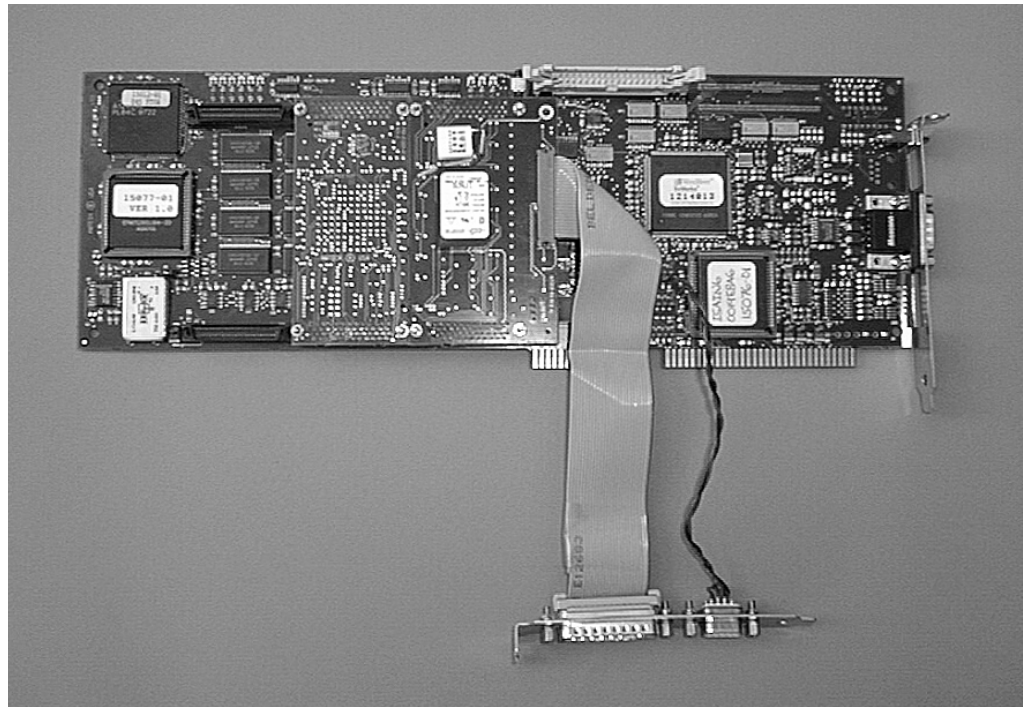

Figure 3-2 IT2020 Reader Logic Card

### Functions

The IT2020 Reader Logic Card establishes a direct interface with the lane controller or PC and acts as a switchboard for communications between the ground-based electronics and the mobile tags. The instructions executed by the reader logic card determine the data flow and processing rates and perform read-only and read/write transactions with tags.

The reader communicates with the tags over a radio frequency (RF) communications link generated by the RF module and transmitted by the antenna. The communications link uses a protocol specifically designed to minimize transaction time and provide the

most flexible set of capabilities available in electronic toll collection (ETC) equipment.

### Features

The IT2020 Reader Logic Card provides the following features:

- Program memory—The reader logic card contains 2 MB of flash memory.
- Data memory—The reader logic card contains 1 MB of RAM.
- Battery-backed data memory—The reader logic card uses battery backup to preserve data in the event of a power loss for 512K of SRAM in Bank1.
- Password security—The reader logic card contains circuitry to encrypt/decrypt the tag password.
- Direct access protocol—The reader logic card uses this protocol to communicate with a target tag even if many tags are present between the target tag and the reader.
- Internal synchronization—Multiple readers can be placed in close proximity without requiring RF synchronization by the lane controller.
- Extensive self-diagnostic capability—Extensive self-diagnostics are built into the hardware and software.
- Expandable for future options—Both hardware and firmware features can be expanded in the reader.
- Processor—The processing is based on the Motorola MC68EN360 microprocessor.
- Frequency operation—The reader operates in the 902 to 904 MHz and 909.75 to 921.75 MHz bands.
- Multiple tag—The reader with multimode capability can read IT2200-series tags alone, ATA tags alone, and/or a mixed population of IT2200-series and ATA tags.
- FCC compliant—The reader is Part 15 verified and Part 90 type accepted.
- Host interface—The host interface is a 16-bit ISA interface.

By using the reader logic card approach, as opposed to a stand-alone reader, the user can employ available ISA card slots in existing lane controllers. This approach eliminates or diminishes expenses associated with stand-alone reader packaging, such as additional power supplies, electrostatic discharge (ESD) protection, and more robust environmental design factors, which require more expensive components and a higher level of maintenance.

Additionally, the IT2020 Reader Logic Card is designed for integration into an industrial-level processor, such as a host computer or lane controller.

Because the IT2020 Reader Logic Card is integrated into the lane controller or host computer, lightning protection is unnecessary at the reader logic card; however, lightning protection is provided with the RF module. The RF module is contained in the vicinity of the antenna housing for simplified installation and maintenance. External signals are optically isolated to ensure that any potentially damaging transients do not propagate into the reader. A block diagram of the IT2020 Reader Logic Card is shown in Figure 3-3.

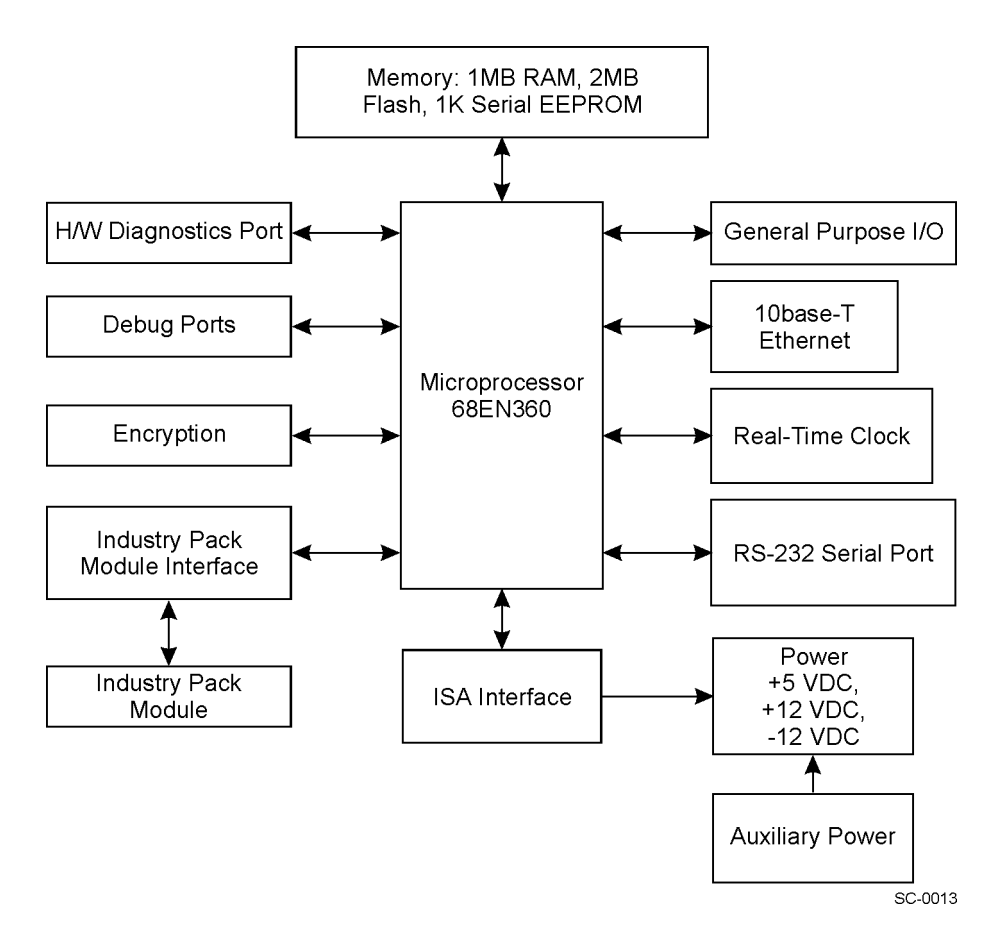

Figure 3-3 IT2020 Reader Logic Card Block Diagram

The reader logic card acts as the carrier for industry pack (IP) modules that expand the reader's functionality. The IP modules are expansion boards that interface to other processing, status, and control components, such as the RF module. One spare IP slot allows for an additional module to interface with the reader logic card.

### IT2611 RF Module (Bistatic and Monostatic)

The IT2611 RF Module communicates with the IT2020 Reader Logic Card and the antennas to provide two-way RF communications with tags. It is mounted near the antennas to reduce signal losses to and from the antennas.

The RF module housing consists of the following components:

- Fiberglass enclosure
- Bulkhead Type N connectors for antenna connections
- Bulkhead circular waterproof connectors for power and interface
- Stainless steel mounting hardware

The RF module connects to a 19- to 28-VAC or 16- to 28-VDC power source and interfaces back to the lane controller and the IT2020 Reader Logic Card. These connections are illustrated in Figure 3-4 (bistatic) and Figure 3-5 (monostatic).

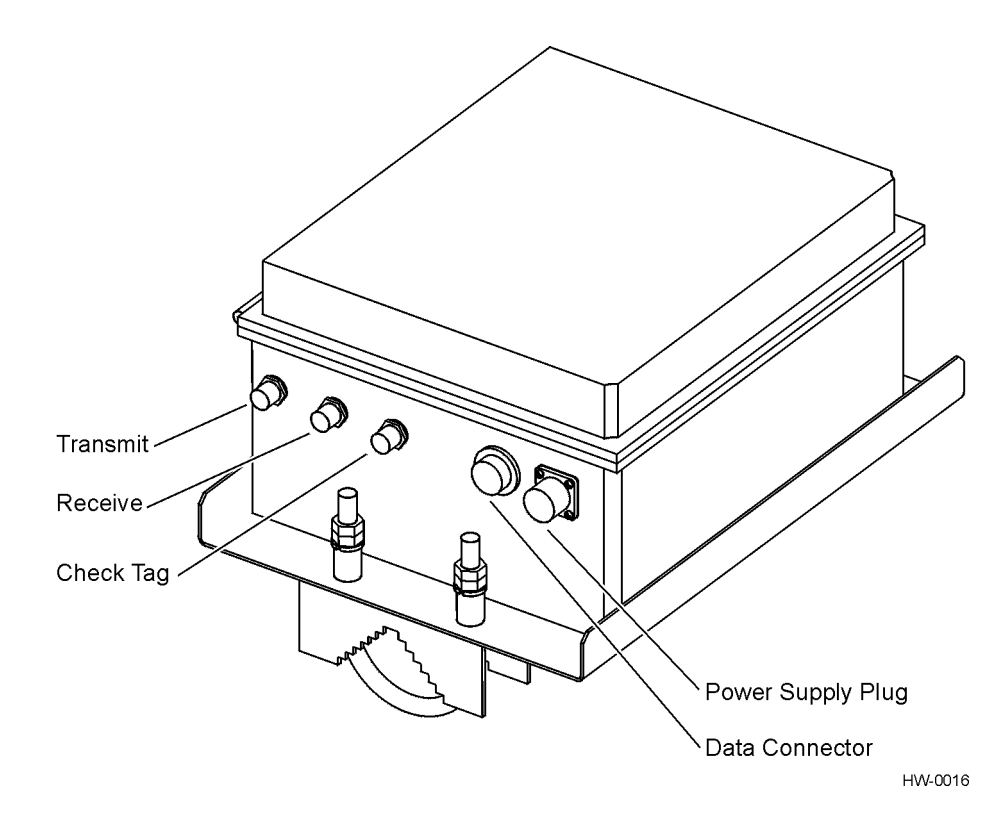

Figure 3-4 IT2611 RF Module Connections (Bistatic Configuration)

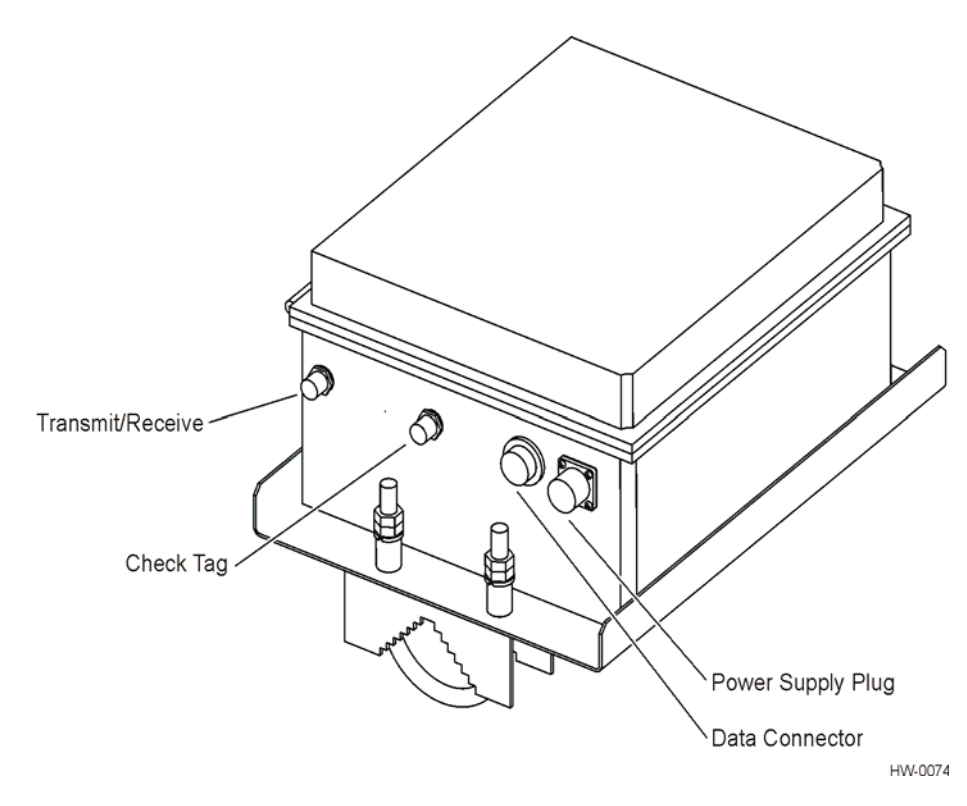

#### Figure 3-5 IT2611 RF Module Connections (Monostatic Configuration)

The interface connector connects to the reader logic card to supply tag data information and communication to the RF module.

### **RF Module Connections**

Connections to the IT2200 Reader System devices are made through connectors at the front of the RF module.

#### Transmit Connector (Bistatic RF Module)

This Type N RF connector connects the RF module to the transmitting (downlink) antenna through a short low-loss coaxial RF flexible cable.

#### Receive Connector (Bistatic RF Module)

This Type N RF connector connects the RF module to the receiving (uplink) antenna through a short low-loss coaxial RF flexible cable.

#### Transmit/Receive Connector (Monostatic RF Module)

This Type N RF connector connects the RF module to the transmitting/receiving antenna through a short low-loss coaxial RF flexible cable.

#### Check Tag Connector

This Type N RF connector links the check tag, which is housed inside the RF module and is used to test the reader system, to its accompanying antenna.

#### Data Connector

This connector links the RF module to the reader logic card. Data transfer between the reader logic card and the tag occurs through this data connector. The interface to the reader logic card is connected using the RF module interface connector.

#### **Power Supply Connector**

This connector provides the primary power for the RF module. The power interface is 19 to 28 VAC or 16 to 28 VDC. It typically connects to a power supply in the host lane controller system.

### **Functions**

The RF module sends the RF signal to the antenna, receives the modulated tag signal, demodulates, amplifies, and filters the received tag signal, then forwards the digital data to the reader for processing. This technique is known as modulated backscatter. The RF module transmits the modulated signal at a reader-set discrete frequency within the 902- to 904-MHz and 909.75- to 921.75-MHz frequency bands. The transmitted signal is then received by a selected tag that backscatters or re-radiates the signal and modulates the signal to reflect tag information.

#### Features

The RF module features include the following:

- FCC Part 90 type accepted and Part 15 verified
- Two RF sources, one to downlink (write) and one to uplink (read)
- Programmable RF—The transmitted carrier frequency can be adjusted. However, this can be performed only by trained, authorized dealers or service personnel.
- Programmable RF power—Programmable control of RF output power is possible.
- RF operation—Two-antenna (bistatic) operation for enhanced performance
- Phase-lock loop (PLL) synthesizer with 250-kHz steps programmable
- One-watt (W) maximum power output to each channel (downlink and uplink)
- Power attenuation is programmable in 1dB steps to -15dB by digital-to-analog converter control of each channel
- Check tag integrated into RF module with separate check tag antenna
- Three-channel differential receiver with pre-amplifier

• Interface-to-ISA reader logic board used to control RF module sources and functions

The generated RF levels fall well below IEEE C95.1-1991 and international health limits. The RF module transmits radio energy at a fixed frequency and is classified as a low-power radio transmitter. Maximum peak RF power is 1W for each channel—less than the power generated by many common radios, including ham radios and citizen band radios.

A PLL crystal-controlled oscillator of the RF module makes degradation over time unlikely. The PLL is resistant to temperature, humidity, and power fluctuations. Transmitter failure does not result in the generation of more than the maximum specified power output of 1 W.

#### Type Testing

The RF module has passed testing for type acceptance of FCC Part 90 as a location and monitoring service transceiver and verification of FCC Part 15 as Class A equipment, unintentional radiator. The end user will be required to obtain and maintain site licenses.

#### **RF Emissions**

To confine the read/write coverage to a single lane, the RF module can be adjusted to emit much less than the maximum 1 W. Depending on the particular installation site, typical RF emission is an estimated 0.05 to 0.5 W. The RF module connects to an automatic vehicle identification antenna that has a gain of approximately 10.5dB. This gain produces energy levels and specific absorption rates far below IEEE C95.1-1991-specified limits at any point around the antenna.

Table 3-1 shows the downlink and uplink specifications.

Table 3-1 IT2611 RF Module Uplink and Downlink Specifications

| Description                                 | Specification                                                      | Comments                                                                                                    |
|---------------------------------------------|--------------------------------------------------------------------|----------------------------------------------------------------------------------------------------|
| Downlink frequency selection                | Adjustable from 912 to 918.75<br>MHz                               | Other frequencies locked out<br>by software control. Set by<br>qualified technicians at the<br>time of installation. |
| Downlink frequency stability                | ≤20 ppm                                                            | Minimizes lane-to-lane<br>interference for ATA tag<br>mode.                                                          |
| Downlink frequency control step size        | ≤250 kHz                                                           | N/A                                                                                                    |
| Downlink RF power output                    | 1 W maximum                                                        | Minimum attenuation/<br>Maximum gain                                                                                 |
| Downlink RF power control                   | 0 to ≥15dB<br>attenuation control                                  | Set by host computer<br>command; facilitates lane<br>tuning                                                          |
| Downlink RF power control steps             | 1dB nominal                                                        | N/A                                                                                                    |
| Downlink modulation depth/spectrum          | Tailored to meet tag requirements                                  | An example is Title 21                                                                                               |
| Uplink frequency selection                  | Adjustable from 902 to 904<br>MHz and from 909.75 to<br>921.75 MHz | Other frequencies locked out<br>by software control. Set by<br>qualified technicians at the<br>time of installation. |
| Uplink frequency stability                  | ≤20 ppm                                                            | Minimizes lane-to-lane<br>interference for ATA tag<br>mode.                                                          |
| Uplink frequency control step size          | ≤250 kHz                                                           | N/A                                                                                                    |
| Uplink RF power output (transmit)           | 1 W maximum                                                        | N/A                                                                                                    |
| Uplink RF power control (transmit)          | 0 to ≥15dB attenuation                                             | Set by host computer<br>command; facilitates lane<br>tuning                                                          |
| Uplink RF power control steps<br>(transmit) | 1dB nominal                                                        | N/A                                                                                                    |

### Antennas

The antennas transmit and receive the radio signal generated by the RF module and receive the backscatter signal from the tag.

The IT2200 Reader System with Multimode Capability uses either a pair of AA3152 or AA3153 Antennas for bistatic configuration or a single AA3152 or AA3153 Antenna for monostatic configuration depending on the installation. The AA3152 Antennas are used in overhead installations and AA3153 Antennas are used in sidemount installations.

Ideally, in any RFID system, the tag to be read is oriented such that the polarization of its internal antenna is aligned favorably with the polarization of the system antenna. Figure 3-6 illustrates the linear polarization of an antenna and tag.

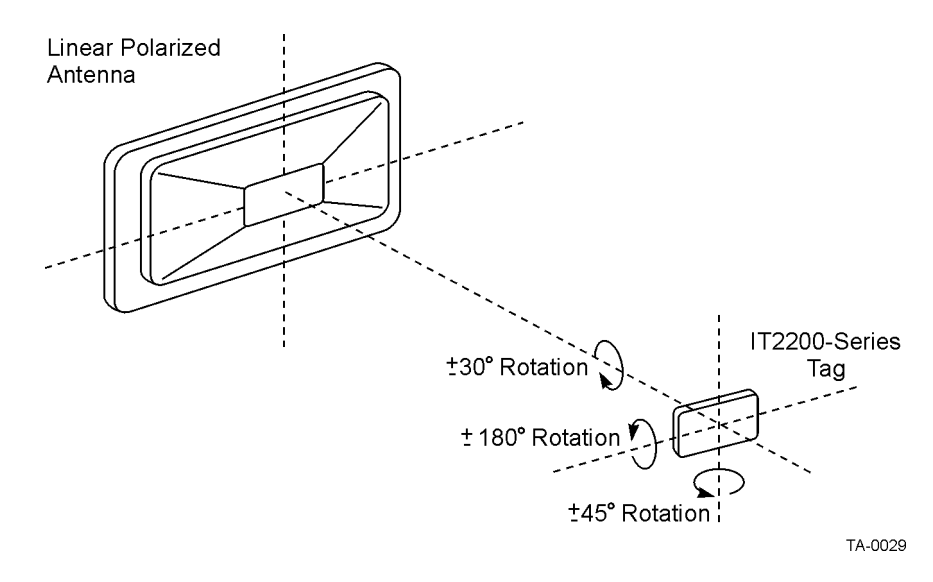

Figure 3-6 Tag Orientation with Linear Polarized Antenna

### AA3152 Universal Toll Antenna

The IT2200 Reader System with Multimode Capability uses either one or two AA3152 Universal Toll Antennas (UTA) for overhead and gantry plaza installations.

#### **Functions**

In a monostatic configuration, the AA3152 UTA acts as the downlink antenna transmitting signals to the tag, and also acts as the uplink antenna receiving signals from a vehicle tag. In a bistatic configuration, an AA3152 UTA acts as the downlink antenna transmitting signals to the tag, and another AA3152 UTA acts as the uplink antenna receiving signals from a vehicle tag.

#### Features

This antenna is specifically designed for use in toll lane applications, and it transmits and receives RF signals in the 902- to 928-MHz RF range. The AA3152 UTA transmission pattern has virtually no side or back lobes, which helps to confine antenna coverage to a single lane width. The antenna is enclosed in a weatherproof radome, which is made of materials selected for favorable electrical characteristics and resistance to ultraviolet radiation.

The AA3152 UTA is designed for outdoor use. The antenna operates without performance degradation in hot or cold temperature extremes, strong wind, or vibrations caused by passing vehicles.

### AA3153 Beacon Antenna

The IT2200 Reader System with Multimode Capability uses either one or two AA3153 Beacon Antennas for pillbox-type plaza installations.

#### Functions

In a monostatic configuration, the AA3153 Beacon Antenna acts as the downlink antenna transmitting signals to the tag, and the uplink antenna receiving signals from a vehicle tag. In a bistatic configuration, an AA3153 Antenna acts as the downlink antenna transmitting signals to the tag, and another AA3153 Antenna acts as the uplink antenna receiving signals from a vehicle tag.

#### Features

This antenna is specifically designed for use in toll lane applications, and transmits and receives RF signals in the 902- to 928-MHz RF range. The AA3153Antenna broadcast patter has virtually no side or back lobes, which helps to confine antenna coverage to a single lane width. The antenna is enclosed in a weatherproof radome, which is made of materials selected for favorable electrical characteristics and resistance to ultraviolet radiation.

The beacon antenna is designed for outdoor use. The antenna operates without performance degradation in hot or cold temperature extremes, strong wind, or vibrations caused by passing vehicles.

### IT2502 Check Tag Antenna

The IT2502 Check Tag Antenna is used to communicate with the check tag that is located inside the RF module.

### Check Tag

A check tag is a special-purpose tag that is integrated in the RF module and has a separate check tag antenna.

The check tag simulates a toll transaction, thereby providing a means for the reader to check system operation. The check tag, activated on command by the lane controller, provides a test of the antennas, RF source, preamplifier, encoder/decoder, microprocessor, communications port, and I/O control.

The reader controls the check tag operation with an enable logic signal that lets the check tag communicate through the reader in a manner similar to that of reading a normal tag. The host computer can set the check tag to operate automatically at a periodic rate or under command from the lane controller.

Check tag status failures permit troubleshooting and repair of sections of the system (e.g., a lane), while the rest of the system remains operational.

Any data that is written to the check tag is erased if system power is lost. The default check tag data is reloaded when system power is restored.

### Tags

Tags are self-contained RFID devices that are capable of two-way communications with a reader. Tags are available for interior or exterior installation. The IT2200 Reader System with Multimode Capability can read and write to IT2221, IT2211, and IT2235 tags, and can read ATA tags. Tags used with the IT2200 system are passive, battery powered. These tags are described in the following sections.

### IT2221 Tag

The IT2221 Tag communicates with a reader via RF using an open protocol that has been adopted by various transportation agencies. In addition, the IT2221Tag command set provides powerful capabilities for read/write access control and a non-proprietary time division, multiple access (TDMA) protocol that can communicate with multiple tags within an open-road configuration using a single reader. The multimode version of this tag (IT2200 and ATA) is also available.

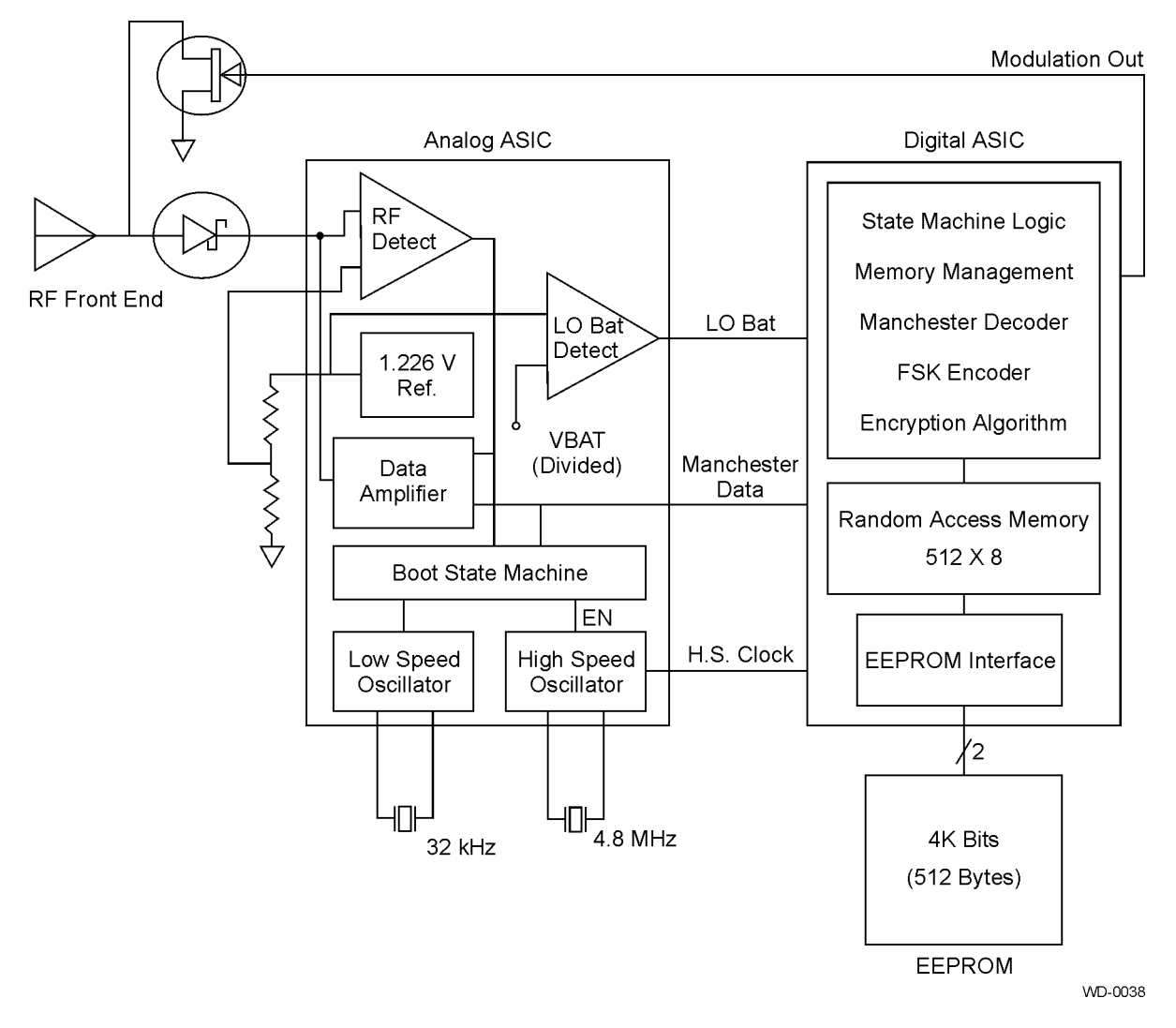

Figure 3-12 illustrates the IT2221 Tag block diagram.

Figure 3-7 IT2221 Tag Block Diagram

The IT2221 Tag is designed to be mounted inside a vehicle on the windshield (see Figure 3-8). This tag has no visual displays or indicators and is used in all applications where driver feedback is not necessary. The tag can be used on any vehicle.

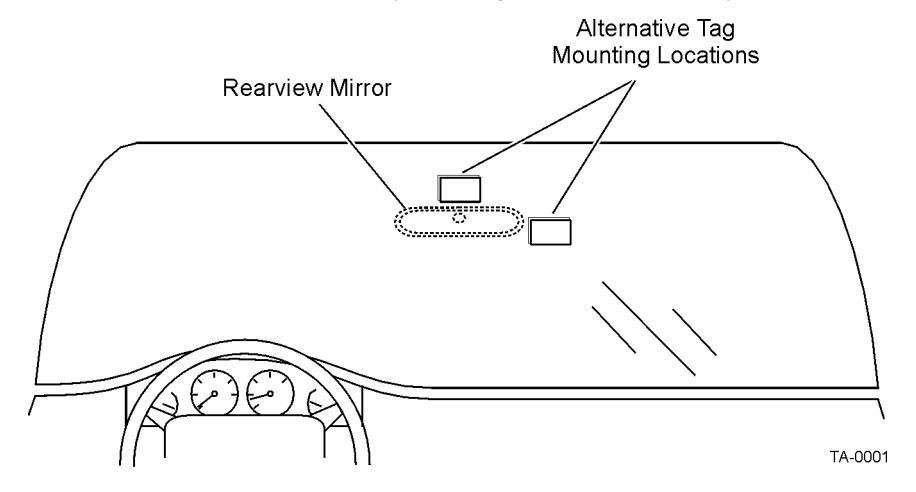

Figure 3-8 Alternative Mounting Locations for IT2221 Tag

The remainder of this section describes the IT2221 Tag function and features.

#### **Functions**

The IT2221 Tag has the following technical and functional capabilities:

- Built-in self-test (BIST) capability to indicate random access memory (RAM) failure or low battery
- Operational life of eight years, from time of manufacture
- $-20^{\circ}$ C to  $+75^{\circ}$ C ( $-4^{\circ}$ F to  $+167^{\circ}$ F) operating temperature
- 915-MHz band operation
- 300kbps data rate transfer
- Read/write capability and 16 pages (256 bytes) of RAM
- Full data retention provided during a power loss
- Eight-year battery from time of manufacture
- Data protection using read and write passwords for each individual page

#### Features

The IT2221 Tag design provides full internal diagnostics indicating status of the following:

- Internal RAM
- Low battery voltage indication
- Splash resistant (sealed, waterproof version is also an option)

Results of the BIST are in the form of single-bit characters that are transmitted to a lane controller the next time the tag enters a read zone. One of the following two messages is generated and sent to the lane controller if BIST results reveal a problem:

- Memory failure
- Low battery

### IT2211 Exterior Tag

The IT2211 Exterior Tag is identical in functions and features to the IT2221 Tag, but the IT2211 Exterior Tag circuitry is enclosed in a sealed watertight case that makes it ideal for mounting on the exterior of a vehicle (see Figure 3-9). The tag's case provides resistance to chemicals and other agents typically found in transportation environments and is UV stabilized. The IT2211 Tag can be mounted on either metallic or non-metallic surfaces. A multimode version of this tag is planned for release in mid-2001.

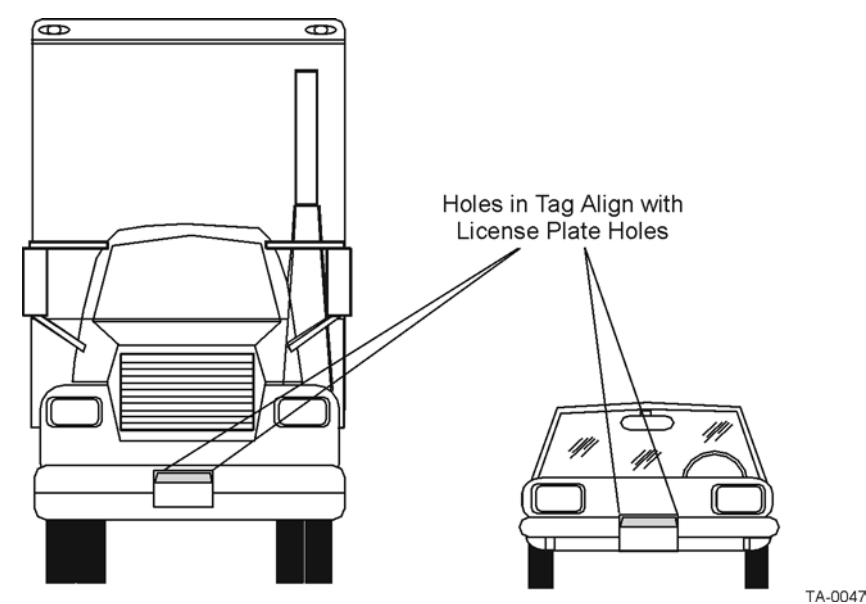

Figure 3-9 IT2211 Tag Placement

### IT2235 Tag

The functionality of the IT2235 Tag is the same as that of the IT2221 Tag. However, the IT2235 Tag has audio tones, LED lights, and an indicator screen to display transaction activity to the driver.

Figure 3-10 shows an IT2235 Tag block diagram.

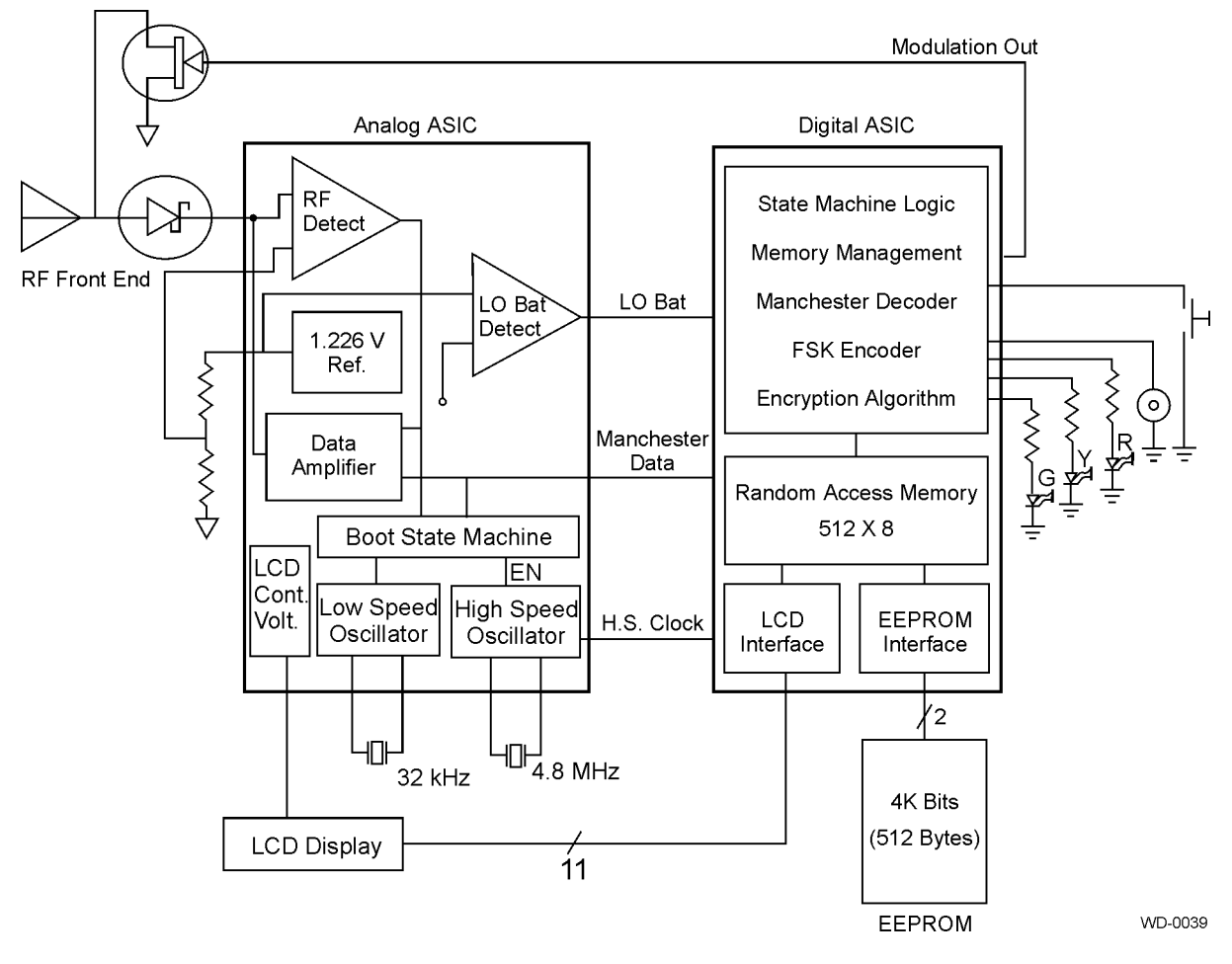

Figure 3-10 IT2235 Tag Block Diagram

The IT2235 Tag is designed to be mounted inside a vehicle on the windshield (see Figure 3-8). This tag uses visual and audio displays or indicators to provide the driver with tag status and account information. The tag can be used on any vehicle.

#### **Functions**

The IT2235 Tag has the same BIST capability as the IT2221 Tag. Results of the self-tests are stored and accessed in the same manner described for the IT2221 Tag. A unique visual and/or audio indication can be activated on the tag by either a programmer, portable reader, or in-lane reader as a means of providing notification of these test results.

The rates for downlink messages and uplink messages are as follows:

| Downlink data rate | Encoded: 300 kbps<br>Manchester decoded: 300 kbps |  |
|--------------------|---------------------------------------------------|--|
| Uplink data rate   | Encoded: 600/1200 kHz<br>FSK decoded: 300 kbps    |  |

The LCD alphanumeric display of the IT2235 Tag is activated in the following manner:

- The LCD automatically displays messages during a transaction.
- The LCD displays on demand by pressing the button.

The tag's alphanumeric LCD is automatically activated during the transaction to display the messages indicated in this section. These messages have an automatic shut-off after a time delay of 4 seconds and require no intervention from the patron. If the patron wants to view additional messages sent by the toll agency, they are available by scrolling through using the button. After a time delay of 4 seconds, the LCD display clears itself, allowing the tag to go to a low power mode.

The alphanumeric LCD is also activated by pressing the button. The message readout consists of 16 characters. The message displays on a single line for ease of reading.

Table 3-2 shows the condition code bits. These condition code bits each represent a condition applicable to a tolling environment. There are 8 different conditions that can arise, and there can be multiple conditions. The condition with the highest priority is the sequence that is displayed upon receipt of a general ACK request. The other conditions can be accessed by cycling to them using the pushbutton switch on the tag.

| Bit | Condition                 | Message         | Indicator   | Tone                  | Priority |
|-----|---------------------------|-----------------|-------------|-----------------------|----------|
| 7   | Negative list             | Invalid         | Red         | Low                   | 1        |
| 6   | Insufficient funds        | Insuff Bal      | Red         | Low                   | 2        |
| 5   | Low battery               | Low Battery     | Flash red   | Low-Low-<br>Low       | 3        |
| 4*  | Conversion to cash/ticket | Cur Bal=±XXX.XX | Flash green | Low-High              | 4        |
| 3*  | Account replenishment     | New Bal=±XXX.XX | Flash green | High-High             | 5        |
| 2   | Good read/low balance     | Low Balance     | Yellow      | High-Low-<br>High-Low | 6        |
| 1*  | Good read                 | Toll=±XXX.XX    | Green       | High                  | 7        |
| 0   | Good read/Pass used       | Pass used       | Green       | High                  | 8        |

Table 3-2 Example of Condition Code Bit Programming for IT2235 Tag

*Note:* \* Denotes that the data to be inserted in ±XXX.XX is pulled from the balance/ tolling page specified in page 0000 configuration.

Another method of displaying a message on the IT2235 tag is by using the LCD custom message feature. This method allows the user to write a 16-byte maximum ASCII message to a page in the tag and then command the message written to that page to display upon receipt of the sign-off command. The tag is commanded to display this information by setting a hex data field in the sign-off command, which is called the LCD message page pointer.

The LCD message page pointer is a one-byte field that points to the page where the LCD message to display is stored in ASCII. The valid range for the page pointer is 02H to 0FH. If this field is non-zero, the tag, upon receipt of a general ACK command, displays this ASCII data to the LCD display from the page specified in this field. The A/V sequence specified in the A/V options bits are associated with this action. All condition code bits are stored for later retrieval by cycling with the pushbutton.

#### Features

The IT2235 Tag features include an alphanumeric LCD; red, yellow, and green light-emitting diode (LED) visual indicators; an audio buzzer with varying tonal qualities; and a pushbutton for displaying the last reported toll balance and the last message written to the tag (see Figure 3-11). The alphanumeric display is visible in all daylight and nighttime conditions by use of LCD technology and backlighting.

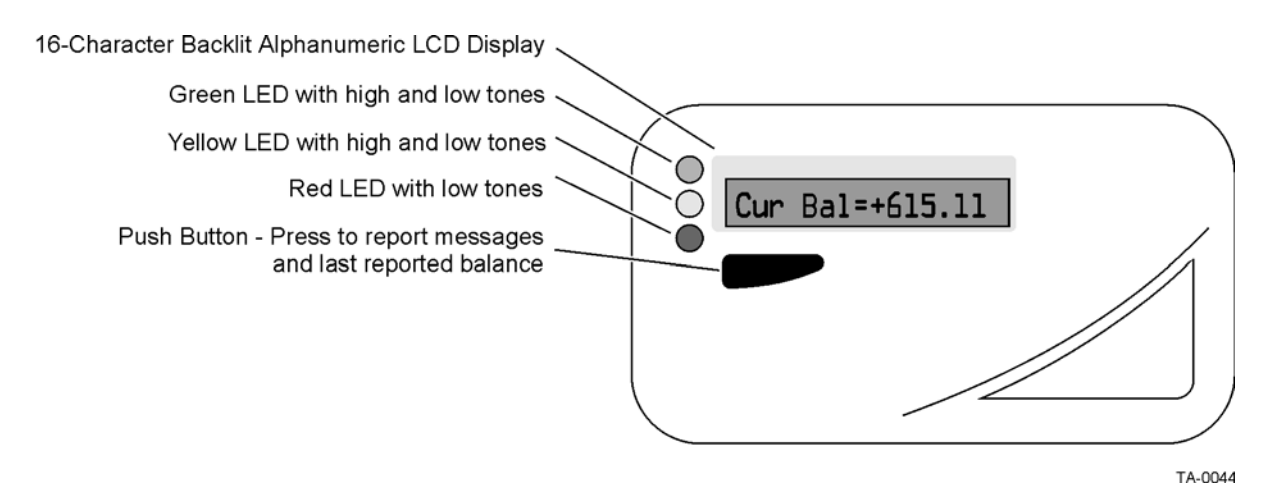

#### Figure 3-11 IT2235 Tag Display Features

The IT2235 Tag is suitable for mounting inside a vehicle and operates from the interior of any vehicle type. The IT2235 Tag has read/write capability and the same 16 pages of random access memory (RAM) as those described in the IT2221 section.

The IT2235 Tag is capable of displaying a variety of messages on the alphanumeric LCD with additional signals provided through audible tones and lights. The light, tone, LCD indications, and a subset of the tag messages are provided in the tables shown in this section.

The character height of 5 mm (0.2 in) provides ample viewing detail from approximately 0.9 m (3 ft) or less from the display. To provide sufficient readability in all light conditions, backlighting is supplied and is activated while a message displays. The IT2235 Tag has a pushbutton that provides a method of cycling through the last-sent message and the last-reported patron account balance. The pushbutton is in compliance with the environmental requirements of the tag. Because the LCD displays a message when the button is pressed, backlighting will also be activated.

Each push of the button causes the next condition code to display, with a short beep (100-ms  $\pm$ 10% duration) to confirm key press, until all of the conditions are cycled through. The balance will then display at the end of all other stored conditions or LCD messages. This cycle repeats until the tag times out (four seconds) and goes into idle mode. At a minimum, the balance will be displayed upon button push, and nothing else cycles on subsequent pushes. At a maximum, eight conditions can be cycled by subsequent pushes. RF commands always have priority over the display of any LED, LCD, or audio tones.

The IT2235 Tag has LED-type lights to provide visual alarms and messages in the form of on/off or flashing signals. Three LEDs will accommodate red, yellow, and green signals in a variety of sequences (Table 3-3).

| Bit 4 | Bit 3 | Bit 2 | Bit 1 | Bit 0 | LED<br>Sequence                   | Audio<br>Sequence |
|-------|-------|-------|-------|-------|-----------------------------------|-------------------|
| 0     | 0     | 0     | 0     | 0     | None                              | None              |
| 0     | 0     | 0     | 0     | 1     | <sup>a</sup> Long Green           | HI-HI-HI-HI       |
| 0     | 0     | 0     | 1     | 0     | <sup>a</sup> Long Red             | LO-LO-LO-LO       |
| 0     | 0     | 0     | 1     | 1     | <sup>a</sup> Flash Green          | LO-HI             |
| 0     | 0     | 1     | 1     | 1     | <sup>a</sup> Long Red             | Long LO           |
| 0     | 1     | 0     | 1     | 1     | <sup>a</sup> Long Yellow          | HI-LO-HI-LO       |
| 0     | 1     | 1     | 1     | 1     | <sup>a</sup> Flash Red            | LO-LO-LO          |
| 1     | 0     | 0     | 1     | 1     | <sup>a</sup> Long Green           | HI-HI-HI          |
| 1     | 0     | 1     | 1     | 1     | <sup>a</sup> Flash Green          | HI-HI             |
| 1     | 1     | 0     | 1     | 1     | <sup>a</sup> Long Green           | Long HI           |
| 1     | 1     | 1     | 0     | 1     | <sup>a</sup> Short Red            | LO                |
| 1     | 1     | 1     | 1     | 0     | Short Green                       | Н                 |
| 1     | 1     | 1     | 1     | 1     | <sup>b</sup> Green-<br>Yellow-Red | н                 |

Table 3-3 Audio/Visual Options Bits Decoding for IT2235 Tag

a. Denotes that the LED stays on for 1 second longer than the audio.

b. Denotes that this sequence is used for testing.

The IT2235 Tag produces two distinct and discernible audible signals. These signals are in the form of high and low frequencies referred to as a beep (high frequency) HI, or a buzz (low frequency) LO. These two different tones are used to generate the various sequences as requested by the customer.

RF commands always have priority over the display of any LED, LCD, or audio tones.

### ATA Tag

In ATA mode, the tags are read-only and do not use a reader-to-tag modulated signal. When powered, and in the presence of an unmodulated signal, ATA tags always attempt to backscatter.

### Tag Programmer

Tag programmers are used to write data to and read data from tags that are used in an RFID system.

### IT2410 Tag Programmer

The IT2410 Tag Programmer<sup>1</sup> is part of a system that is used to program IT2200series tags (Figure 3-12). *The IT2410 Tag Programmer cannot program ATA tags*. The IT2410 Tag Programmer can be used to select a number of standard formats or develop a unique, customized format to meet specific application needs.

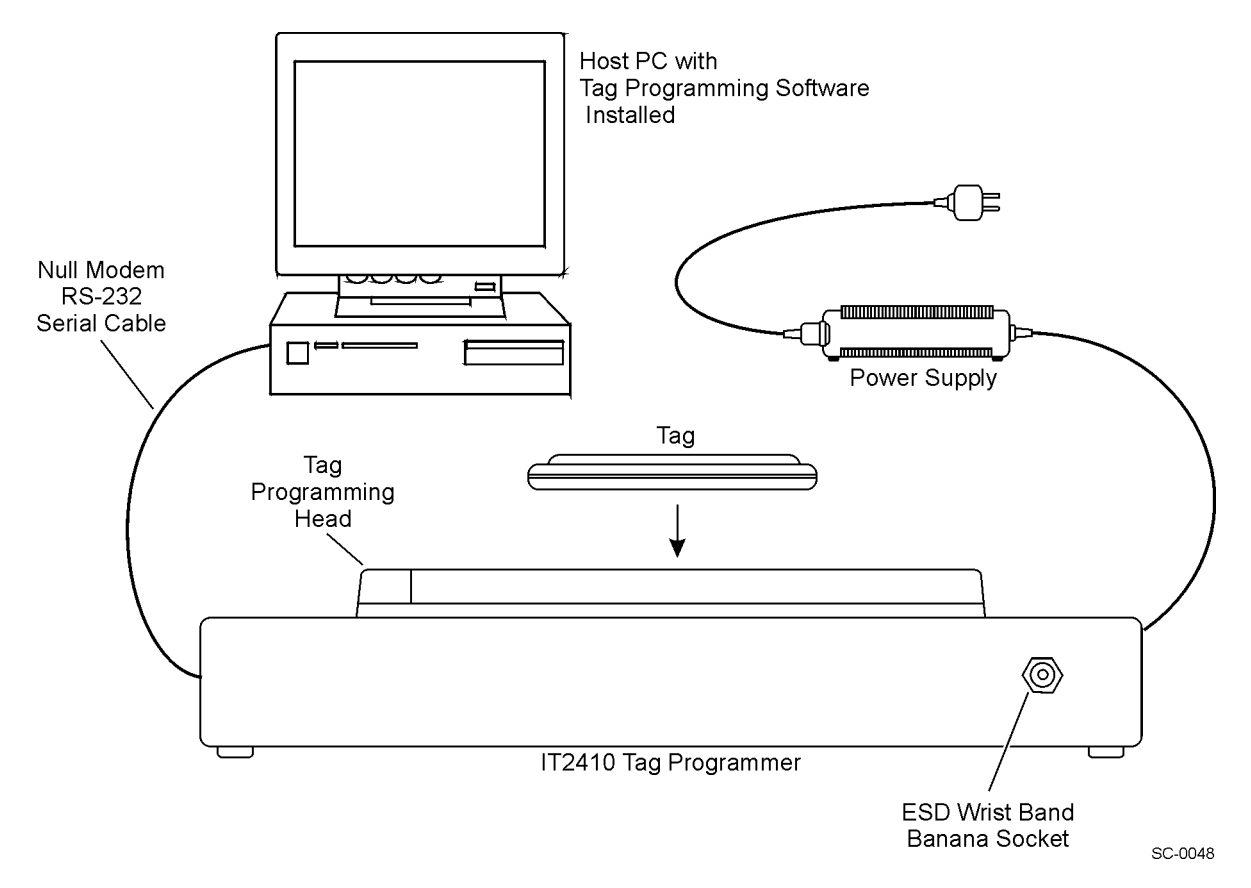

Figure 3-12 IT2410 Tag Programmer System

#### Functions

Programmer functions include programming tag data pages, locking fixed data pages, and interrogating all data pages. Tag data pages can be easily programmed and locked with a password.

Transferring programmed data to the tag is simple. Once the code is downloaded or entered into the host, the user issues a command to initiate code transfer to the tag programmer. The programmer then automatically transfers data to or reads data from the tag.

1. For complete installation and programming instructions for the tag programmer, refer to Amtech® document *Intellitag IT2000 Programmer User Guide* (Document No. 411013).

The tag programmer is connected to a PC port that complies with the RS-232 communications interface standard.

#### Features

The programming head on the top of the programmer provides a mechanical interface to the tag. The programming head includes a drop-in tag well that is compatible with the IT2200-series tags. By placing the tag in the tag well on the head, the tag is correctly positioned to the programmer's internal antenna. Figure 3-13 illustrates the tag programming head.

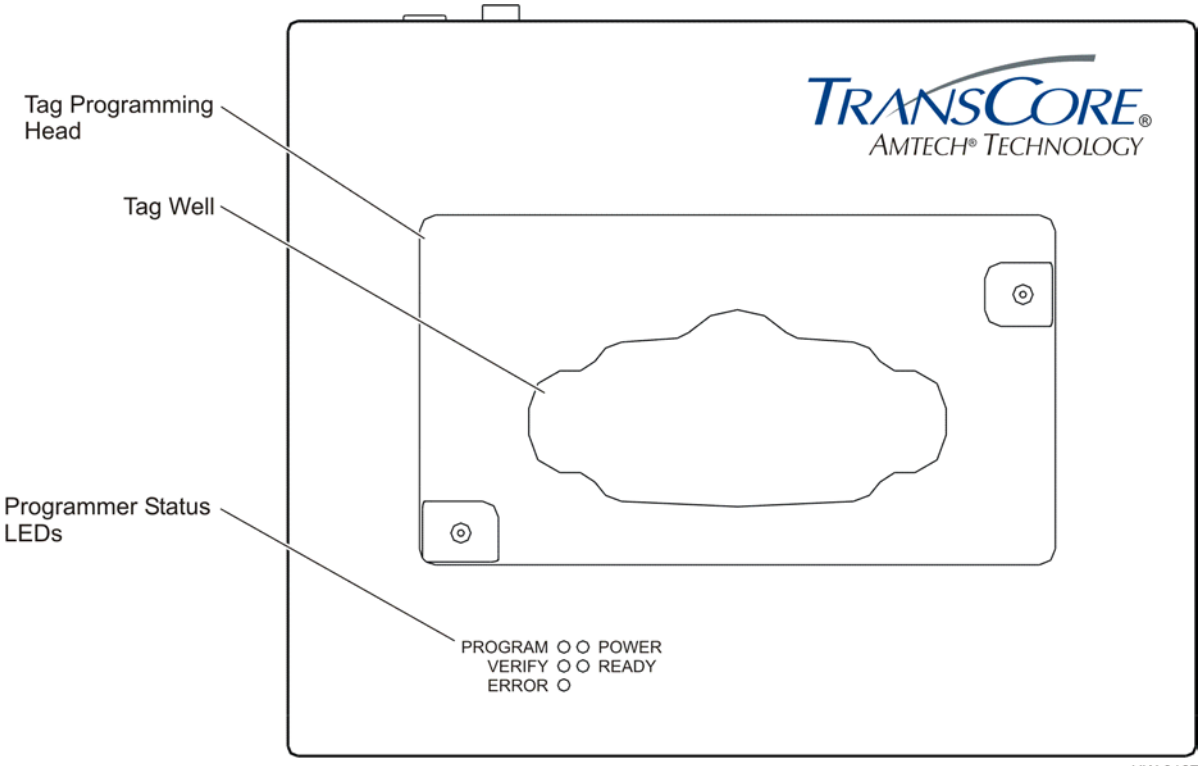

HW-0167

#### Figure 3-13 Tag Programming Head

The IT2410 Tag Programmer includes a simple interface that is compatible with computing equipment used in host computers. The link between the programmer and a patron account workstation is provided by an RS-232 communications port running at 19200 bps. The programmer is designed to read from and write to a tag at distances up to 5.08 cm (2 in) from the programmer head. The IT2410 Tag Programmer provides a highly reliable and focused RF pattern for programming only the tag on the programming head without interacting with any other tags in the area. The RF transmission of the programmer is active only during the read/write operation.

All control and monitor accessories are easily available to the user from the outside of the programmer.

As shown in Figure 3-13, all indicators are located on the top face of the programmer. The functional indicators of the tag programmer are listed in Table 3-4.

 Table 3-4 IT2410 Tag Programmer Indicator LEDs and Descriptions

| Indicator LED      | Description                                                                                                  |
|--------------------|----------------------------------------------------------------------------------------------------|
| PROGRAM<br>(GREEN) | The tag is being programmed with user-specified data.                                                        |
| VERIFY<br>(GREEN)  | The tag programmer has read valid data from the specified tag frame.                                         |
| ERROR (RED)        | The tag programmer has detected an error in the programming or verifying process or during other operations. |
| POWER<br>(GREEN)   | Power is being supplied to the tag programmer.                                                               |
| READY<br>(GREEN)   | The tag programmer is ready to accept commands from the PC.                                                  |

The tag programmer also has the following features:

- FCC compliant—The programmer has been tested and found to comply with the limits established by the FCC for a Class A computing device.
- AC power—The programmer is powered from a standard 120 VAC outlet. A ULapproved 12 VDC power module is included.

4

# Installing the IT2200 Reader System

## Installing the IT2200 Reader System

This chapter includes information on:

Assessing the Site — Instructions for conducting an RF survey of the chosen site and formulating a frequency plan.

*Preparing the Site — Checklist of tasks involved in preparing a site for installation.* 

Installing the System — Checklist of required components and a checklist of installation tasks. Description of where to mount the reader system components for several typical site configurations. Step-by-step instructions for installing the system.

## Assessing the Site and Formulating a Frequency Plan

Perform an RF site survey to check for RF noise sources near the toll plaza or toll lane being installed. Use a spectrum analyzer and a horizontally polarized whip antenna. (TransCore recommends a Agilent Technologies Model 8523 spectrum analyzer.)

- Set up the test equipment under the plaza canopy, if possible, or within a 15m (50-ft) radius of the plaza.
- Record any frequencies operating in the 902 to 904 MHz or the 909.75 to 921.75 MHz bands.
- If you find frequencies within these bands, check the power level. Power levels exceeding -10dBm could possibly alter the consideration of installing the system at this site or the frequency plan for the system. Consult with Amtech® if you encounter this problem.

Formulate a frequency plan for the plaza. There are two frequencies for each reader: downlink (reader-to-tag communication) and uplink (tag-to-reader response). For this system, all readers share the same downlink frequency, which is generally set to 918.75 MHz. Uplink frequencies should alternate between adjacent lanes. For example, a four-lane plaza would have the frequencies shown in Table 4-1.

| Lane | Downlink Frequency | Uplink Frequency |
|------|--------------------|------------------|
| 1    | 918.75 MHz         | 903.00 MHz       |
| 2    | 918.75 MHz         | 912.00 MHz       |
| 3    | 918.75 MHz         | 903.00 MHz       |
| 4    | 918.75 MHz         | 912.00 MHz       |

Table 4-1 Example Frequency Plan for Four-Lane Plaza

## Site Preparation Checklist

Prepare the site according to the design parameters determined by your system integrator. Some of the tasks you should complete, depending on the individual site, are

| Acquire a construction license.                                                                                    |
|----------------------------------------------------------------------------------------------------|
| Acquire an FCC license.                                                                                            |
| Acquire an environmental assessment permit.                                                                        |
| Ensure that you have assembled all the lights, buzzers, and vehicle detectors that will interface with the system. |
| Ensure that you have software that allows a PC or laptop to interface with the reader firmware.                    |
| Pull communications, coaxial, and power cables through outdoor-grade conduit.                                      |
| Ensure that construction work required for mounting the equipment is completed.                                    |
| Ensure that 120 V AC service is available.                                                                         |

### **Components Checklist**

Ensure you have the following components available for each lane to be installed:

| IT2020 Reader Logic Card                                                                                                    |
|----------------------------------------------------------------------------------------------------|
| One or two AA3152 or AA3153 antennas (depending on whether the installation is monostatic or bistatic, and plaza type)                                                                                          |
| IT2502 Check Tag Antenna                                                                                                    |
| IT2611 RF Module                                                                                                    |
| One or two RF-grade coaxial cables with Type N connectors to link the antennas to the RF module (depending on whether installation is monostatic or bistatic)                                                   |
| Tag data/control cable (data cable) to link the RF module to the reader logic card. The cable must have a DB-25 plug connector and a 26-pin circular socket connector (Souriau 851-06RJ16-26S50 or equivalent). |

### Task Checklist

This checklist summarizes the installation procedure. Instructions for each task are provided in the "Installing the IT2200 Reader System" section later in this chapter.

|  | Test data cable for proper continuity and isolation.                                                                                                    |
|--|----------------------------------------------------------------------------------------------------|
|  | Install reader logic card in host computer. Connect data cable to reader logic card.                                                                                                    |
|  | Mount RF module. Connect either 19 to 28 VAC or 16 to 28 VDC power to RF module. Verify voltage with RF module powered (loaded voltage measurement). Proper voltage is 19 to 28 VAC or 16 to 28 VDC. |
|  | Connect data cable to RF module.                                                                                                    |
|  | Mount transmit and receive antennas (bistatic installation) or transmit/receive antenna (monostatic installation), and check tag antennas. Connect antenna(s) to RF module.                          |

After installing a reader system in each lane, it is necessary to tune each lane as described in Chapter 5, "Tuning the Lane."

## Where to Mount the Components

The location for mounting the components is designated in the site installation plan. Most Electronic Toll Collection (ETC) site layouts are similar. Four typical mounts are the canopy, overhead gantry, overpass, and cantilever arm mounts. A fifth configuration is the laneside or pillbox antenna mount.

### **Canopy Mount**

The canopy mount is typically used for covered toll plazas. The reader logic card is installed in the host computer. The RF module, Universal Toll Antenna(s) (UTA), and check tag antenna are attached to a 5.0 to 7.6cm (2- to 3-in) pipe that is supported from the plaza canopy. The pipe is located approximately 4.5 to 5.5 m (15 to 18 ft) above the road surface and 1.8 m (6 ft) downstream of the collection point. The collection point is the centerline of the toll booth door, coin basket, or light curtain, depending on the site configuration. Figure 4-1 illustrates a typical canopy mount.

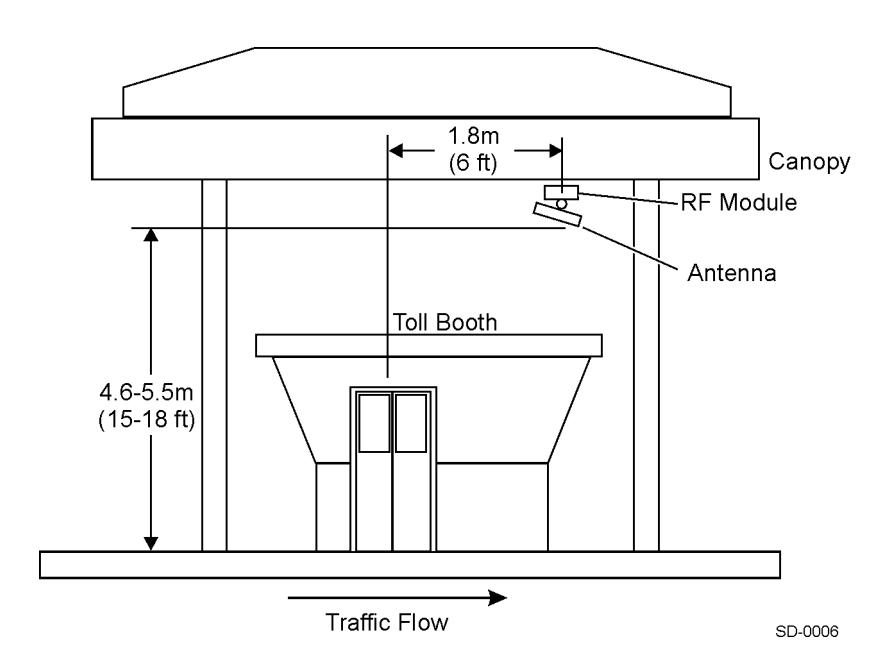

Figure 4-1 Canopy Mount
## **Overhead Gantry Mount**

In the overhead gantry mount, the reader logic card is installed in the host computer, and the RF module, UTA(s), and check tag antenna are attached to a 5.0- to 7.6-cm (2-to 3-in) pipe that is supported from a gantry that spans the lanes. These components are mounted approximately 4.5 to 5.5 m (15 to 18 ft) above the road surface. Figure 4-2 illustrates a typical overhead gantry mount.

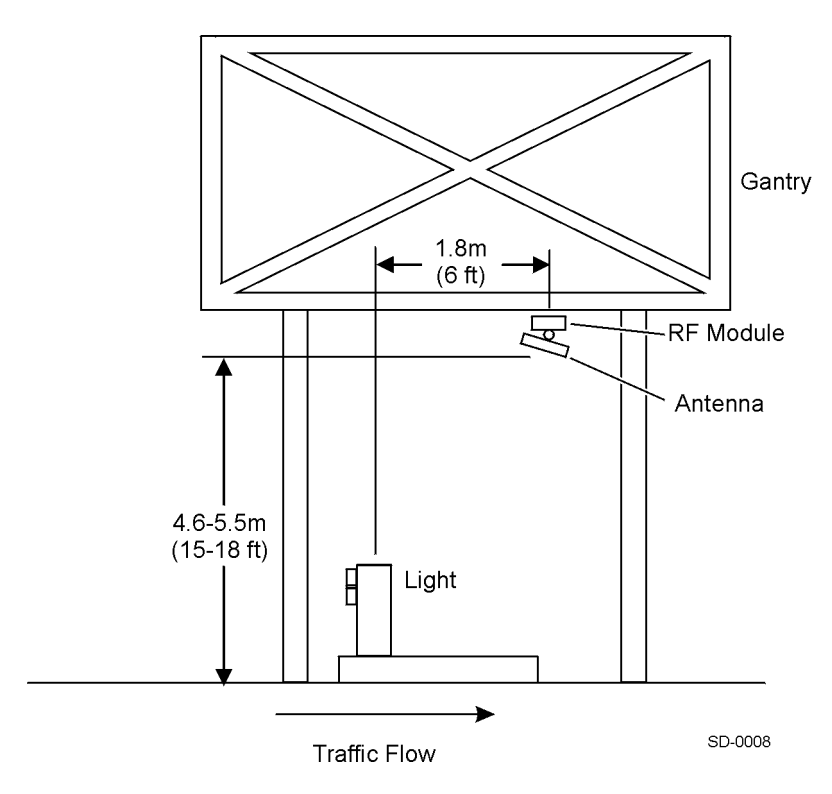

Figure 4-2 Overhead Gantry Mount

## **Overpass Mount**

In the overpass mount, the reader logic card is installed in the host computer, and the RF module, UTA(s), and check tag antenna are attached to a 5.0 to 7.6cm (2- to 3-in) pipe that is supported from an overpass. These components are mounted approximately 4.5 to 5.5 m (15 to 18 ft) above the road surface.

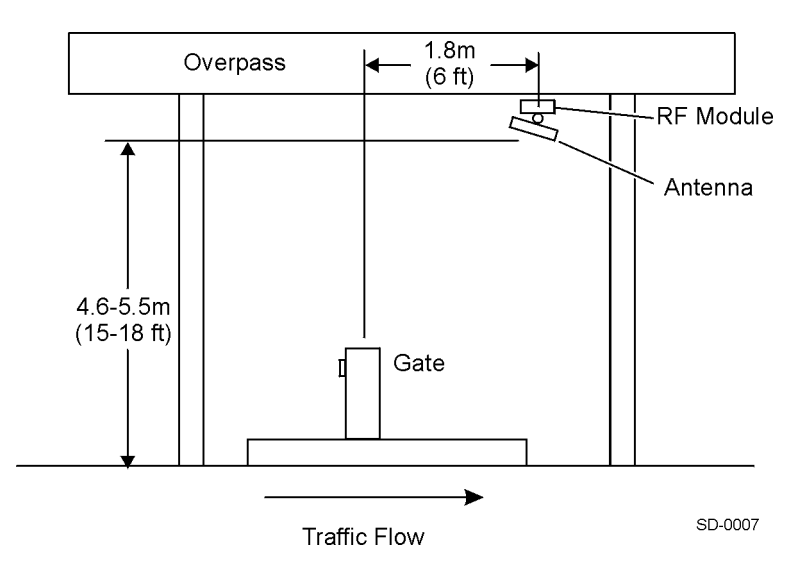

Figure 4-3 Overpass Mount

### **Cantilever Arm Mount**

In the cantilever arm mount, the reader logic card is installed in the host computer, and the RF module, UTA(s), and check tag antenna are attached to a 5.0 to 7.6cm (2- to 3- in) pipe at the end of the cantilever arm. These components are mounted approximately 4.5 to 5.5 m (15 to 18 ft) above the road surface. Figure 4-4 illustrates a typical bistatic laneside cantilever arm mount with two antennas.

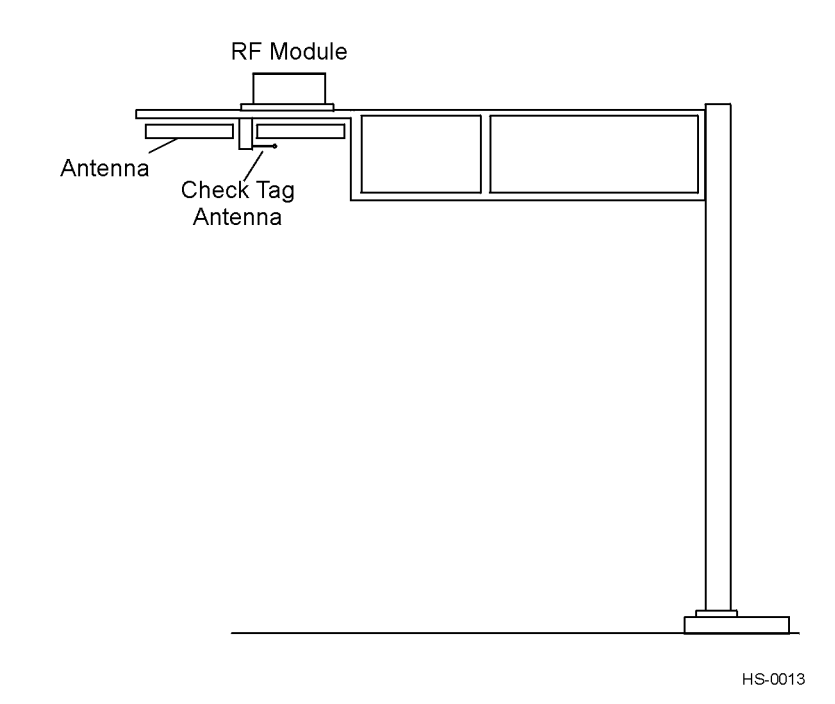

Figure 4-4 Cantilever Arm Mount (Bistatic Configuration)

#### IT2200 Reader System with Multimode Capability Installation & Maintenance/Service Guide

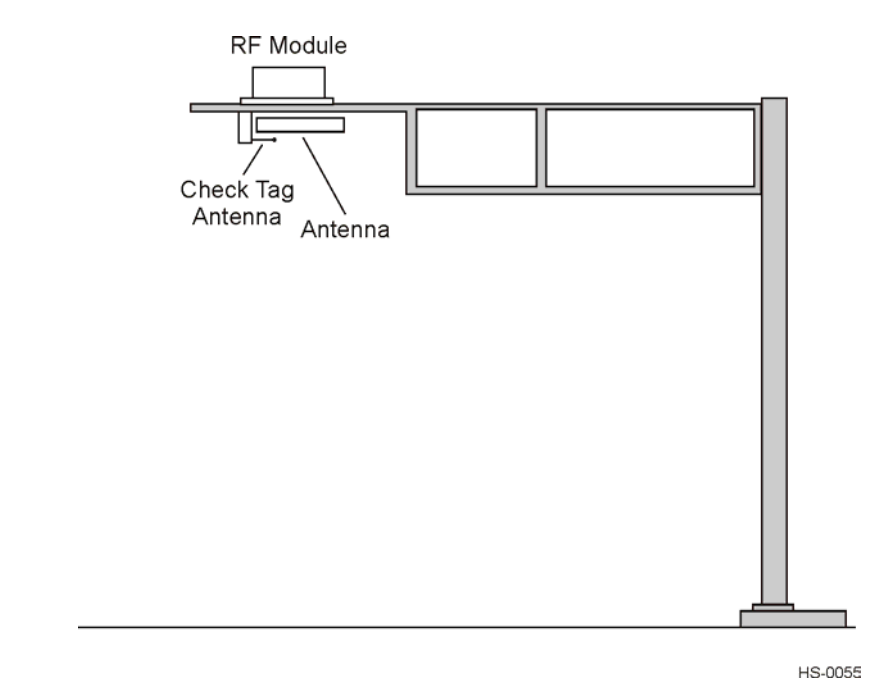

Figure 4-5 illustrates a typical monostatic laneside cantilever arm mount with one antenna.

Figure 4-5 Cantilever Arm Mount (Monostatic Configuration)

## Laneside "Pillbox" Mount

The laneside mount is typically used with the AA3153 Beacon Antenna for pillbox installations. The reader logic card is installed in the host computer. For bistatic configuration, the receive antenna is mounted on a horizontal section of 5.0 to 7.6cm (2-to 3-in) wide by 56-cm (22 in) long horizontal pipe mounted 3m (10 ft) above the ground on a vertical pole. The transmit antenna is mounted to a horizontal section of 76cm (30-in) long pipe that is 69 cm (27 in) below the upper pipe. The check tag antenna is mounted next to the transmit antenna. The RF module can be mounted next to the antennas or in a sheltered location nearby. Figure 4-6 illustrates a typical bistatic laneside mount.

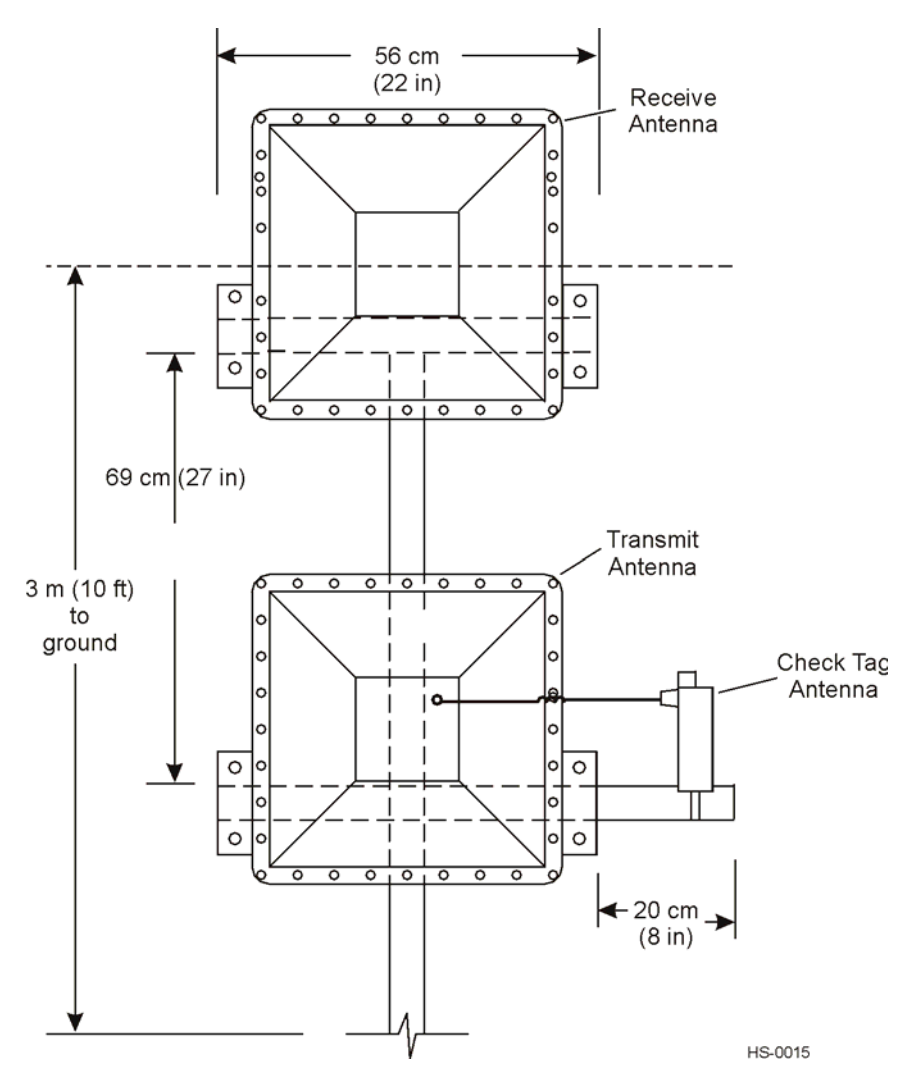

Figure 4-6 Bistatic Laneside Mount

For monostatic configuration, the transmit/receive antenna is mounted on a horizontal section of 5.0 to 7.6cm (2- to 3-in) wide by 56cm (22-in) long horizontal pipe mounted 3m (10 ft) above the ground on a vertical pole. The check tag antenna is mounted next to the transmit/receive antenna. The RF module can be mounted next to the antenna or in a sheltered location nearby. Figure 4-6 illustrates a typical monostatic laneside mount.

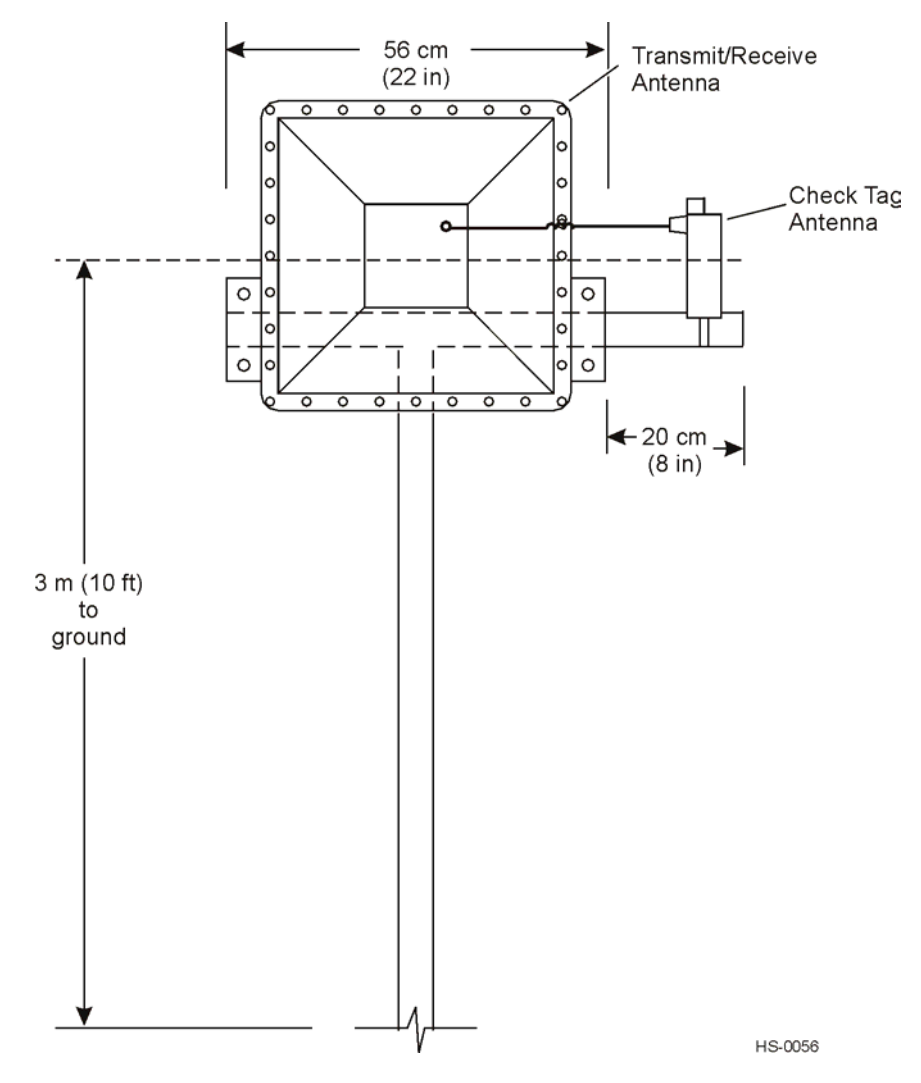

Figure 4-7 Monostatic Laneside Mount

The exact placement of the antenna for a pillbox installation depends on the site configuration. The placement is the same for both bistatic and monostatic configurations. Figure 4-8 shows the antenna placement for a typical pillbox installation.

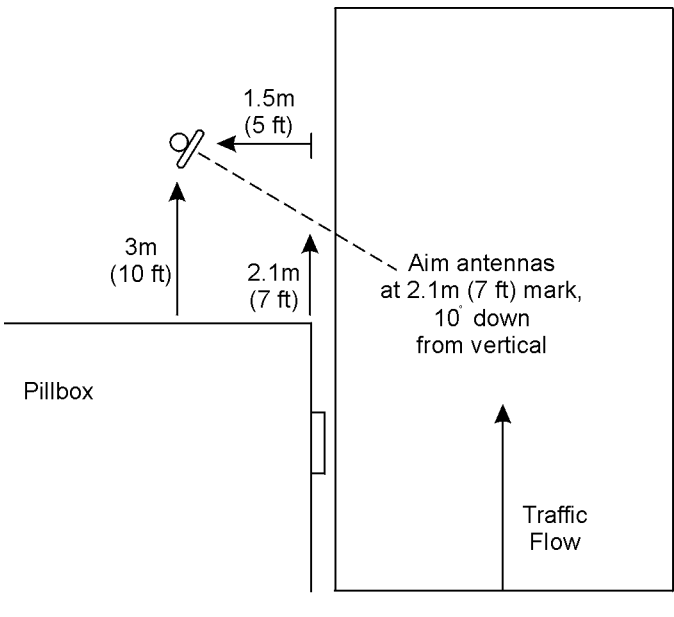

SD-0014

Figure 4-8 Antenna Placement for Pillbox Mount

## Installing the IT2200 Reader System

This section contains instructions for installing each component of the reader system. In addition to standard tools, you need the following equipment to install the system:

- Wrist strap for electrostatic discharge (ESD) protection
- Hydraulic lift
- Torque wrench
- Inclinometer
- Multimeter, Fluke 87 or equivalent
- Loopback connector for testing data cable. Use a DB-25 connector to make the loopback connector. Short the pins listed in Table 4-2. Refer to Table D-13, "LEDs," on page 18 in Appendix D to this manual for a complete listing of IT2611 RF Module-to-IT2020 Reader Logic Card interface connector pin-outs.

Table 4-2 Listing of Shorted Pins for Loopback Connector

- 12 23

## Installing the IT2020 Reader Logic Card

This section describes the installation of the IT2020 Reader Logic Card in a host computer or lane controller. Details of installation may vary slightly depending on the site configuration.

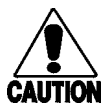

#### Caution

Wear a wrist strap when handling and installing the reader logic card. Failure to do so can result in ESD damage to the card.

Figure 4-9 shows a reader logic card installed in a typical host computer or lane controller chassis. Because of its daughterboard and two connector panels, the reader logic card occupies two slots. One ISA slot provides power and communications through the card's edge connector and provides access to the frequency mode switch and RS-232 port on the back of the card. The other slot provides space for the RF module interface.

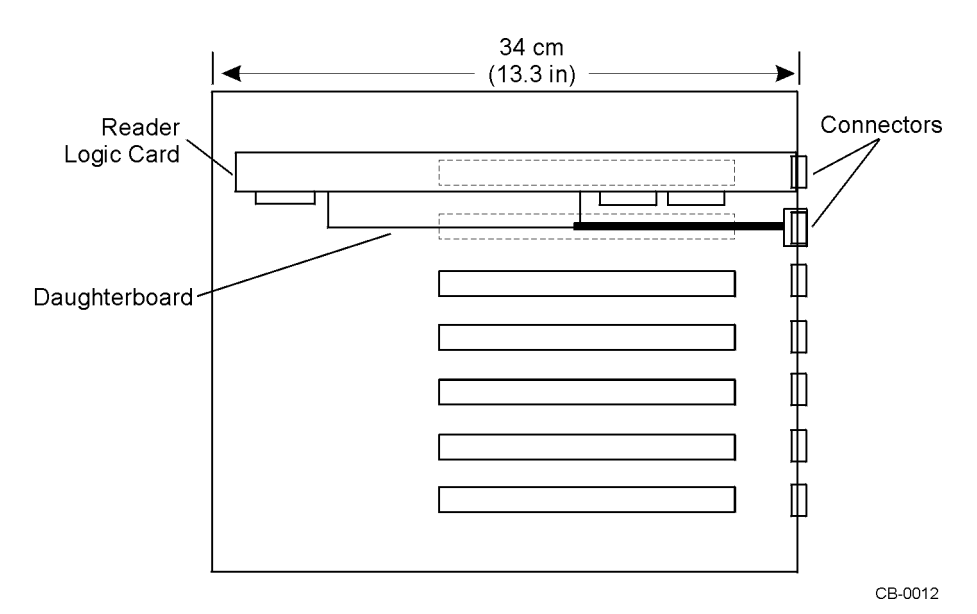

Figure 4-9 IT2020 Reader Logic Card Installed in Typical Host Computer or Lane Controller Chassis (top view)

#### To install the reader logic card

- 1. Connect the loopback connector to the data cable, then test the cable for continuity and isolation.
- 2. Remove the reader logic card, which is still in its ESD protective bag, from the shipping box.
- 3. Put on the protective wrist strap; be sure it is properly grounded.
- 4. Remove the reader logic card from the ESD protective bag.
- 5. Verify that dipswitches S2, S3, and S4 are still set to the factory settings shown in Figure 4-10. Refer to page D-3 in Appendix D to this document for configuration settings information.

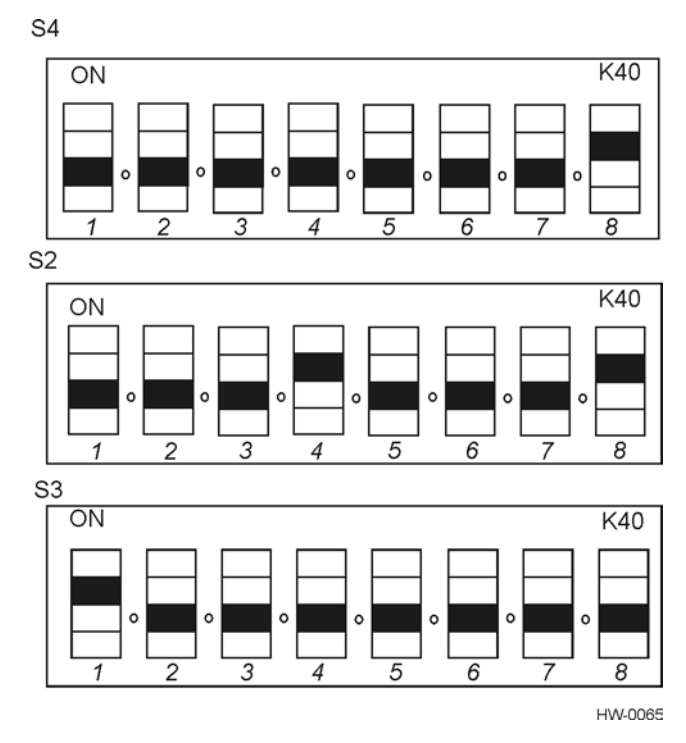

#### Figure 4-10 IT2020 Reader Logic Card Factory Dipswitch Settings

6. Set the frequency-enable switch (S1) to the left (normal) position as shown in Figure 4-11.

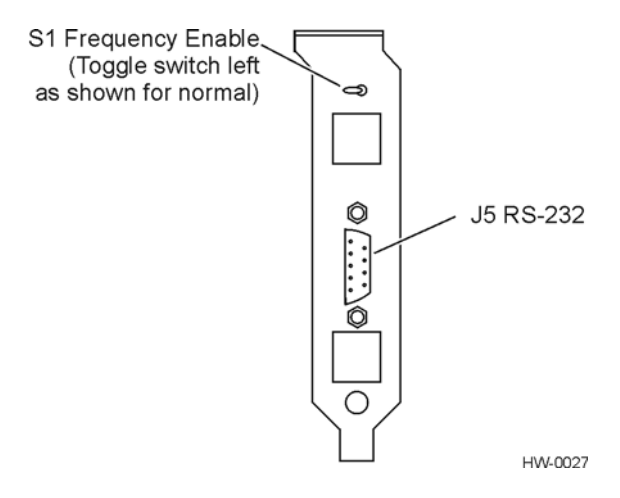

Figure 4-11 Frequency Enable Switch on Rear of IT2020 Reader Logic Card

7. Locate the battery jumper (might be on J8 or be loose in the ESD bag) and install over both J8 pins (see Figure 4-12).

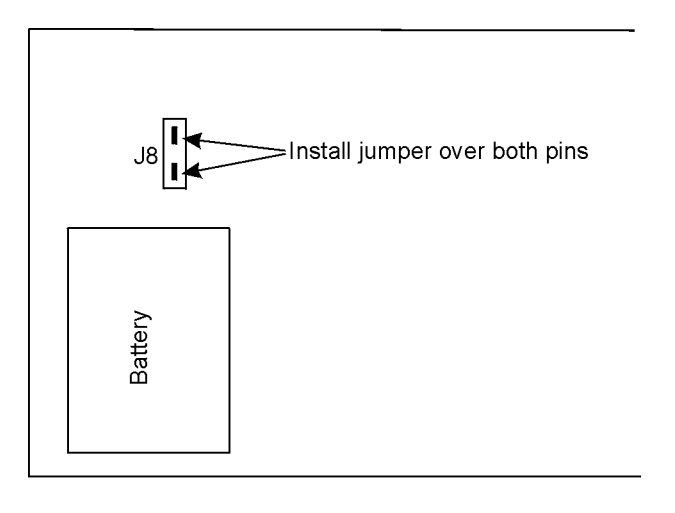

HW-0026

#### Figure 4-12 Location of Battery Jumper (J8) in Relation to Battery

- 8. Turn off the host computer.
- 9. Insert the reader logic card in an ISA slot in the host computer. Be sure the card's edge connector is firmly seated, then secure the card with the retaining screw.
- 10. Install the reader logic card's RF interface connector in a slot next to the reader logic card, then secure the connector with the retaining screw.
- 11. Do not turn on the host computer until ready to test the system as described in Chapter 5.

# Installing the IT2611 RF Module

The IT2611 RF Module should be mounted on a 5.0 to 7.6cm (2- to 3-in) pipe. A mounting kit is provided with each RF module that includes:

- RF module
- Two U-bolts
- Two brackets
- Four spacers
- Eight nuts
- Four lock washers
- Shrink tubing

Figure 4-13 shows the correct way to mount the RF module.

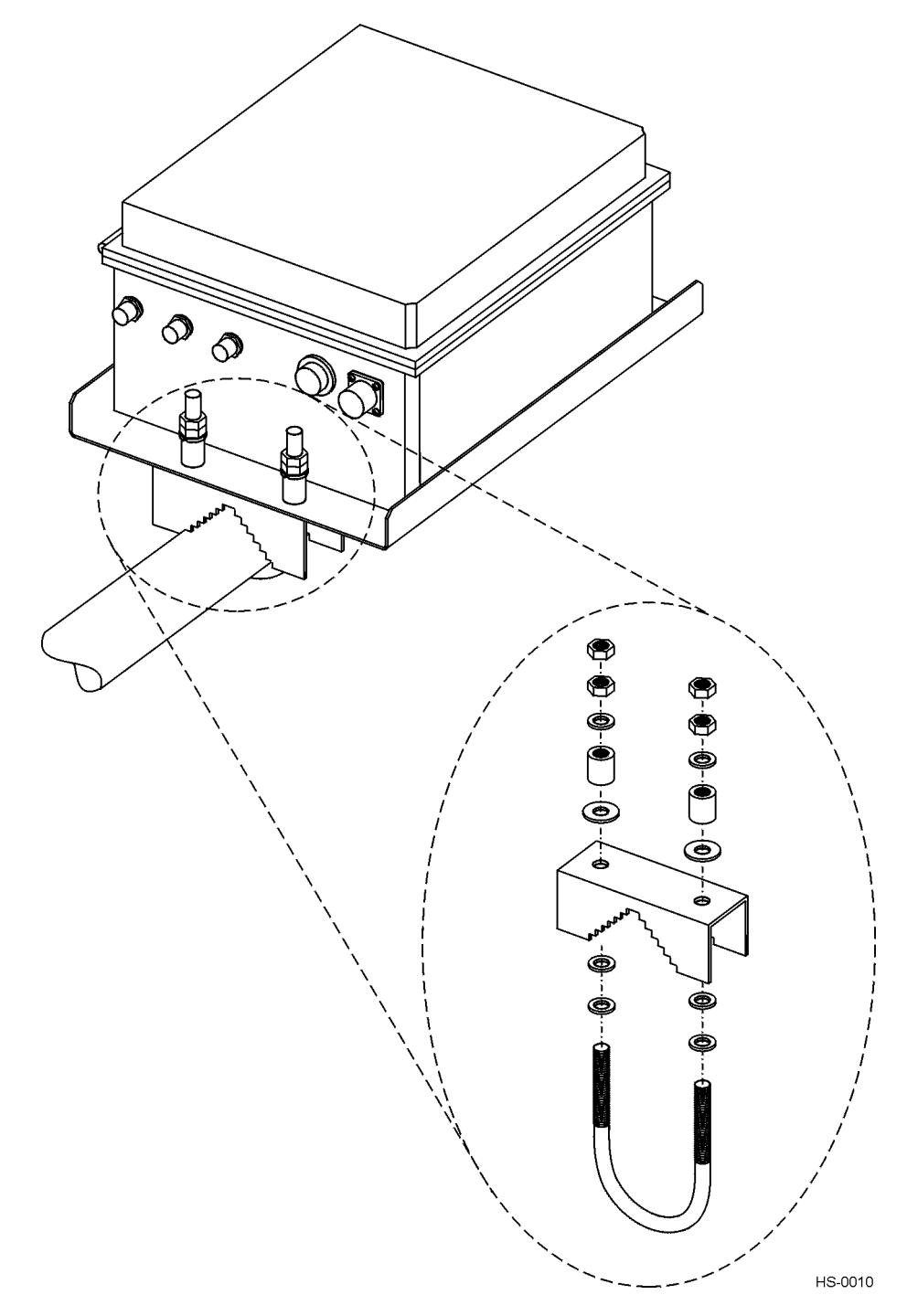

Figure 4-13 IT2611 RF Module Mounting and Components for Both Monostatic and Bistatic Configurations

#### To install the RF module

1. Locate the RF module atop the mounting pipe and insert a U-bolt around the pole and up through the bracket. Place a spacer over each section of the U-bolt protruding through the bracket and place a lock washer and nut over each side of the U-bolt. Repeat for the other U-bolt.

Note: Depending on pole diameter, spacers may or may not be needed.

- 2. Tighten nuts with torque wrench to 68 N-m (50 ft-lb). Tighten second nut over first nut to lock it in place.
- 3. Check that 19 to 28 VAC or 16 to 28 VDC power is available at the module end of the power cable. Measure the voltage across pins A and C of the power cable connector.
- 4. Connect the power cable to the RF module's power supply plug (Figure 4-14).
- 5. Connect the data cable to the RF module's data connector.

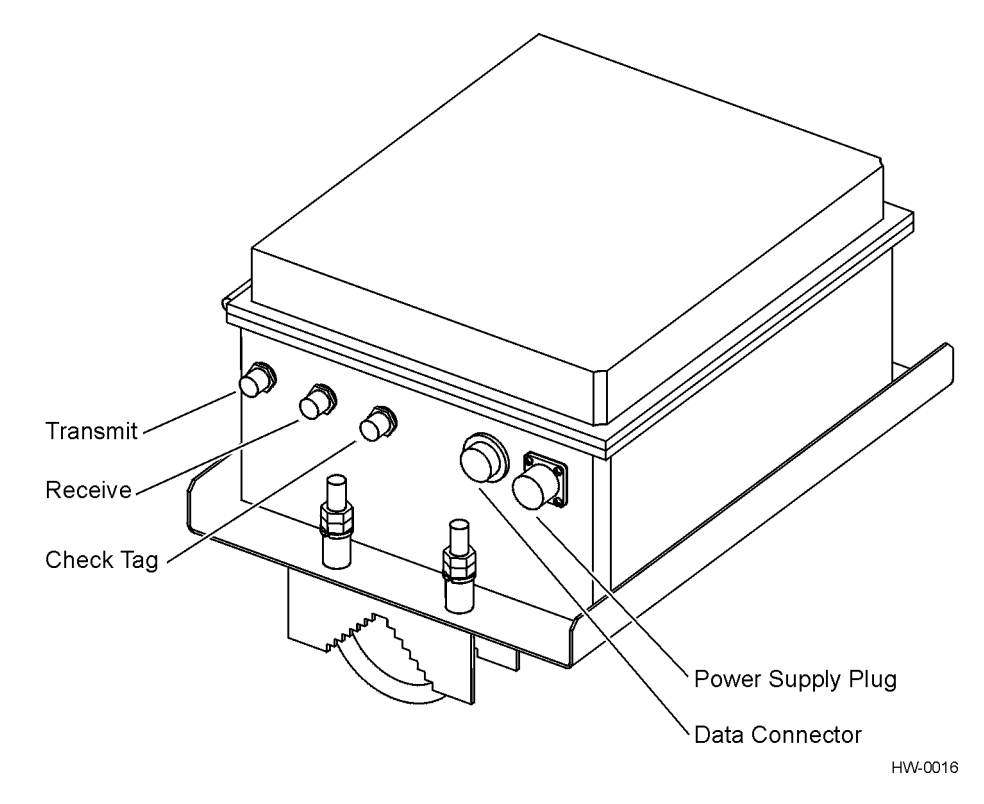

Figure 4-14 IT2611 RF Module Connectors (Monostatic RF Module Shown)

### Installing the AA3152 UTA

The UTA is mounted on a 5.0 to 7.6cm (2- to 3-in) pipe to accommodate various angles for lane tuning. Two UTAs are required for each dedicated or mixed-use lane in a bistatic configuration. One UTA is required for each dedicated or mixed-use lane

in a monostatic configuration. A mounting kit is provided with each antenna that includes:

- Antenna
- Two U-bolts
- Two brackets
- Four spacers
- Eight nuts
- Four lock washers
- One length of heat-shrink tubing

Figure 4-15 shows the correct way to mount and connect a UTA.

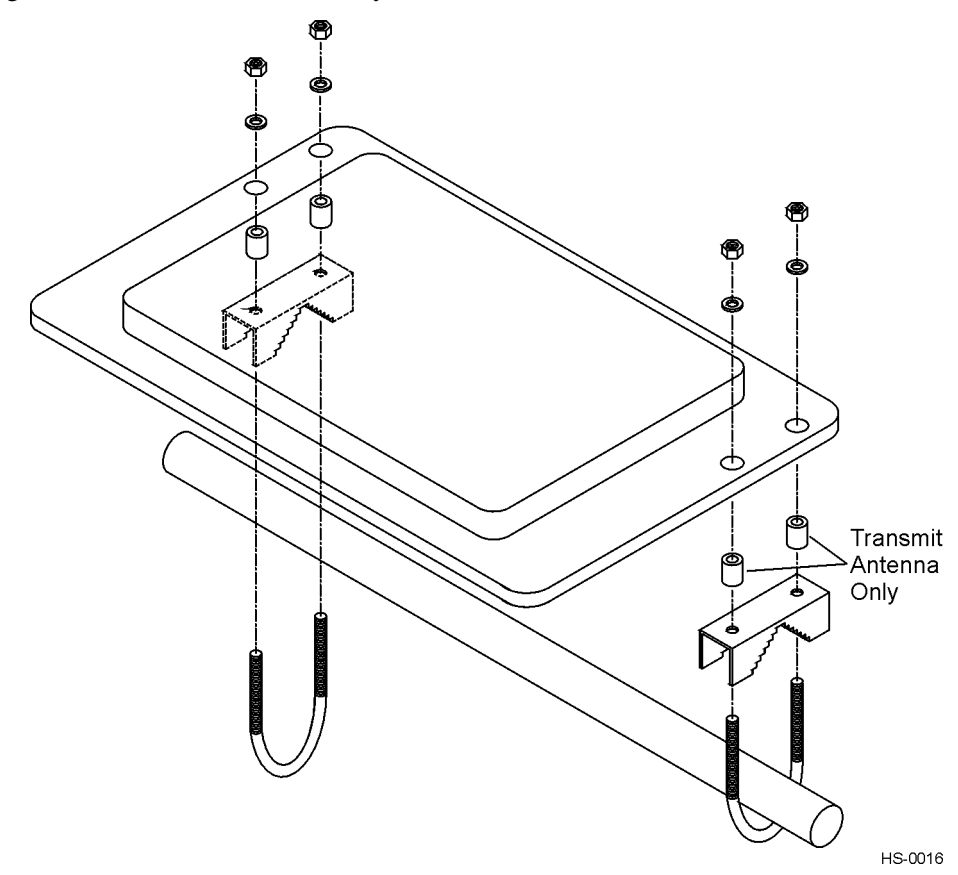

Figure 4-15 AA3152 UTA Mounting and Connections

*Note:* When installing the UTA use only the mounting hardware provided. Do not use oversized washers to secure the plastic radome to the bracket. This practice can weaken the radome material.

#### To install the UTA

- 1. Locate the UTA that will be used as the transmit antenna below the mounting pipe and insert a U-bolt around the pole and down through the bracket on the side of the antenna closest to the center of the lane. Place a lock washer and nut over each side of the U-bolt, but do not tighten the nuts. Repeat for the other U-bolt, but install two of the supplied spacers between the bracket and the antenna to angle the antenna toward the center of the lane.
- 2. For bistatic installation, mount the second UTA the same way, but mount it on the other side of the RF module from the transmit antenna and do not add spacers.
- 3. Rotate each antenna up and toward oncoming traffic. Rotate up 15° from horizontal for a dedicated lane or 10° up for a mixed-use lane. Use an inclinometer to check the angle.
- 4. Tighten nuts with torque wrench to 68 N-m (50 ft-lb).
- 5. Slide the shrink tubing over the coaxial cable, but do not heat it.
- 6. Connect the coaxial cable to the antenna and to the appropriate connector on the RF module. Leave the shrink tubing loose until you have finished tuning the lane.

## Installing the AA3153 Beacon Antenna

Two beacon antennas are required for each lane in a bistatic configuration. One beacon antenna is required for each lane in a monostatic configuration.

A mounting kit is provided with each antenna that includes:

- Antenna
- Two U-bolts
- Two brackets
- Four spacers
- Eight nuts
- Four lock washers
- One length of heat-shrink tubing

Figure 4-16 shows the correct way to mount an AA3153 antenna.

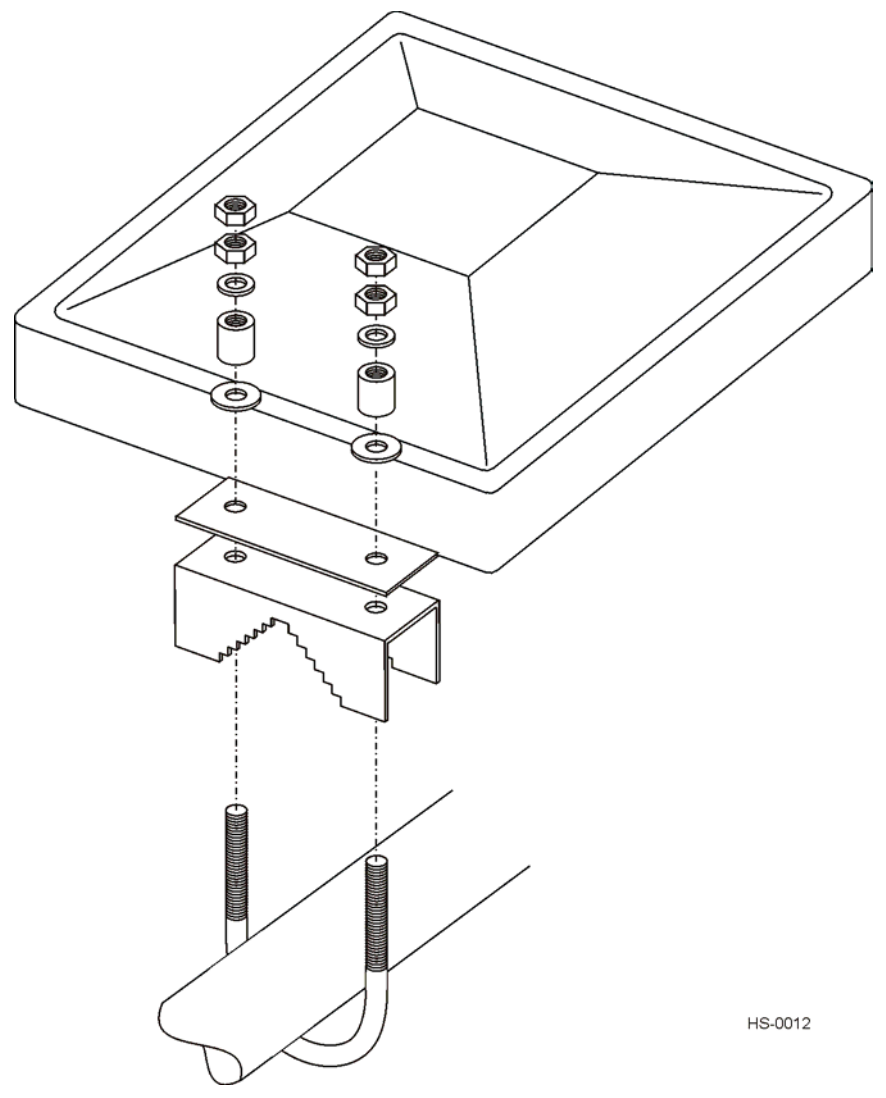

Figure 4-16 AA3153 Beacon Antenna Mounting

*Note:* The location and positioning of the beacon antenna(s) can vary depending on the site configuration. These instructions provide a starting point that will work for many typical installations.

#### To install the beacon antenna

1. Locate the antenna along the mounting pipe and insert a U-bolt around the pole and through the bracket. Place lock washer and nut over each side of U-bolt. Repeat for the other U-bolt.

*Note:* For installations requiring horizontal polarization, mount the beacon antenna with the Amtech® label horizontal to the horizon. For installations requiring vertical polarization, rotate the antenna 90° so that the Amtech® label is perpendicular to the horizon.

- 2. Rotate the antenna 10° down from vertical. For a pillbox mount, aim the antenna toward oncoming traffic as shown in Figure 4-8. If there is no pillbox, rotate the antenna 45° toward oncoming traffic. Use an inclinometer to check the angle.
- 3. Tighten nuts with torque wrench to 68 N-m (50 ft-lb) to prevent slippage. Tighten second nut over first nut to lock it in place.
- 4. Slide the shrink tubing over the coaxial cable, but do not heat it.
- 5. Connect the coaxial cable to the antenna and to the appropriate connector on the RF module. Leave the shrink tubing loose until you have finished tuning the lane.

# Installing the IT2502 Check Tag Antenna with a UTA

For bistatic configuration, install the check tag antenna on the mounting pipe between the transmit and receive antennas. For monostatic configuration, install the check tag antenna on the mounting pipe next to the transmit/receive antenna. Figure 4-17 shows the correct way to mount a check tag antenna.

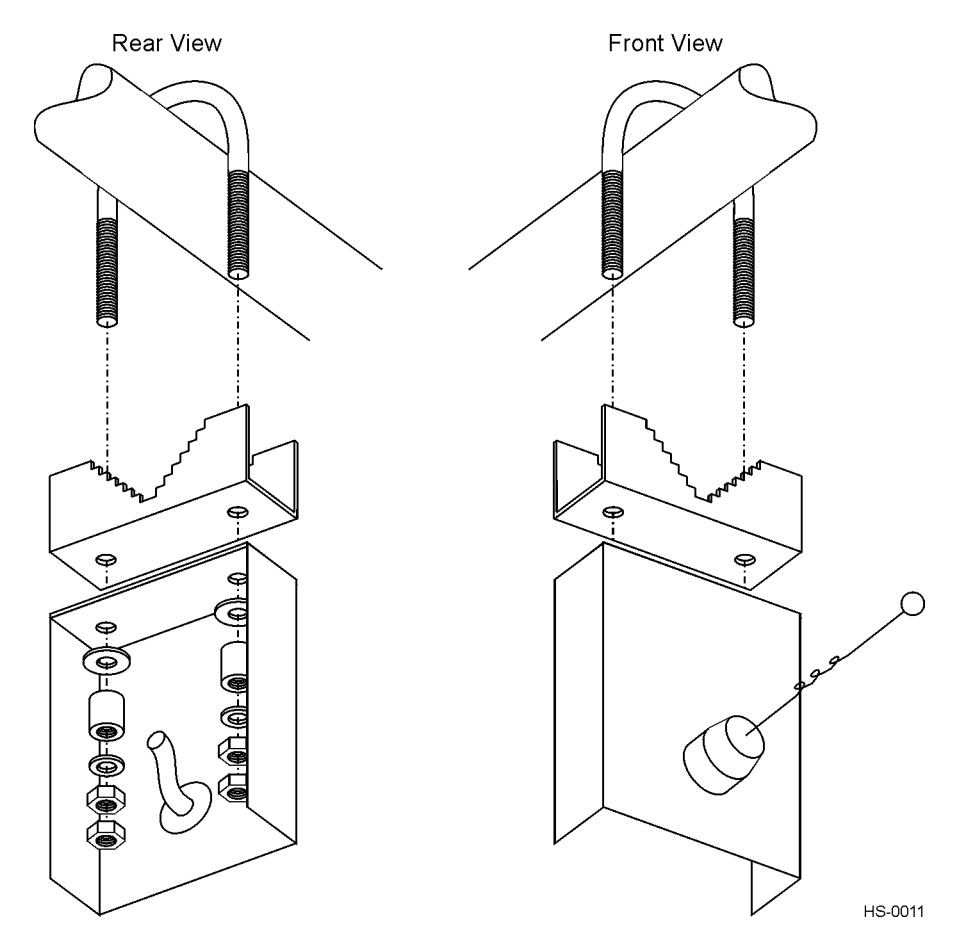

Figure 4-17 IT2502 Check Tag Antenna Mounting

#### To install the check tag antenna

- 1. Locate the check tag antenna along the mounting pipe and insert a U-bolt around the pole and through the bracket. Place lock washer and nut over each side of U-bolt. Repeat for the other U-bolt.
- 2. For bistatic configuration, adjust the check tag antenna so it is about 2.5 cm (1 in) from and centered on the transmit antenna. It should extend across about one third of the transmit antenna's width.
- 3. For monostatic configuration, adjust the check tag antenna so it is about 2.5 cm (1 in) from and centered on the transmit/receive antenna. It should extend across about one third of the transmit/receive antenna's width.
- 4. Tighten the nuts with a torque wrench to 68 N-m (50 ft-lb). Tighten a second nut over the first nut to lock it in place.
- 5. Slide the shrink tubing over the check tag antenna cable, but do not heat it. Leave the shrink tubing loose until you have finished tuning the lane.
- 6. Connect the cable to the check tag antenna connector on the RF module. See Figure 4-14 for the location of the RF module connectors.

# Installing the IT2502 Check Tag Antenna with a Beacon Antenna

Install the check tag antenna on the same mounting pipe as the transmit antenna (bistatic configuration) and transmit/receive antenna (monostatic configuration). Figure 4-17 shows the correct way to mount a check tag antenna.

#### To install the check tag antenna

- 1. Locate the check tag antenna along the mounting pipe and insert a U-bolt around the pole and through the bracket. Place lock washer and nut over each side of U-bolt. Repeat for the other U-bolt.
- 2. For bistatic configuration, adjust the check tag antenna so it is about 2.5 cm (1 in) from the transmit antenna and extends across about one third of the transmit antenna's width.
- 3. For monostatic configuration, adjust the check tag antenna so it is about 2.5 cm (1 in) from the transmit/receive antenna and extends across about one third of the transmit/receive antenna's width.
- 4. Tighten nuts with torque wrench to 68 N-m (50 ft-lb) to prevent slippage. Tighten second nut over first nut to lock it in place.
- 5. Slide the shrink tubing over the check tag antenna cable, but do not heat it. Leave the shrink tubing loose until you have finished tuning the lane.
- 6. Connect the cable to the check tag antenna connector on the RF module. See Figure 4-14 for the location of the RF module connectors.

# Tuning the Lane

# Chapter 5

# Tuning the Lane

This chapter provides instructions for tuning the lane for optimum performance and for verifying that the installed IT2200 Reader System is functioning correctly.

## Why You Need to Tune a Lane

You tune a lane to:

- Test the installed reader system
- Adjust the read/write zone *footprint* to guarantee reliable tag performance and proper transaction framing
- Minimize the RF power output to decrease interference with adjacent lanes

The read/write zone is adjusted by changing the antenna position, antenna mounting angle, and uplink and downlink RF power. The nominal antenna angle is  $15^{\circ}$  up from horizontal in a dedicated lane and  $10^{\circ}$  up in a mixed-use lane.

*Note: TransCore recommends that two people accomplish this procedure.* 

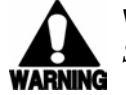

#### Warning

Switch off RF power before working on antennas.

The following procedure assumes that the equipment to be tested and commissioned has been properly installed and that host computer power is available.

This lane tuning procedure tests the following equipment:

- IT2611 RF Module
- AA3152 or AA3153 antennas
- IT2502 Check Tag Antenna
- IT2020 Reader Logic Card
- Reader-to-RF module tag data/control cable (data cable)
- RF module power supply
- RF module power supply cable

## **Required Equipment**

You need the following equipment to complete the tuning procedure:

- One IT2221 and one IT2235 tag to use as baseline tags for testing all lanes
- One ATA-type tag to use as a baseline tag for testing multimode lanes

*Note:* The ATA-type tag is required only if you are tuning a multimode lane.

- Plastic or wood stick. (A plastic kitchen spatula works well.)
- Rubber bands or hook-and-loop fastener to mount tag to stick
- Tape measure and masking tape
- Test computer (PC or *lunch box* type) with version 1.03 of the IT2200 engineering host software (P/N 11254-00) and an available ISA slot for installing a reader logic card
- Diskette with custom autonomous mode (CAM) files
- Data cable to use as an extension cable to the installed data cable. Use a 2m (6-ft) DB-25, fully wired, plug and socket end cable
- One pair of walkie talkie radios, preferably UHF band
- Multimeter, Fluke 87 or equivalent
- Vehicle. Use a car or truck for interior tags or a truck for exterior tags
- Commercial grade heat gun
- Protective electrostatic device bag

## **Optional Equipment**

TransCore manufactures diagnostic tools that you can use to check the reader system functions.

- Breakout Box for the IT2020 Reader Logic Card. The breakout box is used to access IT2020-series Reader Logic Card internal signals for analysis, and uses light-emitting diodes (LEDs) to display various software signals. In addition, the breakout box can set the RF signal modulation high.
- External Modulation Box for the IT2611 RF Module. The mod box is used to control radio frequency (RF) modulation and measure maximum downlink power and depth of modulation using diagnostic equipment.
- Beeper Box for the IT2200 Reader System. The beeper box is used to verify tag reads when diagnosing a reader system. The beeper box has internal audio/visual indicators and can also power remote light or audible buzzer for lane-side tag testing.

#### Tuning the Lane

If you have installed multimode lanes (those using IT2200-series and ATA-type tags), then you must follow all of the directions outlined in this lane tuning section. If you have installed single-mode lanes (IT2200-series tags only), you can ignore the ATA tag testing instructions.

This section provides instructions for installing and starting the IT2200 engineering host software diagnostic tool to check the reader system status.

#### Starting the Engineering Host

#### To run the engineering host

- 1. Disconnect the data cable from the reader logic card in the host computer.
- 2. Remove the reader logic card from the host computer and install it in the test computer.
- 3. Connect the data cable to the extension data cable, then connect the extension data cable to the reader logic card in the test computer.
- 4. Start the test computer, then double-click the **Host** icon to start the host software. Upon startup, the **Background status information** screen displays (see Figure 5-1).

| Requests | Reader | ≦etup | Options   | Help      | Ext           |                        |  |
|----------|--------|-------|-----------|-----------|---------------|------------------------|--|
|          |        |       | Backgrou  | nd statu: | s information |                        |  |
|          |        |       | Boot Fla  | ash Test  |               | Application Flash Test |  |
|          |        |       | € Pa      | assed     | C Failed      | Passed C Failed        |  |
|          |        |       | TOM Te    | st        |               | RELRAM Test            |  |
|          |        |       | € Pi      | assed     | C Failed      | Passed C Failed        |  |
|          |        |       | Process   | sor RAM   | Test          | Battery Status         |  |
|          |        |       | re Pa     | assed     | C Failed      | Good C Low             |  |
|          |        |       | -Serial E | EPROM     | 2             | Real Time Clock        |  |
|          |        |       | @ Pa      | assed     | C Failed      | @ Passed @ Failed      |  |
|          |        |       | RF ATA    | Capable   | Status        | RF Serial Link         |  |
|          |        |       | C Pa      | assed     | Failed        | C Passed C Failed      |  |
|          |        |       | RF PLL    | Lock      |               | Frequency Program Mode |  |
|          |        |       | C Pa      | assed     | Failed        | Normal C Diagnostic    |  |
|          |        |       | -         |           |               |                        |  |
|          |        |       |           |           |               |                        |  |
|          |        | 1111  |           |           |               |                        |  |
|          |        |       |           |           |               |                        |  |
|          |        |       |           |           | ×             | Gancel                 |  |
|          |        |       |           |           |               |                        |  |

Figure 5-1 Background Status Information Screen

If the system is operating correctly, all **Passed** blocks on the diagnostics page are checked. Figure 5-1 shows a failure of the RF Data EEPROM, RF PLL Lock, and RF Serial Link tests. Any condition that results in a **Fail** status must be corrected before the testing proceeds. See Chapter Chapter 6, "Troubleshooting the Installation," for corrective actions.

5. Click **Cancel** to clear the **Background status information** screen.

## Lane Tag Test

This procedure determines the correct RF attenuation settings for the installed reader system.

If more than one lane is to be tuned, the other lanes should be operating to obtain valid attenuation parameters. This might not be practical for the initial tuning, but final tuning must be performed with all lanes operating. For untuned lanes, set the attenuation to 9dB uplink and downlink. When these lanes are finally tuned, if their attenuation settings differ by more than 2dB from the selected 9dB, some repeat tuning might be necessary in other lanes.

- 1. From the **Reader** menu, select **RF** Attenuation. When the **RF** Attenuation **Parameters** screen appears, set the downlink and uplink attenuation to 0, then click **Apply**.
- 2. From the **Options** menu, select **Diagnostics**, then **Attenuation Statistics**. When the **Attenuation Statistics Control** screen appears, click **Read Frame #07**, **All Tags**, then click **Run**.
- 3. After about two minutes, a table of results displays (see Figure 5-2 for sample results). Save the table using screen capture (press **Alt-Print Scrn**), paste it into a word processing program such as Microsoft Word, and assign it a title.

An attenuation response count of 9 or 10 is ideal. A count of 5 at 14dB uplink and downlink attenuation is acceptable.

If the count at 14dB uplink and downlink attenuation is less than 5, or if the count at 15dB uplink and downlink attenuation is 0, go to Chapter Chapter 6, "Troubleshooting the Installation."

| Diagn | ostic  | s     |        |              |     |    |     |              |       |       |        |              |    |    |      |                |        |  | 2 |
|-------|--------|-------|--------|--------------|-----|----|-----|--------------|-------|-------|--------|--------------|----|----|------|----------------|--------|--|---|
|       | ⊢ Atte | enuat | ion St | atistic      | s   |    |     |              |       |       |        |              |    |    |      |                |        |  |   |
|       |        |       | CR     | 17<br>C Erro | Irs |    | Bad | 15<br>Bit Co | unts  |       | FS     | 17<br>K Erro | T  |    | Resp | 2561<br>onse l | Counts |  |   |
|       |        |       |        |              |     |    |     |              | Upl   | ink   | dB     |              |    |    |      |                |        |  |   |
|       |        | dB _  | 0      | 1            | 2   | 3  | 4   | 5            | 6     | - 7   | 8      | 9            | 10 | 11 | 12   | 13             | 14 15  |  |   |
|       |        | 0     | 10     | 10           | 10  | 10 | 10  | 10           | 10    | 10    | 10     | 10           | 10 | 10 | 10   | 10             | 10 🔺   |  |   |
|       | D      | 2     | 10     | 10           | 10  | 10 | 10  | 10           | 10    | 10    | 10     | 10           | 10 | 10 | 10   | 10             | 10     |  |   |
|       | 0      | 3     | 10     | 10           | 10  | 10 | 10  | 10           | 10    | 10    | 10     | 10           | 10 | 10 | 10   | 10             | 10     |  |   |
|       | w      | 4     | 10     | 10           | 10  | 10 | 10  | 10           | 10    | 10    | 10     | 10           | 10 | 10 | 10   | 10             | 10     |  |   |
|       | 1      | 5     | 10     | 10           | 10  | 10 | 10  | 10           | 10    | 10    | 10     | 10           | 10 | 10 | 10   | 10             | 10     |  |   |
|       | i      | 7     | 10     | 10           | 10  | 10 | 10  | 10           | 10    | 10    | 10     | 10           | 10 | 10 | 10   | 10             | 10     |  |   |
|       | n      | 8     | 10     | 10           | 10  | 10 | 10  | 10           | 10    | 10    | 10     | 10           | 10 | 10 | 10   | 10             | 10     |  |   |
|       | k      | 9     | 10     | 10           | 10  | 10 | 10  | 10           | 10    | 10    | 10     | 10           | 10 | 10 | 10   | 10             | 10     |  |   |
|       |        | 10    | 10     | 10           | 10  | 10 | 10  | 10           | 10    | 10    | 10     | 10           | 10 | 10 | 10   | 10             | 10     |  |   |
|       | d      | 12    | 10     | 10           | 10  | 10 | 10  | 10           | 10    | 10    | 10     | 10           | 10 | 10 | 10   | 10             | 10     |  |   |
|       | В      | 13    | 10     | 10           | 10  | 10 | 10  | 10           | 10    | 10    | 10     | 10           | 10 | 10 | 10   | 10             | 10     |  |   |
|       |        | 14    | 10     | 10           | 10  | 10 | 10  | 10           | 10    | 10    | 10     | 10           | 10 | 10 | 10   | 10             | 10     |  |   |
|       |        | 15    | 10     | 10           | 10  | 10 | 10  | 10           | 10    | 10    | 10     | 10           | 10 | 10 | 10   | 10             | 10 🖵   |  |   |
|       |        |       |        |              |     |    | ,   | Attenu       | ation | Respo | onse C | ounts        |    |    |      |                |        |  |   |
|       | -      |       |        |              |     |    |     |              |       |       |        |              |    |    |      |                |        |  |   |
|       |        |       |        |              |     |    |     |              |       |       |        |              |    |    |      |                |        |  |   |
|       |        |       |        |              |     |    |     |              | ~     | Carr  |        |              |    |    |      |                |        |  |   |
|       |        |       |        |              |     |    |     |              |       | Cano  | e      |              |    |    |      |                |        |  |   |

Figure 5-2 Sample RF Attenuation Statistics for Check Tag

4. From the **Reader** menu, select **Check Tag Control**. When the **Check Tag Control** screen appears, select **Check Tag Disabled**, then click **Apply**.

- 5. Mount an IT2221 or IT2235 tag on the inside of the vehicle's windshield. The tag must be at least 5 cm (2 in) from the windshield frame or rear view mirror post, and it must be below the tint line at the top of the windshield.
- 6. Park the vehicle with the tag exactly 3 m (10 ft) upstream of the antenna.
- 7. Run the attenuation statistics program (see Step 1 of this instructions section). Save and label the tables.
- 8. Compare the attenuation statistics to those shown in Figure 5-3 and Figure 5-4.

Figure 5-3 shows an example of acceptable results. Notice that the screen shows attenuation response counts of 9 or 10 at almost all attenuation settings. Figure 5-4 shows attenuation response counts that range from acceptable to marginal to unacceptable. If your results look like these, choose attenuation settings in the acceptable range.

If the results are unacceptable, move the vehicle upstream 15 to 30 cm (6 to 12 in) and repeat attenuation statistics. Then move the vehicle downstream of the original position 15 to 30 cm (6 to 12 in) and repeat attenuation statistics. If moving the vehicle results in a good report, the vehicle was in a small hole or poor read area as a result of a standing wave pattern, and you can proceed with the tuning.

If you are unable to achieve good attenuation statistics by moving the vehicle, go to Chapter Chapter 6, "Troubleshooting the Installation."

| Atte   | enuat     | ion St | atistic<br>35 | s   |    |     | 33     | -      |       | ſ      | 35     | _   |    | ſ    | 2510   |                |   |
|--------|-----------|--------|---------------|-----|----|-----|--------|--------|-------|--------|--------|-----|----|------|--------|----------------|---|
|        |           | CR     | C Erro        | rs  |    | Bad | Bit Co | unts   |       | FS     | K Erro | ors |    | Resp | onse l | Counts         |   |
|        |           |        |               |     |    |     | -      | Upl    | ink   | dB     |        |     |    |      |        |                | _ |
|        | ав<br>- Г | 0      | 1             | Z   | 3  | 4   | 5      | 6      | 7     | 8      | 9      | 10  | 11 | 12   | 13     | 14 1           | 5 |
|        | 1         | 10     | 10            | 10  | 10 | 10  | 10     | 10     | 10    | 10     | 10     | 10  | 10 | 10   | 10     |                |   |
| D      | 2         | 10     | 10            | 10  | 10 | 10  | 10     | 10     | 10    | 10     | 10     | 10  | 10 | 10   | 10     | 10             |   |
| 0      | з         | 10     | 10            | 10  | 10 | 10  | 10     | 10     | 10    | 10     | 10     | 10  | 10 | 10   | 10     | 10             |   |
| w<br>n | 4         | 10     | 10            | 10  | -0 | 10  | 10     | 10     | 10    | 10     | 10     | 10  | 10 | 10   | 10     | 10             |   |
| 1      | 5         | 9      | 10            | 10  | 9  | 10  | 10     | 10     | 10    | 10     | 10     | 10  | 10 | 10   | 10     | 10             |   |
| i      | 2         | 9      | 10            | 9   | 10 | 9   | 10     | 10     | 10    | 10     | 10     | 10  | 10 | 10   | 10     | 10             |   |
| n      | 8         | 10     | 10            | 10  | 10 | 10  | 10     | 10     | 10    | 9      | 10     | 10  | 10 | 10   | 10     | 10             |   |
| k      | - 9       | 9      | 10            | 10  | 10 | 10  | 10     | 9      | 9     | 10     | 10     | 10  | 10 | 10   | 8      | 10             |   |
|        | 10        | 10     | 9             | . 9 | 10 | 9   | 9      | 9      | . 9   | 10     | 10     | 10  | 10 | 10   | 10     | 10             |   |
| d      | 11        | 10     | 9             | 10  | 9  | 9   | 9      | 9      | 10    | 10     | 10     | 10  | 10 | 10   | 10     | 10             |   |
| в      | 13        | 10     | 9             | 9   | 9  | 9   | 9      | 10     | 10    | 10     | 10     | 10  | 10 | 10   | 10     | 10             |   |
|        | 14        | 9      | 9             | 9   | 9  | 10  | 10     | 10     | 10    | 10     | 10     | 10  | 10 | 10   | 10     | - <u></u> ", — |   |
|        | 15        | 9      | 9             | 9   | 9  | 10  | 10     | 10     | 10    | 10     | 10     | 10  | 10 | 10   | 9      | 10 🖵           |   |
|        |           |        |               |     |    | į   | Attenu | iation | Respo | onse C | ounts  |     |    |      |        |                |   |
|        |           |        |               |     |    |     |        |        |       |        |        |     |    |      |        |                |   |
|        |           |        |               |     |    |     |        | ~      | Carry | 1      |        |     |    |      |        |                |   |

Figure 5-3 Acceptable RF Attenuation Statistics

| 📗 Diag | gno | ostic  | 8        |        |                |       |    |     |                |       |           |        |                |    |            |        |                |        |          | _ 8 ×    |
|--------|-----|--------|----------|--------|----------------|-------|----|-----|----------------|-------|-----------|--------|----------------|----|------------|--------|----------------|--------|----------|----------|
|        | [   | -Atte  | enuat    | ion St | atistic        | s     |    |     |                |       |           |        |                |    |            |        |                |        |          | <u> </u> |
|        |     |        |          | CR     | 1118<br>C Erro | rs    |    | Bad | 1098<br>Bit Co | unts  |           | FS     | 1332<br>K Erro | rs |            | Respo  | 1606<br>onse ( | Counts |          |          |
|        |     |        |          |        |                |       |    |     | -              | Upl   | ink       | dB _   |                |    |            |        |                |        |          |          |
|        |     |        | are<br>T | 0      | 10             | 2     | 3  | 4   | 10             | 10    | 10        | 8      | 9              | 10 | -11<br>• • | 12     | 13             | 14     | 15       |          |
|        |     |        | 1        | 10     | - TU           | 10    | 9  | 10  | 10             | 10    | 10<br>10  | ÷      | 5              | 2  | ■ ∠<br>_ 0 | 1      | 0              |        | 4        |          |
|        |     | D      | 2        | 10     | 9              | 10    | 9  | 10  | 10             | 10    | 9         | 10     | 6              | 5  | 5          | õ      | õ              | ŏ      |          |          |
|        |     | 0<br>W | 3        | 10     | 9              | 10    | 9  | 10  | 10             | 10    | 10        | 9      | 7              | з  | з          | 0      | 0              | 0      |          |          |
|        |     | 'n     | 4        | 10     | 9              | 10    | 9  | 10  | 10             | 10    | 10        | 9      | 8              | 5  | 1          | 1      | 0              | 0      |          |          |
|        |     | 1      | 6        | 10     | 10             | 10    | 10 | 10  | 10             | 10    | 10        | 8      | 8              | 5  | з          | 0      | 0              | 0      |          |          |
|        |     | i      | - 7      | 10     | 10             | 10    | 9  | 10  | 10             | 10    | 10        | 9      | 8              | 5  | 2          | 1      | 0              | 0      |          |          |
|        |     | n      | 8        | 10     | 10             | 10    | 10 | 10  | 10             | 10    | 10        | 2      | ~              | 4  | L.         | 0      | 0              | 0      |          |          |
|        |     | k      | 10       | 10     | 10             | 10    | 9  | 10  | 10             | 10    | 10        | 7      | 7              | 3  | 1          | 0      | 0              | 0      |          |          |
|        |     | -1     | 11       | 10     | 10             | 10    | 10 | 9   | 10             | 10    | 10        | 9      | 7              | 4  | 2          | õ      | õ              | ŏ      |          |          |
|        |     | B      | 12       | 10     | 10             | 10    | 9  | 10  | 10             | 10    | 10        | 9      | 9              | 5  | 2          | 0      | 0              | 0      |          |          |
|        |     | Б      | 13       | 10     | 10             | 10    | 10 | 10  | 10             | 10    | 10        | 10     | 7              | 6  | 2          | 1      | 0              | 0      |          |          |
|        |     |        | 14       | 10     | 10             | 10    | 9  | 10  | 10             | 10    | 9         | 7      | 7              | 5  | 2          | 0      | 0              | 0      |          |          |
|        |     |        | - 1      | 10     | 10             | 10    | 10 | 10  | 10             | 10    | 10        | 6      | , 9            | 5  | • 0        | 0      | 0              | 0      | <u> </u> |          |
|        |     |        |          |        |                |       | /  | 1   | Attenu         | ation | Respo     | onse C | bunts          |    | •          |        |                |        |          |          |
|        |     |        |          | A      |                | table | RF |     |                |       | Ma<br>A++ | irgina | l RF           |    | U          | nacc   | eptak          | ole    |          |          |
|        |     |        |          | S      | Settin         | gs    |    |     |                | ×     | رSe       | ttings |                |    | S          | etting | js             |        |          |          |

#### Figure 5-4 Ranges of RF Attenuation Statistics

9. Select a pair of attenuation settings that give acceptable attenuation response counts. (Do not use 15dB attenuation.) Attenuation settings close to 8dB downlink and 12dB uplink are typical in many installations. In Figure 5-3, settings of 13dB downlink and 7dB uplink are an acceptable choice.

## Check Tag Test

The check tag works best if the check tag antenna whip is placed directly in front of the active elements of the transmit antenna. If a UTA or beacon antenna is used for the transmit antenna, the patches on the antenna lie directly down the center of the radome, equidistant from the long edges. If the check tag antenna is mounted on the same rail as the transmit antenna, the check tag antenna should be rotated down so that the whip is directly in front of the center of the transmit antenna radome. This is a good approximation for the check tag antenna placement. Ensure that the uplink and downlink RF power levels are set at the lane tuning levels previously set in the Lane Tag Test.

#### IT2000 Check Tag Test

This test verifies that the IT2000 check tag and check tag antenna are working correctly.

- 1. Remove any tag from the read/write zone.
- 2. From the **Reader** menu, select **Check Tag Control**. When the **Check Tag Control** screen appears, select **IT-2000 Check Tag Enabled**, then click **Apply**.
- 3. From the **Reader** menu, select **RF Attenuation**. When the **RF Attenuation Parameters** screen appears, set the downlink and uplink attenuation to 6, then click **Apply**.
- 4. From the **Tag Requests** menu, select **Read**. When the **Read Request** screen appears, set **Execution Mode** to **Continuous**.
- 5. Click **Run**. Click the **Raw Responses** tab, if necessary. The tag read counter should increment fast and steady, and the tag serial number should be **0xFFFFFFE**, the check tag signature as shown in Figure 5-5.

|                    |                                                                                                    |                                                                                       | 医白白白白白白白白白白白白白白白白白白白白白白白白白白白白白白白白白白白白白               |
|--------------------|----------------------------------------------------------------------------------------------------|---------------------------------------------------------------------------------------|------------------------------------------------------|
|                    | Kaw Responses   760/06 Date   K. M. Jista  <br>Synchronous response<br>  Request is in progress                                 | Kead Fespoi se                                                                        |                                                      |
|                    | Abyrich knous response<br>No message available                                                                                  | Court Africa Constitution Constitution                                                | C.S. rgle Step & Continuous Disable response display |
|                    | Anfipisyback                                                                                                    | -Options<br>Ellest Response El Crock Tag<br>El Owner Screep Street El MELkose Hotpens | C Talise X Dore                                      |
|                    | BRT-<br>□ EISTretured<br>□ Log Batery □ R/M Feilurd<br>Statedor                                                                 | C All a ç%Tite 2 ⊂ C Al log a3ona ≠<br>C Specified Tite 2117 C Specified Serie 4      |                                                      |
|                    | 35 C C C C                                                                                                    | 0 0 0 0 0 0 0 0 0 0 0 0 0 0 0 0 0 0 0                                                 | C D D D<br>Frending Kor-Tay Non-Read                 |
|                    | 420300C881FFFFF101030000000000000000<br>420300C881FFFFF1040300000000000000<br>420320C881FFFFF1040300000000000000000000000000000 | 0000000010101010193)D<br>0000000010101010133)D<br>0000000010101010132)D               |                                                      |
| eck Tag<br>gnature | 23030000000000000000000000000000000000                                                                                          |                                                                                       |                                                      |
| -                  | 430300C881FFFFFF104030808000000000000<br>430300C881FFFFFF10403080800000000000<br>430300C881FFFFFF104030808000000000000          |                                                                                       |                                                      |
|                    |                                                                                                    |                                                                                       |                                                      |

#### Figure 5-5 Sample Continuous Check Tag Read Request Display

- 6. In Execution Mode, select Continuous.
- 7. Rotate the check tag antenna to find the high-angle and low-angle points where the check tag begins to get continuous reads. Note the high- and low-angle positions of the check tag antenna.

If the check tag test fails, check that the check tag antenna is correctly positioned and connected. If it is, replace the check tag antenna. See "Check Tag Antenna" on page 6-19.

#### ATA Check Tag Test

Follow the steps outlined in the previous procedure for the IT2000 Check Tag Test. The only exceptions are in Steps 2 and 6. In Step 2 you will select **ATA Check Tag Enabled** instead of **IT-2000 Check Tag Enabled**. In Step 6 you will select the **ATA Tag Read Request** screen instead of the **Read Request** screen, then in **Execution Mode**, select **Continuous**.

If the check tag test fails, check that the check tag antenna is correctly positioned and connected. If it is, replace the check tag antenna. See "Check Tag Antenna" on page 6-19.

The optimum orientation for the antenna will be at a mounting angle that is located within both solid read zones previously established for the IT2000 and ATA lane test reads.

## Testing the Footprint

Test the footprint using the custom autonomous mode (CAM) file. The CAM file causes an IT2235 Tag to beep when the host successfully interacts with it. Access the engineering host **Background Status Information** screen display.

#### Running the CAM Test for IT2200-Series Tags

- 1. Insert diskette with the **Map4.cam** files into the host computer's floppy diskette drive and copy the files to host. Remove the diskette from the computer drive.
- 2. From the Reader menu, select Download CAM File.
- 3. Select the **Map4.cam** file. When the **Map4.cam** file has been successfully downloaded, an information box appears indicating that the CAM file is loaded into the reader logic card. Click **OK** to exit this screen.
- 4. From the **Reader** menu, select **Cam Sequencing**. From the **Cam Sequencing** screen, select **Non-Virtual Sequence**. This command sets the host-reader interface for this series of tests.
- 5. From the Reader menu, select Tag Command Mode. From the Tag Command Mode screen, select Process Autonomous Commands. From the Process Autonomous Commands screen, select Disable Response Display, then click Run. This operating mode causes the IT2235 Tag to beep after every read/write transaction. An IT2235 Tag should beep several times each second.

*Note:* An IT2235 Tag produces two audible tones: a lower pitch tone indicating a tag read and a higher pitch tone indicating a tag write. For this phase of lane testing, only listen for the lower pitched tone.

#### Tag-on-a-Stick Test for IT2235 Tag

- 1. Mount the IT2235 Tag on the stick or rubber or plastic spatula using Velcro or a rubber band.
- 2. Hold the tag on the stick with the long side horizontal.
- 3. Move the tag around the desired read/write zone, and note where the tag beeps.

The read/write area is roughly an oval, or egg, shape. The zone should extend from about 3 m (10 ft) ahead of the antenna to 0.9 m (3 ft) past the antenna (see Figure 5-6). Near the center of the pattern, the read/write zone should extend from one side of the lane to the other. This pattern width is necessary to read motorcycles at the extreme edges of the lane. If the actual pattern is shorter or narrower than desired, decrease both uplink and downlink attenuation 1dB and repeat the pattern mapping. If it is larger than desired, increase the attenuation 1dB. Pattern mapping with a tag on a stick only gives a representation of the actual pattern. The pattern probably will be different with the tag in a car. Also, some "holes" in the pattern are unavoidable. As a general rule, if a hole or holes does not occupy more than 10 percent of the total pattern, it is a good pattern.

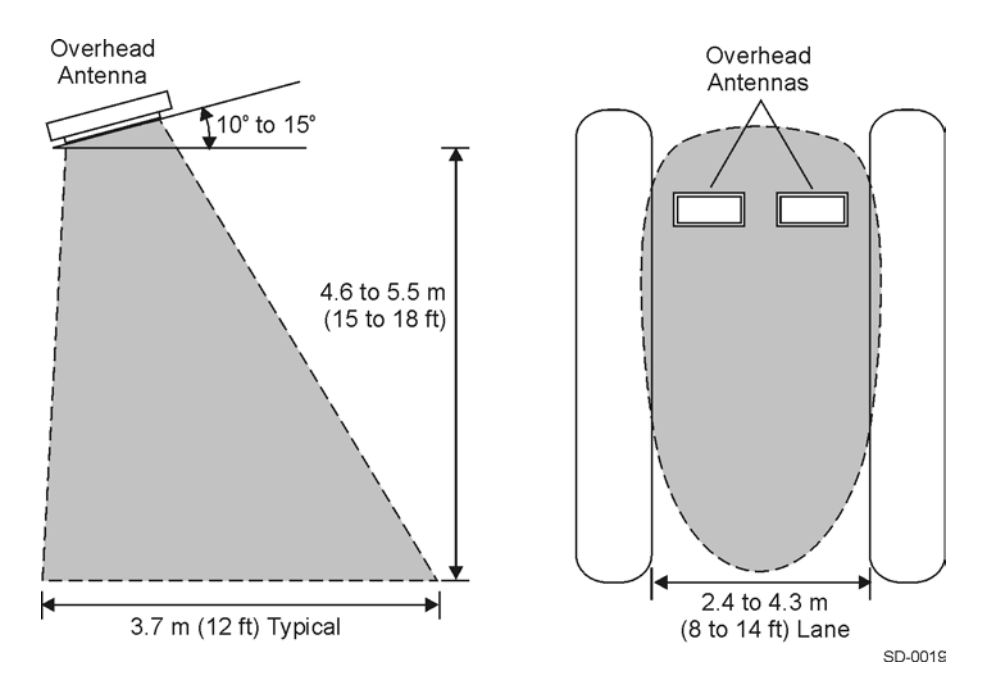

Figure 5-6 Typical Read/Write Zone for a Reader (Bistatic Configuration)

#### Running the CAM Test for ATA-Type Tags

- 1. From the Main menu, select Options, then Sound. Click On.
- 2. From the **Main** menu, select **Tag Requests**. Select **ATA Read**. This operating mode causes the ATA tag to cause the host PC to emit an audible click after every read transaction.
- 3. From the **ATA Tag Read Request** screen, then in **Execution Mode** select **Continuous.**
- 4. Leave all other setting at defaults. Select Run.

The IT2200 system is ready to read only single-mode or multimode ATA-type tags.

## Tag-on-a-Stick Test Using ATA-Type Tag

*Note:* TransCore recommends that two people accomplish this procedure. If only one person is available, you can use the Beeper Box for the IT2200 Reader System (see product description in "Optional Equipment" on page 5-4 for more information).

- 1. Replace the IT2235 Tag with an ATA-type tag. Place the IT2235 Tag in an ESD bag.
- 2. Mount the ATA-type tag on the stick or rubber or plastic spatula using Velcro or a rubber band.
- 3. Hold the tag on the stick with the long side horizontal.
- 4. Move the tag around the desired read/write zone, and watch the engineering host screen for a tag read indication (tag ID appears on the screen) and listen for an audible click from the host PC when the ATA tag is read.

## Vehicle-Mounted Tag Test Using IT2235 Tag

*Note:* For the vehicle mounted tag test, you must mark the tag, not vehicle, location at the point where the tag starts and stops beeping.

- 1. Mount an IT2235 Tag on the inside of the vehicle's windshield. The tag must be at least 5 cm (2 in) from the windshield frame or rear view mirror post, and it must be below the tint line at the top of the windshield.
- 2. Drive the car at a speed of about 8 to 16 km/h (5 to 10 mph) through the center of the lane.
- 3. Use a piece of masking tape on the road or curb to mark the location in the lane where the tag starts to beep.

- 4. Continue driving the car through the lane until the tag stops beeping.
- 5. Mark the location where the tag stops beeping.
- 6. Repeat this process of driving slowly through the pattern first along the left and then along the right curbs.
- 7. Mark the pattern start and stop locations.
- 8. Measure the start and stop points.

All measurements are made with respect to the antenna-mounting pipe. In a toll lane, the light curtain is usually centered between the treadles 1.8 m (6 ft) upstream of the antenna. Measurements can be made from the light curtain but, when recording the distances, add or subtract the 1.8 m (6 ft) as appropriate so that the dimensions represent the distance to the antenna. Distance measurements past the antenna are recorded as negative numbers. An ideal pattern in the center of the lane is 3 m (10 ft) before the antenna to 0.9 m (3 ft) past the antenna, or +3 m to -0.9 m (+10 ft to -3 ft). These distances can vary by  $\pm 0.3$  m (1 ft) and still be acceptable. With the car driving along the sides of the lane, the pattern can be up to 0.6 m (2 ft) shorter overall.

If the pattern is larger or smaller than optimum, increase or decrease the attenuation in 1dB steps until the optimum pattern is obtained.

## Vehicle-Mounted Tag Test Using ATA-Type Tag

*Note:* For the vehicle mounted tag test, you must mark the tag, not vehicle, location at the point where the tag starts and stops reading (indicated by audible clicks on host *PC* or beeper box).

- 1. Replace the IT2235 Tag with an ATA-type tag. Place the IT2235 Tag in an ESD bag.
- 2. Mount an ATA-type tag on the inside of the vehicle's windshield. The tag must be at least 5 cm (2 in) from the windshield frame or rear view mirror post, and it must be below the tint line at the top of the windshield.
- 3. Drive the car at a speed of about 8 to 16 km/h (5 to 10 mph) through the center of the lane.
- 4. Use a piece of masking tape on the road or curb to mark the location in the lane where the tag starts to beep.

*Note:* For Step 5, you must either enable sound on the host PC or use a beeper box to hear the audible clicks when the ATA tag is read.

5. Continue driving the car through the lane until the host PC or beeper box stops clicking, indicating the end of the read zone.

- 6. Mark the location where the tag stops beeping. Ensure that you mark the tag, not vehicle, location.
- 7. Repeat this process of driving slowly through the pattern first along the left and then along the right curbs.
- 8. Measure the ATA tag footprint.

Pay close attention to the point of the first read. You may find that the first read point for the ATA tag differs from the first read point of the IT2235 Tag. If this difference is undesirable, you can adjust the ATA tag range independent of the IT2235 Tag read range by changing the uplink attenuation. ATA tags respond to uplink RF power only; the IT2235 Tag response is relatively independent of uplink power.

To increase the ATA footprint, increase the uplink power. To decrease the ATA footprint, decrease the uplink power.

Once the ATA and IT2235 footprints have been matched to a satisfactory degree, recheck the IT2235 Tag footprint to ensure that the ATA adjustments have not adversely affected the IT2235 footprint.

## Dynamic Performance Test

This test evaluates the host computer performance for continuous reads of a tag in the field.

#### Starting the Dynamic Performance Test

- From the Reader menu, select Download CAM File. Select the HDSKS.cam file. When the HDSKS.cam file has been successfully downloaded, an information box appears indicating that the CAM file is loaded into the reader logic card. Click OK to exit this screen.
- 2. From the **Reader** menu, select **CAM Sequencing**. When the **CAM Sequencing** screen appears, select **Non-Virtual Sequence**. This command initiates the host-reader interaction for this type of CAM file.
- From the Reader menu, select Tag Command Mode. When the Tag Command Mode screen appears, select Process Autonomous Commands. When the Process Autonomous Commands screen appears, select Disable Response Display, then click Run.

The CAM file issues continuous reads to any tag in the field, and the host software counts the transactions. This is a very useful index of dynamic lane performance.

## IT2235 Dynamic Performance Drive-Through Tag Test

- 1. Mount an IT2235 Tag on the inside of the vehicle's windshield. The tag must be at least 5 cm (2 in) from the windshield frame or rear view mirror post, and it must be below the tint line at the top of the windshield. Drive the vehicle through the center of the lane at 48 km/h (30 mph).
- 2. Toggle **Run/Pause** on the host computer to clear the counter.
- 3. If a message appears signifying a buffer overflow, the total number of handshakes is too high for the host to process. To continue this test, drive faster through the lane to reduce the handshake count.
- 4. Drive the vehicle through the lane three times. The handshake count should be between 65 and 100 for each run.

#### IT2221 Dynamic Performance Drive-Through Tag Test

1. Replace the IT2235 Tag with an IT2221 Tag and repeat Step 3 of "Starting the Dynamic Performance Test" on page 5-15.

*Note: Remove the IT2235 Tag from the vehicle or place it in a sealed protective electrostatic device bag.* 

- 2. Drive the vehicle through the lane three times at 48 km/h (30 mph). The handshake count should be between 65 and 100 for each run.
- 3. Close the host software.
- 4. Connect the data cable to the reader logic card in the host computer. Tighten the connector and ensure that the cable's ground wire is securely grounded to the host computer enclosure.
- 5. Switch on the host computer. It should initiate automatically. In 30 to 45 seconds, the three LEDs (Transmit Active, Uplink Source On, and Downlink Source On) farthest from the bracket on the reader logic card should light (see Figure 5-7). If the Self-test Fail LED lights, go to Chapter Chapter 6, "Troubleshooting the Installation."

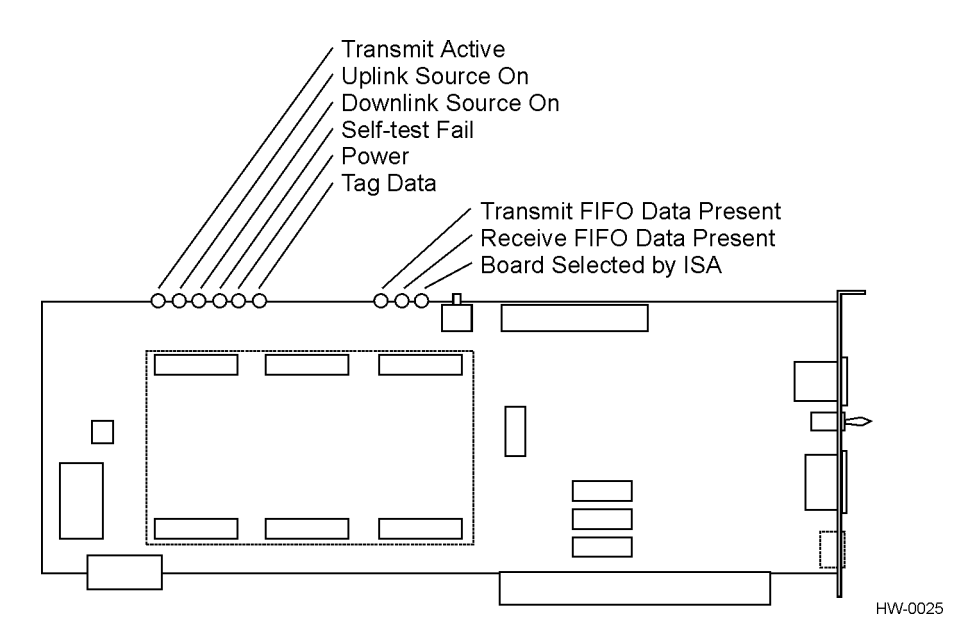

Figure 5-7 Location of LEDs on Reader Logic Card

If the lane performs to the stated standards, tuning is complete. If not, perform troubleshooting procedures listed in Chapter Chapter 6, "Troubleshooting the Installation" of the *IT2200 Reader System Installation & Maintenance/Service Guide*.

### ATA Tag Dynamic Performance Drive-Through Tag Test

1. Replace the IT2221 Tag with an ATA-type Tag.

*Note: Remove the IT2221 Tag from the vehicle or place it in a sealed protective electrostatic device bag.* 

- 2. From the **Reader** menu, select **Download CAM File**. Select the **HDSKS\_ATA.cam** file. When the **HDSKS\_ATA.cam** file has been successfully downloaded, an information box appears indicating that the CAM file is loaded into the reader logic card. Click **OK** to exit this screen.
- 3. From the **Reader** menu, select **CAM Sequencing**. When the **CAM Sequencing** screen appears, select **Non-Virtual Sequence**. This command initiates the host-reader interaction for this type of CAM file.
- From the Reader menu, select Tag Command Mode. When the Tag Command Mode screen appears, select Process Autonomous Commands. When the Process Autonomous Commands screen appears, select Disable Response Display, then click Run.
- 5. Toggle **Run/Pause** on the host computer to clear the counter.

- 6. If a message appears signifying a buffer overflow, the total number of handshakes is too high for the host to process. To continue this test, drive faster through the lane to reduce the handshake count.
- 7. Drive the vehicle through the lane three times. The handshake count should be significantly lower than the number obtained with the IT2200-series tags. A good handshake count for an ATA tag tested at 40 km/h (25 mph) is approximately 12 handshakes. Handshake counts of 7 to 8 are acceptable when targeting an 80 km/h (50 mph) application.

## Adjusting the Read/Write Zone

The read/write zone is adjusted by changing the antenna position, antenna mounting angle, and uplink and downlink RF power. The nominal antenna angle is  $15^{\circ}$  up from horizontal in a dedicated lane and  $10^{\circ}$  up in a mixed-use lane.

ATA-type tags are unaffected by downlink power. The read range for ATA tags can be adjusted by increasing or decreasing uplink power levels, or by adjusting antenna uptilt angles.

IT2200-series tags are relatively insensitive to uplink power changes. You need uplink power to communicate with IT2200-series tags, but you can set uplink power at middle to low power levels with little effect on performance. However, downlink power significantly affects the read/write zone for IT2200-series tags. Antenna uptilt angle and placement are also important in determining the read zone length for IT2200-series tags.

# **Completing Antenna Connections**

When all tests and connections are completed, shrink the tubing by using a commercial heat gun at the connections between the antennas and the coaxial cables to waterproof the connections.
6

# Troubleshooting the Installation

Chapter 6

# Troubleshooting the Installation

This chapter provides information on cross-lane interference and troubleshooting instructions for use when installing and testing the IT2200 Reader System with Multimode Capability.

# **Required Equipment**

You need the following equipment to complete the tuning procedure:

- Hydraulic lift
- Test computer (PC or *lunch box* type) with the IT2200 Engineering Host #11254-00 software, Version 1.03 installed and an available ISA slot for installing a reader logic card
- Data cable to use as an extension cable to the installed data cable. Use a 2m (6-ft) DB-25, fully wired, plug and socket end cable.
- One pair of walkie talkie radios, preferably UHF band
- Multimeter, Fluke 87 or equivalent
- Vehicle. Use a car or truck for interior tags or a truck for exterior tags.
- Commercial grade heat gun

# Cross-Lane Interference in RFID Systems

As discussed in "Noise and Interference Immunity" on page 2-10, RFID systems are subject to various types of interference that can affect the level of communications between a tag and reader system. Another type of interference that can result from the operation of the reader system is called cross-lane interference.

# What Is Cross-Lane Interference?

Cross-lane interference occurs when the RF generated in one toll lane interrupts the RFID operation in another lane thereby causing the affected lane to perform poorly. Before diagnosing cross-lane interference, it is necessary to understand what constitutes a satisfactorily performing lane.

# Determining Acceptable Lane Performance

The criteria for optimal lane performance are usually set by the customer and can vary according to the site requirements. In testing, acceptable lane operation criteria typically are determined by the length of the RF footprint and the speed of the test vehicle. Usually, a test vehicle's speed is limited by the amount of the toll lane that can be used for starting and stopping distances. Usually, testing speed is limited to 32 kph (20 mph) or less.

An ideally performing toll lane will produce one handshake for every 4 ms of transaction time. At 32 kph (20 mph), the vehicle is using 34 ms to travel through 0.3 m (1.0 ft) of the footprint. If the footprint is 2.4 m (8 ft), this means that the vehicle will spend approximately 272 ms in the footprint. Based on a vehicle speed of 32 kph (20 mph) and an 2.4m (8-ft) footprint, this yields an ideal maximum number of 68 handshakes. Nulls and voids within the RF footprint will lower this number, as will any other local sources of RF noise and stray reflections. A rule of thumb for lane performance is to have 40 to 60 handshakes within an 2.4m (8-ft) footprint with a test vehicle traveling at 32 kph (20 mph). A system that operates with less than 40 handshakes should be tested for cross-lane interference.

## Identifying Cross-Lane Interference

Cross-lane interference is identified by an area in the RF read zone, or footprint, which has areas where a tag cannot be read. If a toll lane has been operating satisfactorily and then begins to show a degradation in system performance, that is, an increasing number of missed reads or a spotty read pattern, there is a probability that crosslane interference is occurring.

Cross-lane interference can be caused by several factors, including:

- A downlink antenna transmitting strong RF beyond its lane boundaries
- Reflection of RF from fixed objects (e.g., toll plazas with low, metal roofs)
- Reflection of RF from moving objects (e.g., a passing tractor-trailer in an adjacent lane)

A typical toll lane application encompasses more than a single lane. In some cases a toll plaza can have more than eight lanes with each lane having separate RF transmitting (downlink) and receiving (uplink) antennas. As shown in Figure 6-1, the RF transmitted within a lane is not bound by physical dividers such as lane barriers. With multiple-lane applications, this can create areas of possible cross-lane interference.

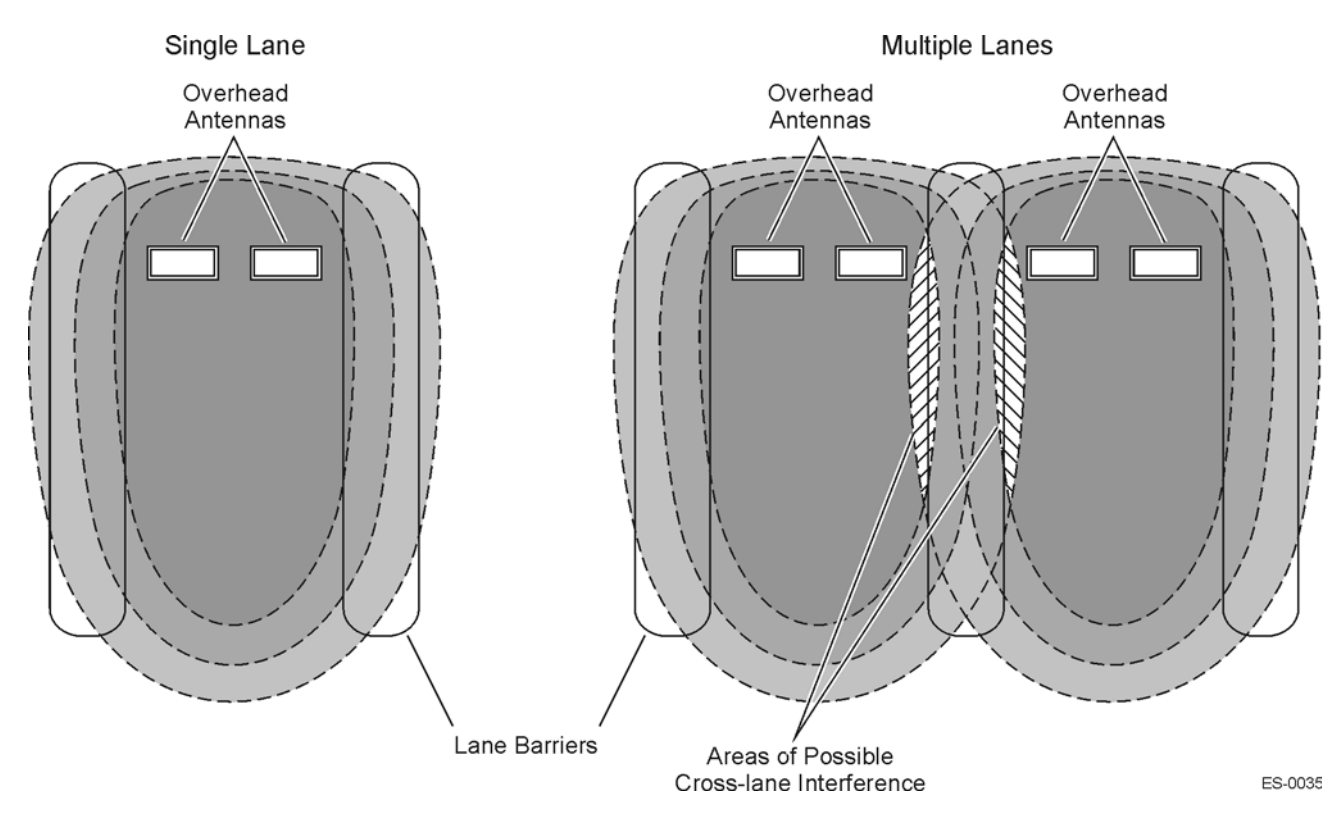

Figure 6-1 RF Footprint Extends Beyond Lane Boundaries (Bistatic Configuration Shown)

# **Diagnosing Cross-Lane Interference**

To diagnose this type of interference, first set the RF power in all lanes to a moderate setting (6 to 9 dB) for both downlink and uplink antennas. Follow the procedures outlined in "Why You Need to Tune a Lane" on page 5-3. Next, tune a single lane by following the lane tuning procedure outlined in that section. When tuning a lane be sure to use a tag and vehicle that have been used consistently at your site.

Once the lane has been tuned and you determine that it is working satisfactorily, perform lane tuning procedures in the adjacent lane. Continue for each lane in the toll plaza.

If each adjacent lane tuning causes the previously tuned lane to start performing poorly (i.e., spotty read zone or areas of no reads), cross-lane interference is indicated.

# Remedying Cross-Lane Interference

There are several methods that can be used to remedy cross-lane interference. These are accomplished by software or hardware changes, or a combination of both. A remedy at one site may not be appropriate at another site, so iterative methods of correcting this interference are necessary.

#### **Frequency Separation**

Review the toll plaza frequency plan that was developed during the IT2200 Reader System with Multimode Capability installation phase. There are two frequencies for each reader: downlink and uplink. For the IT2200 Reader System with Multimode Capability, all readers share the same downlink frequency, which is generally set to 918.75 MHz. Uplink frequencies should alternate between 903.00 MHz and 912.00 MHz in adjacent lanes. For example, a four-lane plaza would have the frequencies shown in Table 6-1.

| Lane | Downlink Frequency | Uplink Frequency |
|------|--------------------|------------------|
| 1    | 918.75 MHz         | 903.00 MHz       |
| 2    | 918.75 MHz         | 912.00 MHz       |
| 3    | 918.75 MHz         | 903.00 MHz       |
| 4    | 918.75 MHz         | 912.00 MHz       |

Table 6-1 Frequency Plan for Four-Lane Toll Plaza

#### **RF** Power

A good rule of thumb when configuring a toll plaza is to set the RF attenuation at a lower output and increase the level as needed for optimal system operation (see "Lane Tag Test" on page 5-6 for procedures to set the RF output). This practice may provide you with RF attenuation settings at which your reader system can operate with minimal adjustment for cross-lane interference.

#### Time Division Multiplexing

If after tuning each lane your toll plaza is still experiencing cross-lane interference, you may want to configure the IT2200 Reader System with Multimode Capability using time division multiplexing, or TDM. Time division multiplexing offers the option of isolating each lane in the system so that it operates as a stand-alone reader for a brief fraction of the transaction time. Time-division multiplexing permits the antennas in each individual lane to operate apart from the other antennas in the toll plaza. This results in one lane or alternating lanes transmitting and receiving RF at a time. Figure 6-2 shows how TDM can delay the reader period and isolate lanes from each other.

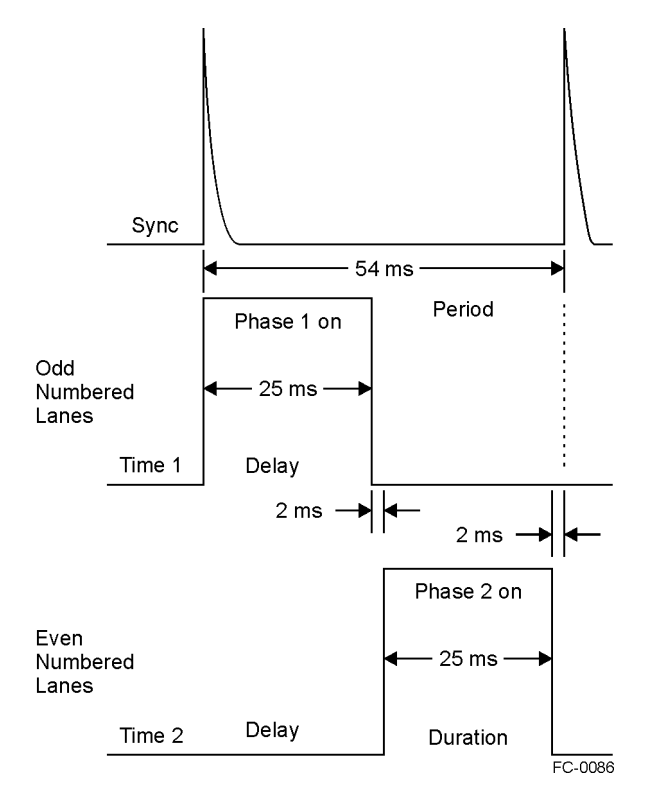

#### Figure 6-2 TDM Synchronization

#### **Benefits of Using TDM**

TDM may remedy the problem of cross-lane interference by removing the possibility of the RF footprint transmitting into an actively transmitting and receiving adjacent lane. In this case no physical changes to the plaza or antennas is necessary.

#### Drawbacks of Using TDM

Based on site criteria, TDM may not be the best solution for correcting cross-lane interference. By using TDM, you may unintentionally introduce a period of *dead* time within the transaction time when a vehicle could pass through the lane unrecorded. For example, if a toll plaza has five lanes and you choose to use TDM, each lane will be operating only 20% of the time. If you have window of 80 ms when the lane is *dead*, this might be sufficient time for a vehicle to travel through the lane undetected.

The TDM configuration for each lane can be adjusted so that more than one lane is switched on at the same time. This reduces the amount of time that a lane is off and reduces the probability of a vehicle passing through undetected. However, by configuring the site in this manner, you may reintroduce cross-lane interference across alternating lanes.

#### Frequency Settings Using TDM

As discussed in "Frequency Separation" on page 6-6, there are two frequencies for each reader: downlink and uplink. When using TDM to reduce cross-lane interference, alternating lanes are switched off for a specified duration. For the IT2200

Reader System with Multimode Capability, all readers share the same downlink frequency, which is generally set to 918.75 MHz. When using TDM, adjacent lanes can be set to any of the uplink frequencies that are specified in the frequency plan (see Table 6-1). The uplink frequencies in the adjacent lanes can be set to the same frequency because one of the lanes is switched off when using TDM. This differs from the traditional lane frequency plan. For example, a four-lane plaza using TDM could have the frequencies shown in Table 6-2. Compare these settings with the frequency settings for a system not using TDM as shown in Table 6-1.

Table 6-2 Frequency Settings Using TDM for Four-Lane Toll Plaza with TDM

| Lane | Downlink Frequency | Uplink Frequency | TDM Phase | Delay |
|------|--------------------|------------------|-----------|-------|
| 1    | 918.75 MHz         | 903.00 MHz       | 1         | 0     |
| 2    | 918.75 MHz         | 903.00 MHz       | 2         | Х     |
| 3    | 918.75 MHz         | 912.75 MHz       | 1         | 0     |
| 4    | 918.75 MHz         | 912.75 MHz       | 2         | Х     |

*Note:* Where X delay and corresponding period and direction meet system needs.

#### **Physical Remedies**

By adjusting the angle or position of the downlink and uplink antennas, you may be able to minimize cross-lane interference.

#### Warning

Switch off RF power before working on antennas.

#### Adjusting the Antenna's Uptilt Angle

Lowering an antenna's uptilt angle (the angle between the antenna cover and the horizon) generally tends to reduce the interference (Figure 6-3).

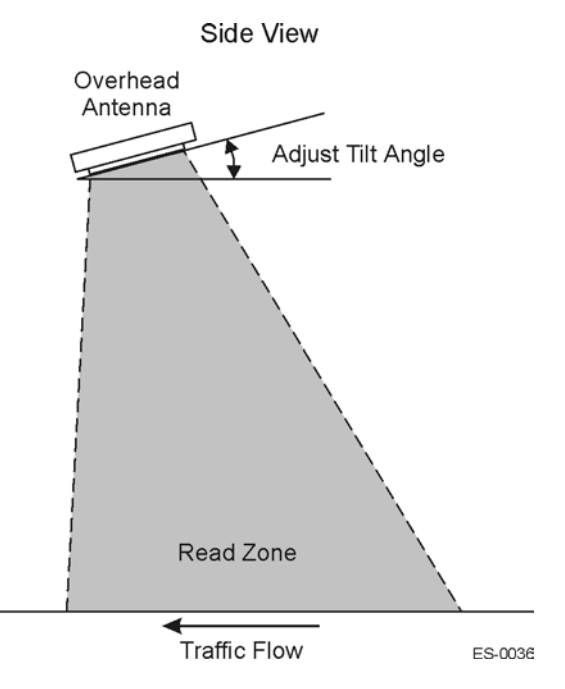

Figure 6-3 Antenna Tilt Angle Adjustment

#### Adjusting the Downlink Antenna Side Angle

In the IT2200 Reader System with Multimode Capability, the downlink antenna side angle is adjusted so that the RF transmits toward the center of the toll lane, placing the RF footprint where it is useful. If the side angle is too small the footprint can project into the lane nearest to the downlink antenna. If the side angle is too great, and that the RF footprint is projecting toward the uplink antenna, you can reduce the side angle so that the antenna's RF footprint is evenly placed within the correct lane boundaries (Figure 6-4).

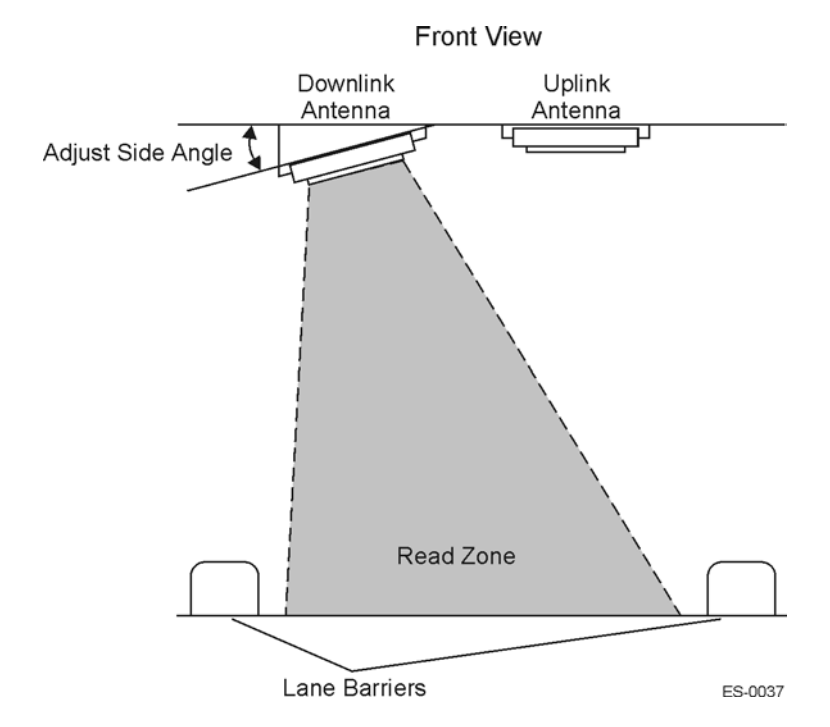

Figure 6-4 Downlink Antenna Side Angle Adjustment

#### Adjusting the Antenna Placement

Besides adjusting the antenna angles, you can also move the antenna farther back into its overhead location so that the read zone does not extend as far in front of the transaction area. By shortening the read zone you may be able to reduce the required RF output power. This will result in reduced probability of cross-lane interference.

#### **Other Site Modifications**

In rare instances, applying radar absorbing foam to fixed areas of the toll plaza (e.g., metal roof) may reduce the incidence of interference.

# Troubleshooting Indications and Actions

This section includes troubleshooting information for the listed problems. Refer to the appropriate table for detailed instructions. If applicable, the table refers you to the removal and replacement procedure later in this section.

- Table 6-3, "Failure Indicated by Host Software Diagnostics
- Table 6-4, "Failure During Check Tag Test
- Table 6-5, "Unacceptable RF Attenuation Statistics Using Check Tag
- Table 6-6, "Unacceptable RF Attenuation Statistics Using Vehicle-Mounted Tag
- Table 6-7, "Self-Test Fail LED on Reader Logic Card Lights

• Table 6-8, "Spotty Pattern or Low Handshake Counts

**Note:** The troubleshooting procedures in this chapter test only the Amtech® IT2200 Reader System with Multimode Capability. For other problems, such as host computer or power supply failure, refer to the manufacturer's documentation for the correct troubleshooting procedures.

Table 6-3 Failure Indicated by Host Software Diagnostics

| Failed Test                  | Action                                                                                                    |
|------------------------------|----------------------------------------------------------------------------------------------------|
| Boot Flash                   | Boot sector of flash memory failed. Replace reader logic card.                                                                                                    |
| Application<br>Flash         | Application sector of flash memory failed. Replace reader logic card.                                                                                                    |
| TDM                          | Incorrect TDM settings.                                                                                                    |
| RFI RAM                      | RFI RAM failed. Replace reader logic card.                                                                                                    |
| Processor<br>RAM             | Processor RAM failed. Replace reader logic card.                                                                                                    |
| Battery<br>Status            | Battery might be low or dead. Check that battery jumper J8 is shorted (see Figure 6-5). If the jumper is shorted, the battery failed. Replace the reader logic card.                                                                                                    |
| Serial<br>EEPROM             | Serial EEPROM might have failed. Save configuration to nonvolatile RAM. If the problem persists, the serial EEPROM failed. Replace the reader logic card.                                                                                                    |
| Real Time<br>Clock           | Clock or battery might have failed. Check that battery jumper J8 is shorted (see Figure 6-5). If the jumper is shorted, the clock failed. Replace the reader logic card.                                                                                                    |
| RF Data<br>EEPROM            | Data cable, RF module data EEPROM, or RF module power<br>supply failed. Open the RF module and check for 19 to 28 VAC or<br>16 to 28 VDC at terminals A and C. If the voltage setting meets<br>your requirements, test the data cable using a loopback<br>connector. If the cable is good, the RF module data EEPROM<br>failed. Replace the RF module. |
| RF Serial<br>Link            | Data cable, RF module reader port, or RF module power supply failed. Open the RF module and check for 19 to 28 VAC or 16 to 28 VDC at terminals A and C. If the voltage setting meets your requirement, test the data cable using a loopback connector. If the cable is good, the RF module reader port failed. Replace the RF module.                 |
| RF PLL<br>Lock               | Data cable, RF module PLL lock, or RF module power supply<br>failed. Open the RF module and check for 19 to 28 VAC or 16 to<br>28 VDC at terminals A and C. If the voltage setting meets your<br>requirements, test the data cable using a loopback connector. If<br>the cable is good, the RF module PLL lock failed. Replace the RF<br>module.       |
| Frequency<br>Program<br>Mode | Check that the frequency enable switch SW1 on the reader logic card is set to diagnostic or normal as needed (see Figure 6-6).                                                                                                    |

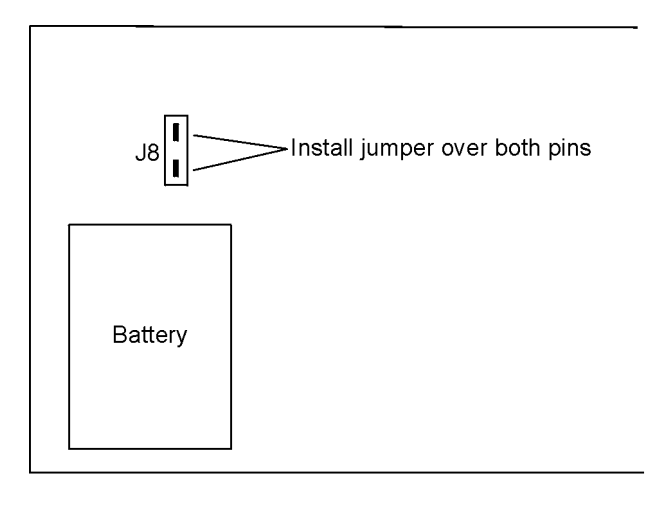

HW-0026

Figure 6-5 Location of Battery Jumper (J8) in Relation to Battery

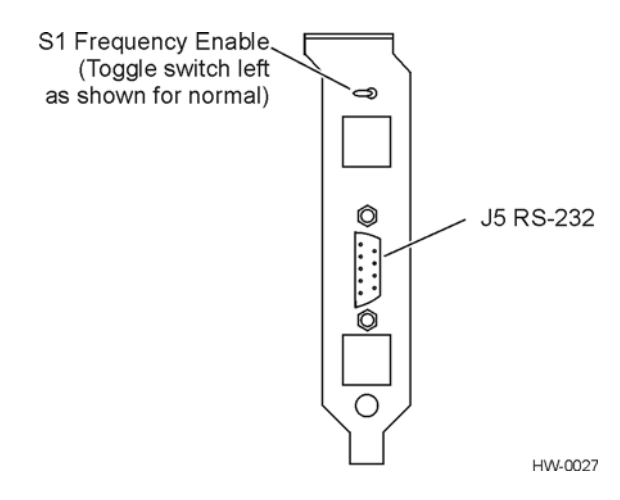

Figure 6-6 Frequency Enable Switch on Rear of IT2020 Reader Logic Card

Table 6-4 Failure During Check Tag Test

| Indication                                                             | Action                                                                                                    |
|------------------------------------------------------------------------|----------------------------------------------------------------------------------------------------|
| No response to<br>check tag read<br>request                            | Repeat the check tag test, being careful to verify that all test parameters are correctly set.                                                                                                    |
| Slow or<br>intermittent<br>read count or<br>incorrect serial<br>number | The check tag antenna might have failed. Verify that the check tag<br>antenna is correctly positioned in relation to the transmit antenna<br>(see Figure 4-17 on page 4-23). Be sure that the check tag<br>antenna cable is securely fastened to the check tag antenna port<br>on the RF module. |
|                                                                        | Repeat the check tag test. If the problem persists, replace the check tag antenna.                                                                                                    |

#### Table 6-5 Unacceptable RF Attenuation Statistics Using Check Tag

| Indication                                                      | Action                                                                                                    |
|-----------------------------------------------------------------|----------------------------------------------------------------------------------------------------|
| Unacceptable<br>RF attenuation<br>statistics using<br>check tag | Verify that the check tag antenna is correctly positioned in relation<br>to the transmit antenna (see Figure 4-17 on page 4-23). Be sure<br>that the check tag antenna cable is securely fastened to the check<br>tag antenna port on the RF module. |
|                                                                 | Repeat the check tag test. If the problem persists, replace the check tag antenna.                                                                                                    |

| Table 6-6 | Unacceptable | RF Attenuation | Statistics Us | Ising Vehicle- | Mounted Tag |
|-----------|--------------|----------------|---------------|----------------|-------------|
|-----------|--------------|----------------|---------------|----------------|-------------|

| Indication                                  | Action                                                                                                    |
|---------------------------------------------|----------------------------------------------------------------------------------------------------|
| Unacceptable<br>RF attenuation              | If, after moving vehicle to check for holes in the read pattern, the problem persists, repeat the test using a different tag.                                                                                         |
| statistics using<br>vehicle-<br>mounted tag | If the problem persists with a new tag, verify that the transmit and receive antennas are correctly positioned (see Figure 4-15 on page 4-20). Check that the antenna cables are securely connected to the RF module. |
|                                             | If no problem can be found with the antennas or antenna cables, contact the TransCore Action Center (TrAC).                                                                                                    |

| Table 6-7 | Self-Test | Fail LED or | Reader Logic | Card Lights |
|-----------|-----------|-------------|--------------|-------------|
|-----------|-----------|-------------|--------------|-------------|

| Indication                                                                | Action                                                                                                    |
|---------------------------------------------------------------------------|----------------------------------------------------------------------------------------------------|
| SELF-TEST<br>FAIL LED on<br>reader logic<br>card lights<br>during startup | Data cable or RF module power supply failed. Open the RF module and check for 24 VAC at terminals A and C. The voltage should be 19.2V to 28.8 VAC or 16 to 28 VDC. If voltage setting meets your requirements, test the data cable using a loopback connector. If the cable is good, the RF module failed. Replace the RF module. |

Table 6-8 Spotty Pattern or Low Handshake Counts

| Indication                  | Action                                                                                                    |  |
|-----------------------------|----------------------------------------------------------------------------------------------------|--|
| Spotty<br>pattern or<br>low | This is a two-person operation. Person 1 checks commands and responses using the host software. Person 2 uses a hydraulic lift to check the physical connections.                                                                                                    |  |
| handshake<br>counts         | The problems of spotty pattern or low handshake counts usually<br>have the same cause: either a defective RF coaxial cable between<br>the RF module and an antenna or a defective antenna. This<br>procedure checks both cables and antennas.                             |  |
| WARNING                     | Warning<br>Switch off RF power before working on antennas.                                                                                                    |  |
| CAUTION                     | <b>Caution</b><br>Only switch on RF power when the RF module transmit port is<br>connected to an antenna or other load device.                                                                                                    |  |
|                             | <ol> <li>Troubleshooting at the Lane</li> <li>Person 1: Disconnect the data cable from the reader logic card in the lane controller.</li> </ol>                                                                                                    |  |
|                             | 2. Connect the data cable to the extension data cable, then connect the extension data cable to the reader logic card in the PC.                                                                                                    |  |
|                             | 3. <i>Person 2:</i> Open the RF module cover and measure the voltage at Terminals A and C. The voltage should be 19 to 28 VAC or 16 to 28 VDC depending on your requirements.                                                                                             |  |
|                             | <ul> <li>Using Engineering Host Software Diagnostics</li> <li>1. Person 1: Start the PC, then double-click the Host icon to start the host software. Upon startup, the Power On Status</li> <li>Information screen appears. Click Cancel to clear this screen.</li> </ul> |  |
|                             | 2. From the <b>Reader</b> menu, select <b>RF Attenuation</b> . When the <b>RF Attenuation Parameters</b> screen appears, set the downlink and uplink attenuation to 0, then click <b>Apply</b> .                                                                          |  |
|                             | 3. From the <b>Options</b> menu, select <b>Diagnostics</b> , then <b>Diagnostics</b><br><b>Control</b> .                                                                                                    |  |
|                             | 4. <i>Person 2:</i> Disconnect the transmit antenna cable from the RF module.                                                                                                    |  |

| Indication | Action                                                                                                    |  |  |
|------------|----------------------------------------------------------------------------------------------------|--|--|
|            | Measuring Power and VSWR1. Connect the RF jumper cable from the RF module transmit<br>port to the wattmeter input port.                                                                                                    |  |  |
|            | 2. Connect the antenna cable to the wattmeter output port.                                                                                                    |  |  |
|            | 3. <i>Person 1:</i> Select <b>Continuous Uplink</b> on the host software.                                                                                                    |  |  |
|            | 4. <i>Person 2</i> : Measure uplink power. It should be 28 to 30 dBm.                                                                                                    |  |  |
|            | 5. Measure the VSWR of the transmit antenna. It should be a maximum of 1.6:1.                                                                                                    |  |  |
|            | 6. If VSWR is out of tolerance, test the antenna cable near the connectors by moving it. Any significant change in VSWR indicates a poorly terminated connection. Have Person 1 disable the continuous uplink, then replace the antenna cable and repeat Steps 10 and 12. If the VSWR is still out of tolerance, replace the transmit antenna. |  |  |
|            | 7. <i>Person 1:</i> Disable the uplink.                                                                                                    |  |  |
|            | 8. <i>Person 2:</i> Disconnect the transmit antenna from the wattmeter and connect the receive antenna.                                                                                                    |  |  |
|            | 9. <i>Person 1</i> : Select <b>Continuous Uplink</b> on the engineering host software diagnostics.                                                                                                    |  |  |
|            | 10. <i>Person 2</i> : Measure the VSWR of the receive antenna. It should be a maximum of 1.6:1.                                                                                                    |  |  |
|            | 11. If VSWR is out of tolerance, test the antenna cable near the connectors by moving it. Any significant change in VSWR indicates a poorly terminated connection. Have Person 1 disable the continuous uplink, then replace the antenna cable and repeat Steps 16 and 17. If the VSWR is still out of tolerance, replace the receive antenna. |  |  |
|            | 12. <i>Person 1:</i> Disable the uplink and select <b>Continuous Downlink</b> RF.                                                                                                    |  |  |
|            | 13. <i>Person 2:</i> Measure downlink power. It should be 20 to 27 dBm.                                                                                                    |  |  |
|            | If the previous procedures did not reveal a problem, replace the reader logic card and retest the system.                                                                                                    |  |  |

Table 6-8 Spotty Pattern or Low Handshake Counts (continued)

# Removal and Replacement Procedures

This section outlines the procedures to remove or replace IT2200 Reader System with Multimode Capability components.

# Reader Logic Card

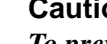

Caution

To prevent electrostatic discharge damage (ESD) be sure to wear a properly grounded wrist strap before handling the reader logic card. Be sure the host computer or lane controller is switched off before removing or replacing the card.

#### Removal

#### To remove the reader logic card

- Record frequency and attenuation settings. 1.
- 2. Turn off power to the host computer or lane controller.
- 3. Disconnect the data cable from the reader logic card.
- 4. Remove the screws holding the card brackets.
- Remove the card. 5.

#### Replacement

#### To install the replacement reader logic card

- 1. Check the dip switch settings on the new card.
- 2. Short the battery jumper on the new card.
- 3. Install the card in an ISA slot in the host computer or lane controller.
- 4. Fasten both connector brackets.
- Connect the data cable to the reader logic card 5.
- Set the frequency and attenuation levels. 6.
- Check the lane tuning as described in "Testing the Footprint" on page 5-11. 7.

### **RF Module**

#### Caution

Only switch on RF power when the RF module transmit port is connected to an **AUTION** antenna or other load device.

#### Removal

#### To remove the RF module

- 1. Turn off power to the RF module.
- 2. Disconnect the RF module power cable, data cable, and all three antenna cables.
- 3. Remove the nuts holding the mounting bracket U-bolts, then remove the RF module.

#### Replacement

#### To install the replacement RF module

- 1. Position the RF module on the mounting pipe.
- 2. Insert the U-bolts through the mounting brackets and secure with lock washers and nuts.
- 3. Tighten the nuts to 50 ft/lb.
- 4. Place a length of heat shrink tubing over each antenna cable.
- 5. Connect the data cable, all three antenna cables, and the power cable.
- 6. Check the lane tuning as described in "Testing the Footprint" on page 5-11.

## Transmit/Receive Antennas

#### Removal

#### To remove a transmit or receive antenna

- 1. Turn off power to the RF module and disconnect the power cable.
- 2. Remove shrink tubing covering connector.
- 3. Disconnect the antenna cable from the antenna.
- 4. Check the antenna mounting angle using an inclinometer and record the angle.
- 5. If removing the transmit antenna, note the position of the spacers on the outside mounting bracket.
- 6. Remove the nuts holding the mounting bracket U-bolts, then remove the antenna.

#### Replacement

#### To install a replacement antenna

- 1. Position the new antenna along the mounting pipe.
- 2. Insert the U-bolts through the mounting brackets and secure with lock washers and nuts. If replacing the transmit antenna, add spacers in the same position as before.
- 3. Set the antenna mounting angle to match the original antenna.
- 4. Tighten the nuts to 68 N-m (50 ft/lb).
- 5. Put a length of heat shrink tubing over the antenna cable and connect the cable to the antenna.
- 6. Check the lane tuning as described in "Testing the Footprint" on page 5-11.
- 7. When lane tuning is complete, heat the shrink tubing covering the antenna cable connection.

# Check Tag Antenna

#### Removal

#### To remove the check tag antenna

- 1. Turn off power to the RF module and disconnect the power cable.
- 2. Disconnect the check tag antenna cable.
- 3. Note the position of the check tag antenna with relation to the transmit antenna (see Figure 3-1 on page 3-3.
- 4. Remove the nuts holding the mounting bracket U-bolts, then remove the antenna.

#### Replacement

#### To install the replacement check tag antenna

- 1. Position the new antenna along the mounting pipe.
- 2. Insert the U-bolts through the mounting brackets and secure with lock washers and nuts.
- 3. Position the check tag antenna to match the original antenna (see Figure 3-1 on page 3-3).
- 4. Tighten the nuts to 68 N-m (50 ft/lb).
- 5. Put a length of heat shrink tubing over the antenna cable and connect the cable.
- 6. Perform the check tag test described on "Check Tag Test" on page 5-9.
- 7. When lane tuning is complete, heat the shrink tubing covering the check tag antenna cable connection.

### Data Cable

#### Removal

#### To remove the data cable

- 1. Turn off power to the RF module and computer housing the reader logic card.
- 2. Disconnect the data cable.

#### Replacement

#### To install the replacement data cable

- 1. Connect the loopback connector to the new cable and test the cable for continuity.
- 2. Connect the new cable to the RF module and reader logic card.
- 3. Turn on power to the RF module.
- 4. Check the lane tuning as described in "Testing the Footprint" on page 5-11.

# Antenna Cable

#### Removal

#### To remove an antenna cable

- 1. Turn off power to the RF module.
- 2. Disconnect the antenna cable.

#### Replacement

#### To install a replacement antenna cable

- 1. Connect the new cable to the RF module.
- 2. Place a piece of heat shrink tubing over the antenna cable.
- 3. Connect the cable to the antenna.
- 4. Turn on power to the RF module.
- 5. Check the lane tuning as described in "Testing the Footprint" on page 5-11.
- 6. When lane tuning is complete, heat the shrink tubing covering the antenna cable connectors.

7

# **Preventive Maintenance**

# Preventive Maintenance

This chapter provides schedules and instructions for performing preventive maintenance on the IT2200 Reader System with Multimode Capability components.

# **Preventive Maintenance Schedule**

Table 7-1 lists the schedule of preventive maintenance activities for the IT2200 Reader System with Multimode Capability components.

| Period       | Task Description                                                                                           |
|--------------|----------------------------------------------------------------------------------------------------|
| Weekly       | Visually inspect the antennas and RF module housing for physical damage such as cracks or stressed cables. |
| Quarterly    | Visually inspect all antenna and RF module cables for signs of damage or water invasion.                   |
| Semiannually | Check the lane tuning (see Chapter 5, "Tuning the Lane").                                                  |

# Visual Inspection

The IT2200 Reader System with Multimode Capability is very reliable, so many problems will be due to external causes, such as damage to components. Visually inspect each system component and replace or repair components as needed. Replacement procedures are listed later in this chapter.

#### To perform a visual inspection

- 1. Inspect the antennas for signs of damage or corrosion.
- 2. Check the RF module housing for signs of water leakage that might indicate a broken or loose connector or a damaged seal.
- 3. Check cables between the RF module, antennas, and reader. Look for damage or loose connections.

Use the flowchart in Figure 7-1 as a guide for performing visual inspections.

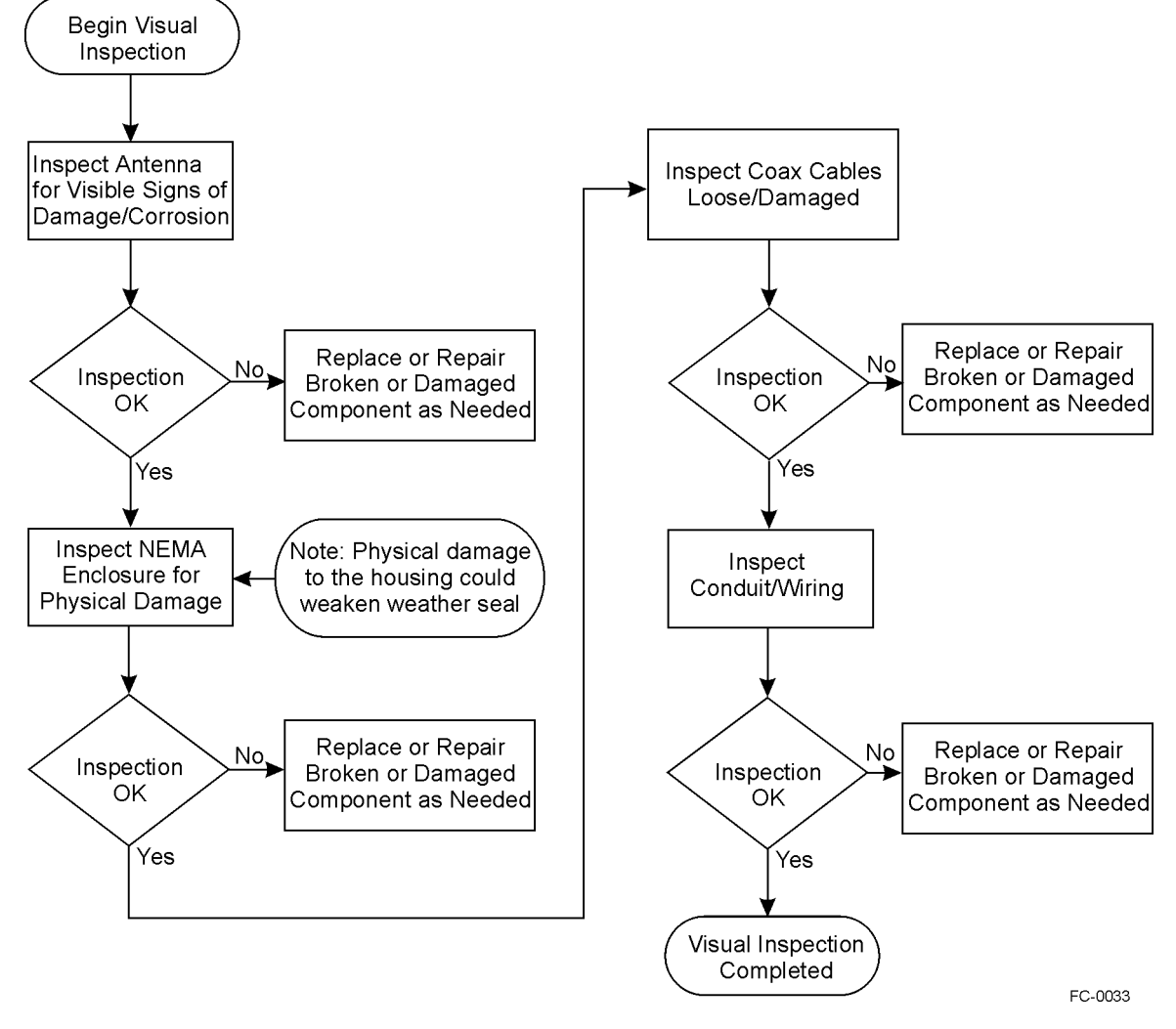

Figure 7-1 Visual Inspection Process

# A

Acronyms and Glossary

# Appendix A

# Acronyms and Glossary

# Α

| A/V        | audiovisual                                                                                                    |
|------------|----------------------------------------------------------------------------------------------------|
| Α          | amp(s)                                                                                                    |
| AAR        | Association of American Railroads                                                                                                    |
| AC         | alternating current                                                                                                    |
| ACK        | acknowledge (data valid)                                                                                                    |
| active tag | tag powered by a battery                                                                                                    |
| antenna    | passive device that converts RF energy into magnetic energy (RF signal)                                                                        |
| ASCII      | American Standard Code for Information Interchange                                                                                             |
| ΑΤΑ        | American Trucking Association. This refers to a standard RF communications proto-<br>col and data storage method. ATA-type tags are read only. |
| AVI        | automatic vehicle identification                                                                                                    |

# В

| backscatter | portion of an RF signal that is modulated by a tag and radiated back to the reader                      |
|-------------|----------------------------------------------------------------------------------------------------|
| baud        | measure of number of bits per second of a digital signal; for example, 9600 baud = 9600 bits per second |
| BDM         | background debugger mode                                                                                |
| BIST        | built-in self test                                                                                      |
| bit         | The smallest unit of information, consisting of a 0 or 1 that is formed from binary digit               |
| bps         | bits per second                                                                                         |
| byte        | binary character; for example, one 8-bit ASCII character                                                |

# С

| CAM       | Custom autonomous mode used to run reader in semi-intelligent mode                                  |
|-----------|----------------------------------------------------------------------------------------------------|
| check tag | tag mounted inside IT2611 RF Module assembly                                                        |
| cm        | centimeter(s)                                                                                       |
| command   | data set that is recognized by the receiving device as intending to elicit a specific response      |
| conduit   | hardware portion of a particular interface; or, flexible steel pipe used for electrical wir-<br>ing |
| CR        | carriage return                                                                                     |
| CRC       | cyclic redundancy check                                                                             |
| CTRL      | control                                                                                             |

### D

| data           | information that is processed by a computing device         |
|----------------|-------------------------------------------------------------|
| DC             | direct current                                              |
| dB             | decibel(s)                                                  |
| dBM            | decibel(s)-milliwatts (30dBM = 1 watt; 1 dBM = 1 milliwatt) |
| dedicated lane | lane that is restricted to tag-equipped vehicles            |

#### Ε

| ECP    | error correcting protocol                           |
|--------|-----------------------------------------------------|
| eol    | end of line                                         |
| eom    | end of message                                      |
| EEPROM | electrically erasable programmable read-only memory |
| EPROM  | erasable programmable read-only memory              |
| ESD    | electrostatic discharge                             |
| ETC    | electronic toll collection                          |

# F

| FCC             | Federal Communications Commission                                                                                                    |
|-----------------|----------------------------------------------------------------------------------------------------|
| field           | physical area/space in which a tag can be read by the reader; also, an element of a data record/frame. For example, division within a tag's data frame. |
| frame           | consecutive bits of data in memory that are read and written as a group                                                                                 |
| frequency bands | range of RF frequencies assigned for transmission by an RF device                                                                                       |
| ft              | foot or feet                                                                                                    |

# Н

| hex         | hexadecimal                                                                                                    |
|-------------|----------------------------------------------------------------------------------------------------|
| hexadecimal | base 16 numbering system that uses the characters 0–9 and A–F to represent the digits $0-15$                                |
| host        | device, generally a computer, that is connected to the IT2200 Reader System compo-<br>nents through the communications port |
| Hz          | hertz                                                                                                    |

# I

| I/O       | input/output                                                                       |
|-----------|------------------------------------------------------------------------------------|
| ID        | identification; encoded information unique to a particular tag                     |
| in        | inch(es)                                                                           |
| interface | connection point for communication with another device                             |
| IP        | industry pack                                                                      |
| ISA       | industry standard architecture                                                     |
| IRQ       | interrupt request                                                                  |
| ISO       | International Organization for Standardization                                     |
| IT2200    | the IT2200 product line of equipment capable of communicating with read/write tags |

# Κ

| k | kilo (10 <sup>3</sup> |
|---|-----------------------|
| n | KII0 (10              |

### L

| lane controller | device that is used to integrate all the activity that occurs in a toll lane |
|-----------------|------------------------------------------------------------------------------|
| lb              | pound(s)                                                                     |
| LCD             | liquid crystal display                                                       |
| LED             | light-emitting diode                                                         |
| LSB             | least significant byte                                                       |

### Μ

| message        | combination of fields, frames, and pages as required by the system to transmit or receive associated command and response data to and from the reader and host |
|----------------|----------------------------------------------------------------------------------------------------|
| m              | meter(s)                                                                                                    |
| Mega           | million (10 <sup>6</sup> )                                                                                                    |
| МВ             | megabyte(s)                                                                                                    |
| MHz            | megahertz                                                                                                    |
| mixed-use lane | lane equipped to handle cash transactions as well as tag-equipped vehicles                                                                                     |
| mode           | method of operation                                                                                                    |
| ms             | milliseconds                                                                                                    |
| MSB            | most significant byte                                                                                                    |
| MTBF           | mean time between failure                                                                                                    |
| MTTR           | mean time to replace                                                                                                    |
| milli          | one-thousandth (10 <sup>-3</sup> )                                                                                                    |
| mW             | milliwatt(s)                                                                                                    |

# Ν

| N      | Newton(s)                                         |
|--------|---------------------------------------------------|
| NACK   | negative acknowledgment (data not valid)          |
| NEMA   | National Electrical Manufacturers Association     |
| nibble | sequence of four adjacent bits treated as a unit  |
| NVM    | nonvolatile memory                                |
| NVRAM  | nonvolatile RAM used to hold data over power loss |

#### Ρ

| page     | logical group of bytes representing data stored in a tag. A page is a maximum of 128 bits |
|----------|-------------------------------------------------------------------------------------------|
| PC       | personal computer                                                                         |
| PDT      | portable data terminal                                                                    |
| PLL      | phase locked loop                                                                         |
| protocol | specified convention for the format of data messages communicated between devices         |
| PWA      | printed wiring assembly                                                                   |

# R

| RAM       | random access memory                                                                                                    |
|-----------|----------------------------------------------------------------------------------------------------|
| read      | process of acquiring data from a device; for example, from a tag or from computer memory                                         |
| reader    | controlled interrogating device capable of acquiring data from a device; for example, acquiring and interrupting data from a tag |
| read zone | physical area in which a tag can be read by the reader system                                                                    |
| RF        | radio frequency                                                                                                    |
| RFID      | radio frequency identification                                                                                                   |
| ROM       | read-only memory                                                                                                    |

# S

| S              | second(s)                                                                                                    |
|----------------|----------------------------------------------------------------------------------------------------|
| SCSI           | small computer systems interface                                                                                                    |
| SRAM           | static random access memory                                                                                                    |
| som            | start of message                                                                                                    |
| system         | a reader, RF module, antenna, tag, and tag programmer, all described by their general application and their interfaces with each other and any connected devices that are defined as being outside the system |
| т              |                                                                                                    |
| tag            | small, self-contained device acting as an identifying transponder                                                                                                    |
| tag programmer | initialization device that is capable of setting or programming a tag into its initial functional mode of operation                                                                                           |
| TDM            | time division multiplexing, used in this document to refer to the use of time division<br>multiplexing of multiple readers within close proximity of each other                                               |
| TDMA           | time division, multiple access refers to the capability to read multiple tags in an open-<br>road configuration by a single reader.                                                                           |
| Title 21       | State of California code of regulations, Chapter 16, Title 21, standard used for AVI/<br>DSRC (digital short-range communication) communication protocol                                                      |
| toll           | any application of the system equipment wherein the equipment is used to assist in the orderly collection of money in exchange for the passage of a vehicle through a particular installation point           |
| TrAC           | TransCore Action Center                                                                                                    |
| transponder    | a tag                                                                                                    |
|                |                                                                                                    |
| U              |                                                                                                    |
| UPS            | uninterruptible power supply                                                                                                    |
| UTA            | universal toll antenna                                                                                                    |

#### V

| ν    | volt(s)                     |
|------|-----------------------------|
| Ver  | version (software)          |
| VSWR | voltage standing wave ratio |

#### W

write process of recording data; for example, writing to computer memory or to a tag's memory. Writing writes over (erases) previous data stored at the specified memory locations

IT2200 Reader System with Multimode Capability Installation & Maintenance/Service Guide

# B

Block Diagrams
Appendix B

# Block Diagrams

This appendix shows the block diagrams for the individual IT2200 Reader System with Multimode Capability components as well as the interface connections between the components.

# IT2200 Reader System with Multimode Capability

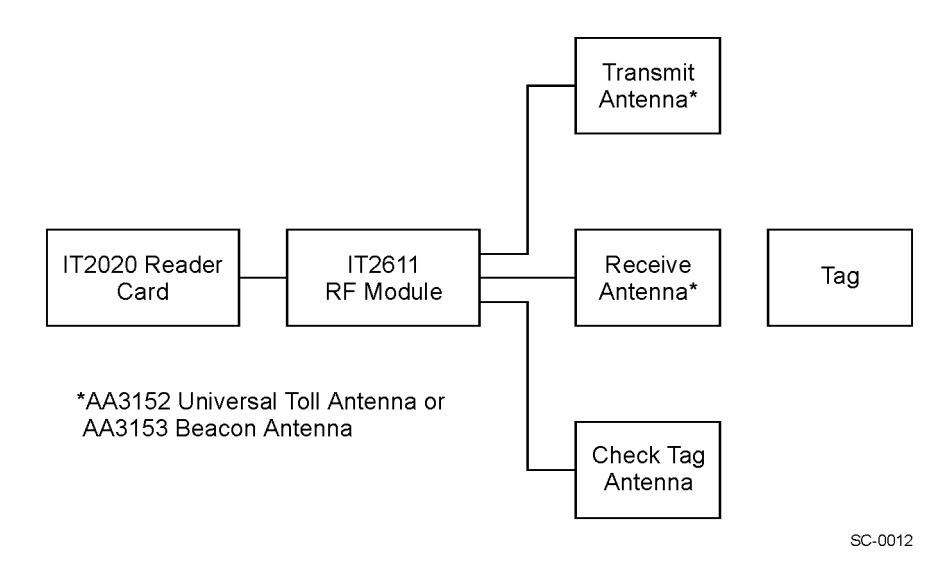

Figure B-1 IT2200 Bistatic Reader System Functional Block Diagram

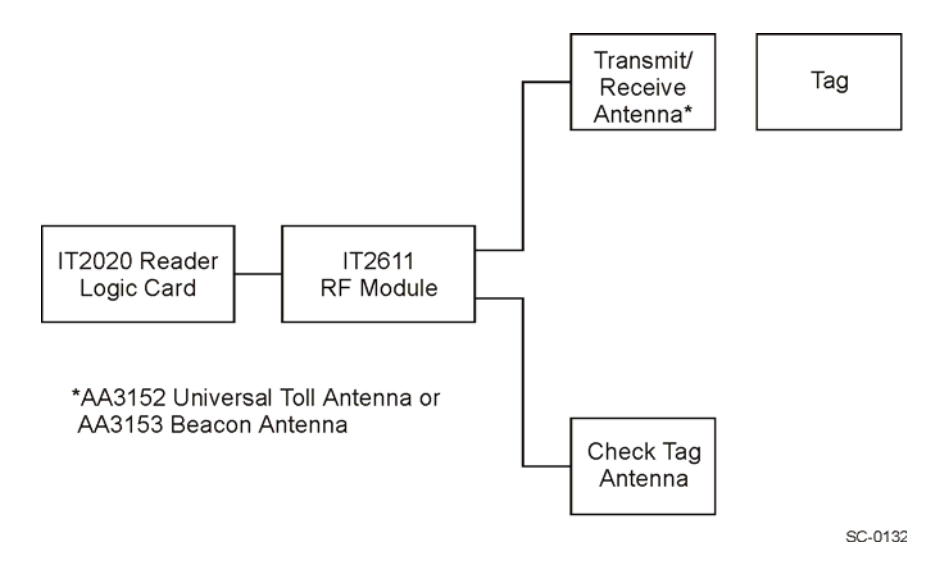

Figure B-2 IT2200 Monostatic Reader System Functional Block Diagram

# IT2020 Reader Logic Card

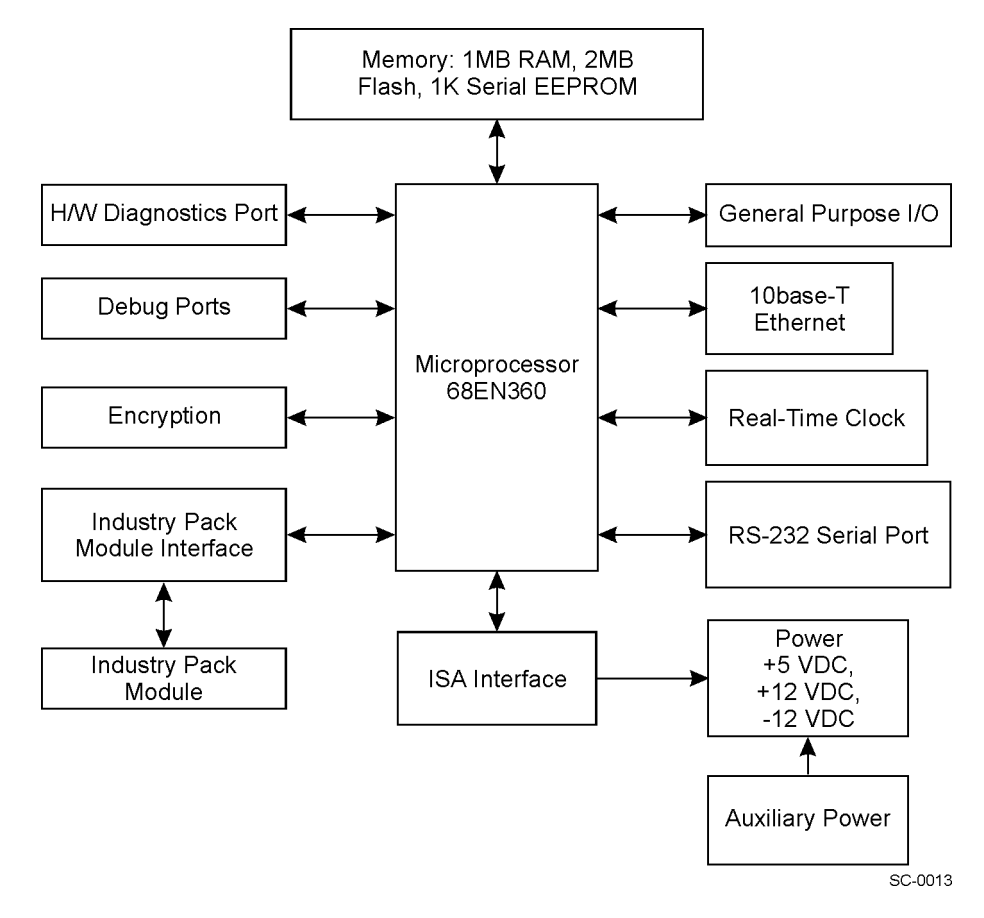

Figure B-3 IT2020 Reader Logic Card Functional Block Diagram

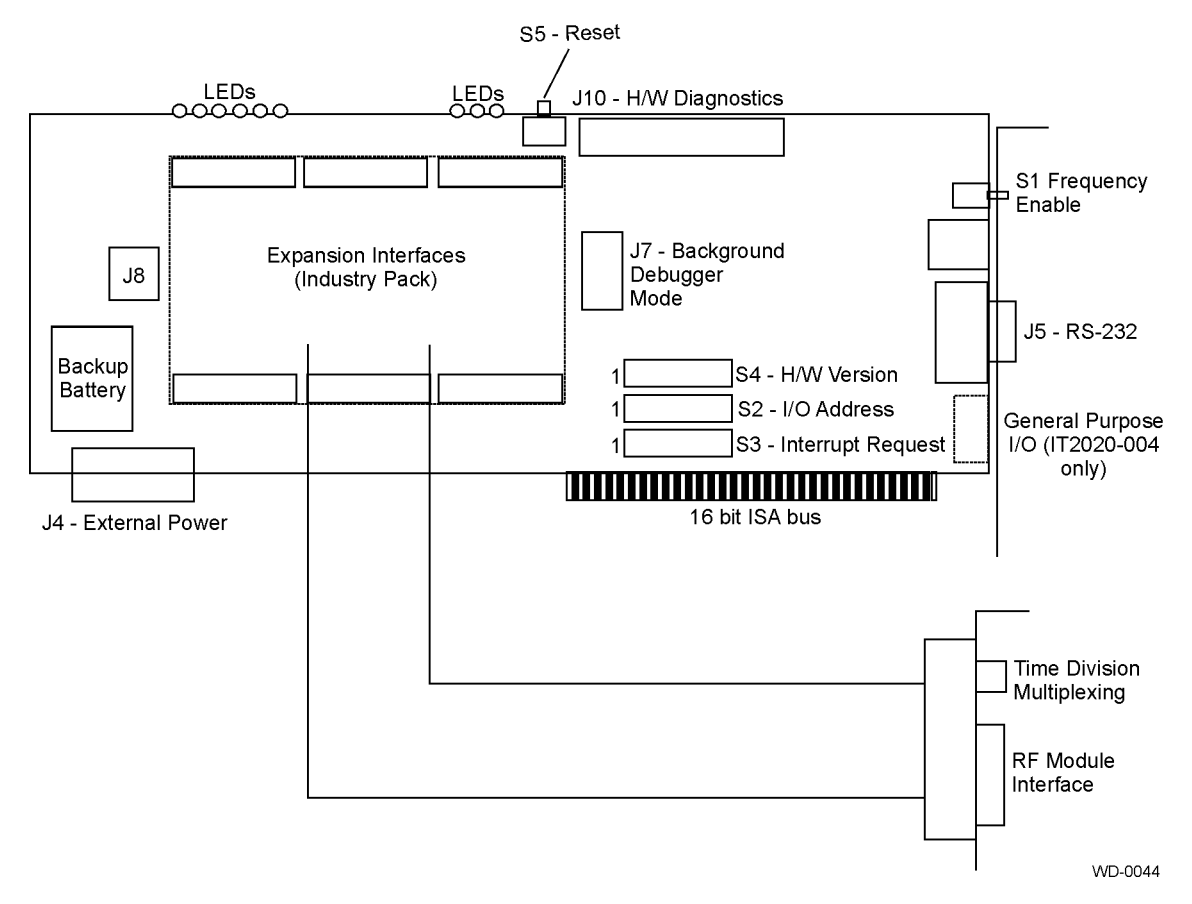

Figure B-4 IT2020 Reader Logic Card Interface

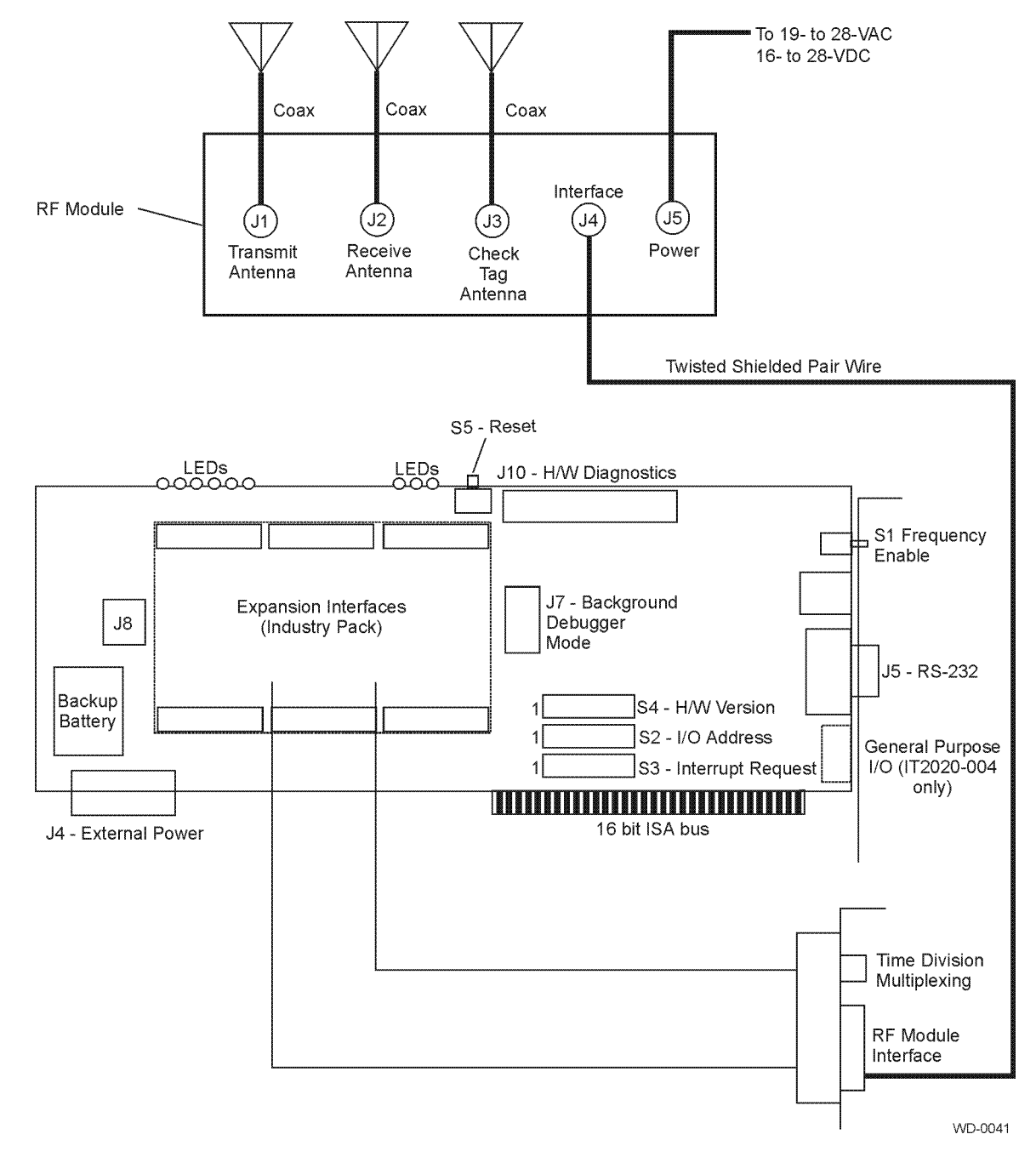

Figure B-5 Minimum Connections for the IT2020 Reader Logic Card Interface (Bistatic Application)

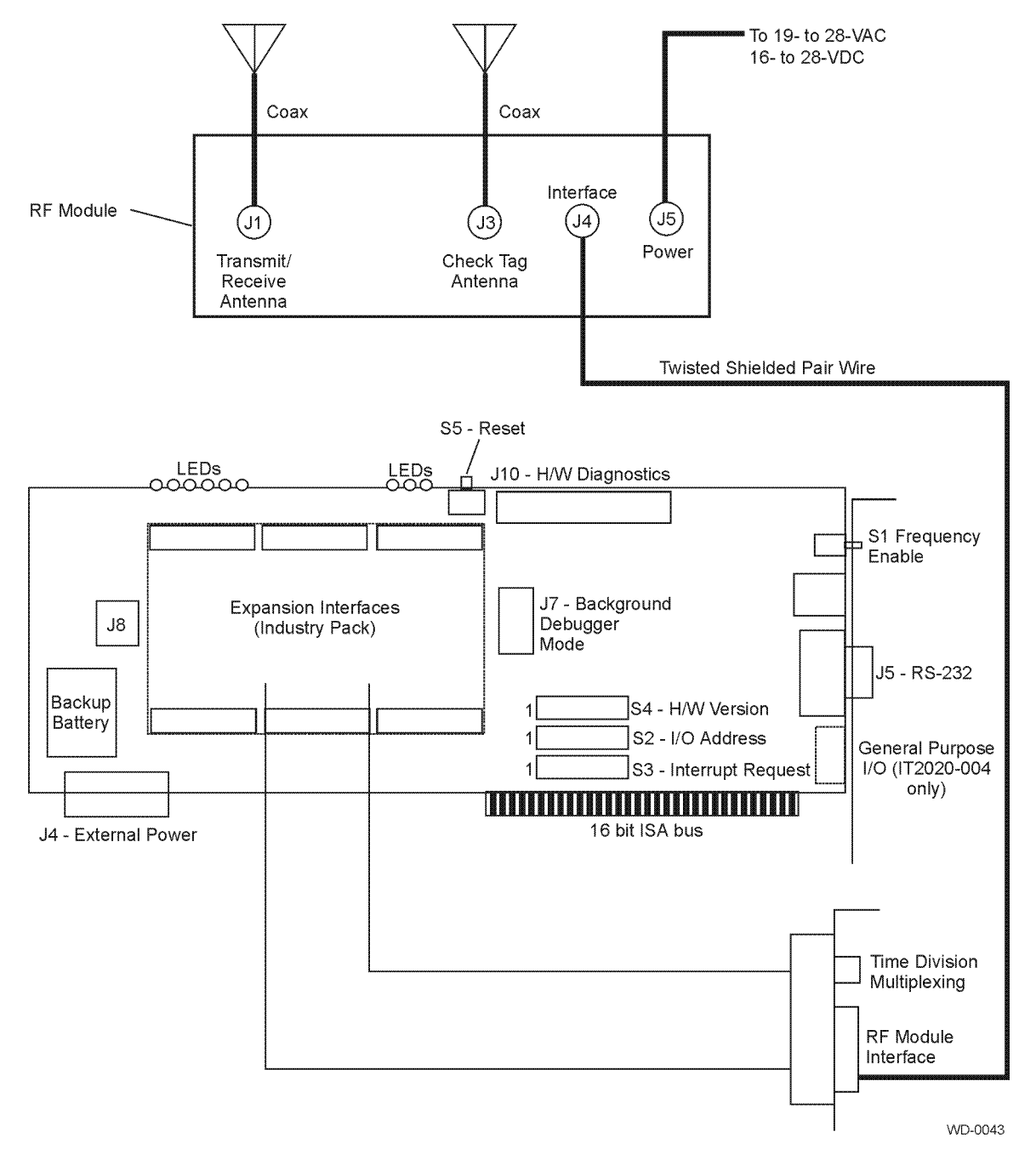

Figure B-6 Minimum Connections for the IT2020 Reader Logic Card Interface (Monostatic Application)

# IT2611 RF Module

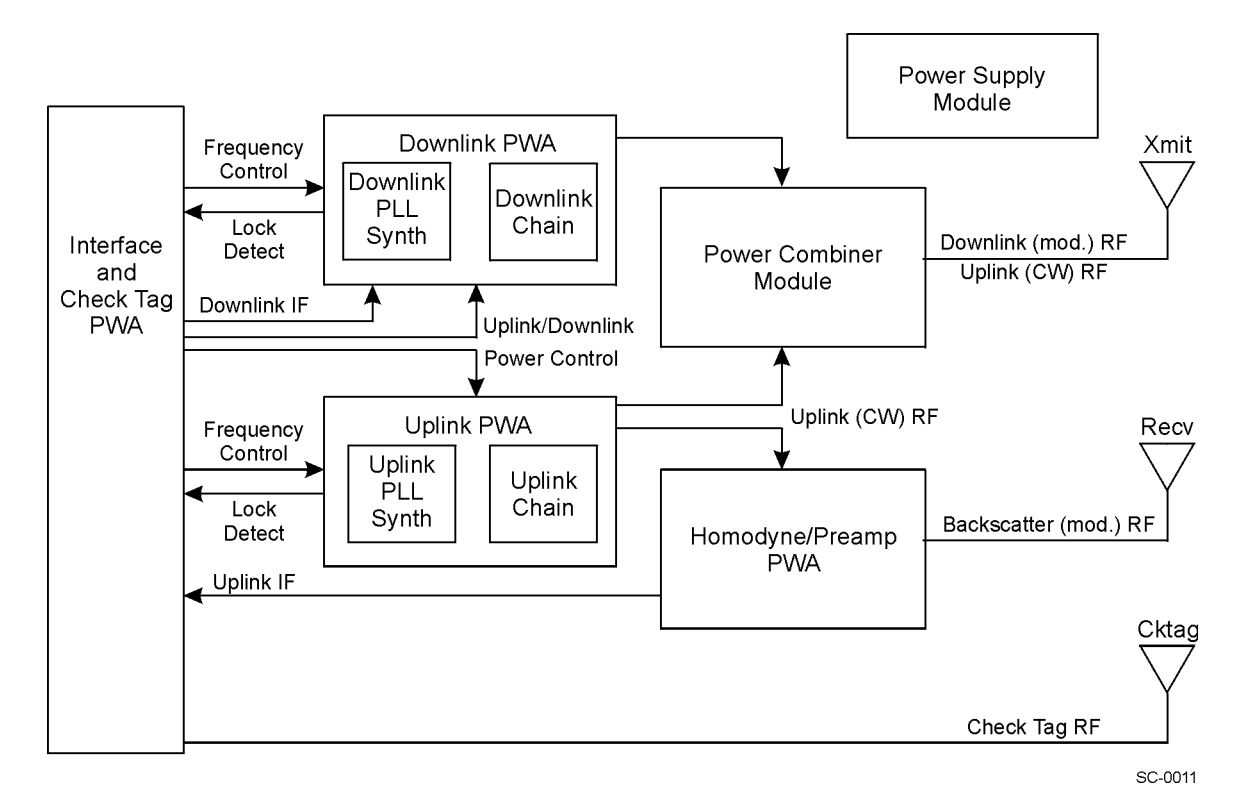

Figure B-7 IT2611 RF Module Functional Block Diagram (Bistatic Configuration)

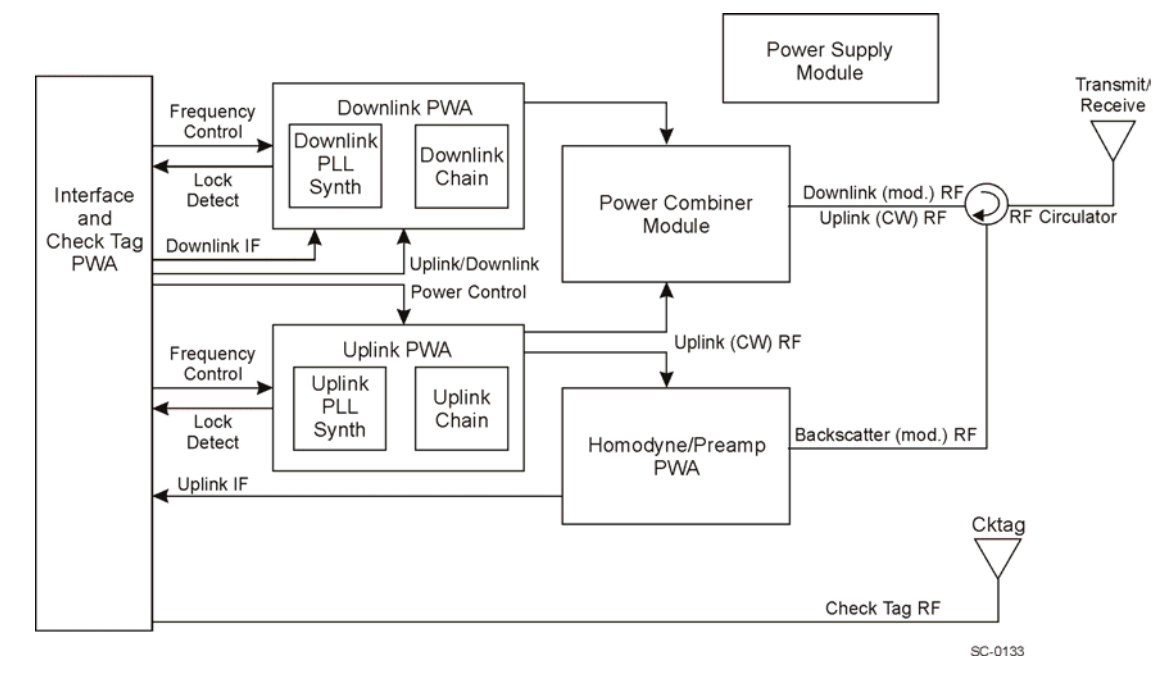

Figure B-8 IT2611 RF Module Functional Block Diagram (Monostatic Configuration)

# C

System Technical Specifications

# Appendix C

# System Technical Specifications

*This chapter provides reference information for the IT2200 Reader System with Multimode Capability components.* 

## **Component Specifications**

This appendix describes the engineering specifications for the IT2200 Reader System components.

## IT2020 Reader Logic Card

### **Electrical Specifications**

The reader logic card requires +5 VDC and +12 VDC power, which is supplied by the host computer or lane controller power supply.

Circuit breakers and disconnects are unnecessary with the reader logic card. Because all input and output signals have limited short circuit current drive, there is no need to include a circuit breaker. Lightning protection is achieved through the use of optically coupled signals between the reader logic card and the RF module. These two units are connected via copper wire with optical isolation on the reader logic card. The card provides all of the following interfaces: card edge, ISA, RS-232, optically isolated input/output interface, optional external power, background debugger mode (BDM), TDM, diagnostics, and IP daughterboard.

Table C-1 shows the electrical requirements for the IT2020 Reader Logic Card. Table C-2 shows the power consumption estimates for the card's individual assemblies.

| Specification     | Value             |
|-------------------|-------------------|
| Input power       | <10W              |
| Power connections | ISA bus or direct |
| Warm-up time      | < 30 seconds      |

#### Table C-1 IT2020 Reader Logic Card Electrical Requirements

| Component                  | +5 VDC | +12 VDC |
|----------------------------|--------|---------|
| ISA PWA                    | 500 mA |         |
| Encoder/Decoder/TDM Module | 200 mA |         |
| I/O Module                 | 75 mA  | 200 mA  |
| Total:                     | 775 mA | 200 mA  |

Table C-2 IT2020 Reader Logic Card Power Consumption

## **Environmental Specifications**

The IT2020 Reader Logic Card can withstand the environmental tolerances shown in Table C-3.

| Table C-3 | IT2020 Reader | · Logic Card | Environmental | Tolerances |
|-----------|---------------|--------------|---------------|------------|
|-----------|---------------|--------------|---------------|------------|

| Environment              | Tolerance                                               |  |
|--------------------------|---------------------------------------------------------|--|
| Dust                     | Reader logic card is installed in host computer or lane |  |
| Rain                     | environmental tolerances.                               |  |
| Corrosive resistance     | 7                                                       |  |
| Shock                    | 5 G ½-sine pulse, 10 ms duration, 3 axis                |  |
| Vibration                | 1.0 G <sub>rms</sub> 10-500 Hz                          |  |
| Operating<br>temperature | -20° to +55°C (-4° to +131°F)                           |  |
| Storage temperature      | -20° to +70°C (-4° to +158°F) ambient air temperature   |  |
| Humidity                 | 10 to 95% noncondensing                                 |  |

## **Physical Specifications**

Table C-4 lists the physical specifications of the IT2020 Reader Logic Card.

Table C-4 IT2020 Reader Logic Card Physical Specifications

| Characteristic | Specification                              |  |
|----------------|--------------------------------------------|--|
| Size           | 33.3 x 12.2 x 1.5 cm (13.1 x 4.8 x 0.6 in) |  |
| Weight         | 0.45 kg (1 lb)                             |  |

## IT2611 RF Module

The IT2611 RF Module provides two-way RF communication between the IT2020 Reader Logic Card and any tags compatible with the IT2200 protocol. It relays data and control signals from the reader logic card to the tags and relays tag responses to the reader logic card.

## Interfaces

The RF module has five external interfaces:

- Antennas—Three Type N socket connectors are used to connect the RF module to the transmit, receive, and check tag antennas using low-loss, coaxial RF cables.
- Tag data/control—A 26-pin connector is used to connect the RF module to the reader logic card using the data cable.
- Power—A 3-pin connector is used to connect the RF module to a power supply (19-28 VAC @47-63 Hz or 16-28 V DC).

The data connector connects to the logic card to supply tag data information and communication to the RF module.

## **Electrical Specifications**

Table C-5 shows the electrical requirements for the IT2611 RF Module.

#### Table C-5 IT2611 RF Module Electrical Requirements

| Characteristic    | Specification                     |
|-------------------|-----------------------------------|
| Input power       | 19-28 VAC @47-63 Hz or 16-28 V DC |
| Power consumption | 40 W maximum                      |
| Power connection  | 3-pin connector                   |

### **Environmental Specifications**

The IT2611 RF Module can withstand the environmental conditions shown in Table C-6.

| Environment Specification |                                                                     |
|---------------------------|---------------------------------------------------------------------|
| Shock                     | 5 G <sup>1</sup> / <sub>2</sub> -sine pulse, 10 ms duration, 3 axes |
| Vibration                 | 1.0 G <sub>rms</sub> 10 to 500 Hz                                   |
| Operating temperature     | -20° to +55°C (-4° to +131°F)                                       |
| Humidity                  | 95% noncondensing                                                   |

Table C-6 IT2611 RF Module Environmental Specifications

### **Physical Specifications**

Table C-7 lists the physical specifications of the IT2611 RF Module.

Table C-7 IT2611 RF Module Physical Specifications

| Specification | Value                                  |  |
|---------------|----------------------------------------|--|
| Size          | 33 x 35.6 x 21.6 cm (13 x 14 x 8.5 in) |  |
| Weight        | 11.34 kg (25 lb)                       |  |

### **Housing Specifications**

The RF module housing consists of the following components:

- Fiberglass enclosure
- Bulkhead Type N connectors for antenna connections
- Bulkhead circular waterproof connectors for power and interface
- Stainless steel mounting hardware

Internal RF module printed wiring assemblies mount into a half-size ISA card cage. This card cage mounts into the fiberglass enclosure for final mounting. All interface connectors to the RF module are made through the fiberglass enclosure wall in bulkhead style.

# AA3152 Universal Toll Antenna and AA3153 Beacon Antenna

Because the specifications for the AA3152 and AA3153 antennas are similar, this section covers both antennas.

- Operates in the location and monitoring service band (902 to 928 MHz)
- Optimum radiation pattern—Virtually no side or back lobes help confine antenna coverage to a single lane.

- Weatherproof—Each antenna is housed in a radome made of materials with favorable electrical characteristics and resistance to ultraviolet radiation.
- Bandpass filtering helps to attenuate interference from other RF sources.

## **Environmental Specifications**

The AA3152 and AA3153 antennas can withstand the environmental tolerances shown in Table C-8.

| Environment             | Specification                                                       |  |
|-------------------------|---------------------------------------------------------------------|--|
| Dust                    | NEMA pub 250-1991, Sec. 6.5, page 18                                |  |
| Rain                    | NEMA pub 250-1991, Sec. 6.4, page 17 and Sec. 6.7, page 19          |  |
| Corrosion<br>resistance | NEMA pub 250-1991, Sec. 6.9, page 20                                |  |
| Shock                   | 5 G <sup>1</sup> / <sub>2</sub> -sine pulse, 10 ms duration, 3 axes |  |
| Vibration               | 0.5 G <sub>rms</sub> 10-500 Hz                                      |  |
| Temperature range       | -40° to +75°C (-40° to +167°F)                                      |  |
| Humidity                | 100% condensing                                                     |  |

#### Table C-8 Antenna Environmental Tolerances

# IT2502 Check Tag Antenna

The IT2502 Check Tag Antenna allows the reader logic card and RF module to test system operation using the check tag. The check tag antenna is mounted near the transmit antenna and connected to the RF module through a low-loss, coaxial RF cable.

IT2200 Reader System with Multimode Capability Installation & Maintenance/Service Guide

# D

Hardware Interfaces

# Appendix D

# Hardware Interfaces

*This appendix describes the physical interconnections within the IT2200 Reader System with Multimode Capability.* 

## **Reader Logic Card Hardware Interconnection**

Interconnection to the IT2020 reader logic card includes an ISA bus interface. All power and communications to the lane controller computer are routed through this standard interface. Interface lines from the reader logic card to the RF module are attached via an external connector.

The default configuration settings are

| IRQ = 5                           | Possible range is 5, 6, 7, 10, 11, 12, 14, and 15 |
|-----------------------------------|---------------------------------------------------|
|                                   | (Or no-interrupt with all switches off)           |
| I/O (Input/Output) address = 220H | Possible range 000H to 3FCH                       |

*Note:* Many PCs that have an installed sound card use 5 as its IRQ and 220H for its I/O address. If you are installing the IT2020 Reader Logic Card into a PC with a sound card you must change the reader logic card I/O address and IRQ setting.

- Frequency Enable Switch (S1) Placing this switch to the right, places the reader into Frequency Programming Mode, which lets the user change frequencies of the RF. This switch enables the use of the Set RF Frequency command.
- I/O Address Switch (S2) The switch for setting the I/O address has 8 positions, which controls the bit value for A9 through A2, with A1 and A0 defaulting to 0. When the switch is placed in the ON position, it corresponds to a Hi State 1. An example of setting the switch to equal 220H (default) is shown below. The possible range of the I/O address switch S2 is from 000H to 3FCH.
- Interrupt Request (IRQ) Switch (S3) The IRQ switch provides selection of the ISA interrupt. The switch has 8 positions and when on, corresponds to the Interrupt selected. Note that all switches OFF will provide operation in the polled mode. Setting a switch to ON selects that interrupt.
- Hardware (H/W) Version Switch (S4) The H/W Version Switch sets the hardware version number on the logic board.

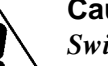

Caution

Switch S4 is set at the factory and should not be changed.

• **Battery Jumper (J8)** This jumper must be installed for the battery to backup SRAM in the event of a power loss. This jumper should remain open while this reader logic card is in storage.

Figure D-1 shows the locations of the IT2020 Reader Logic Card switches.

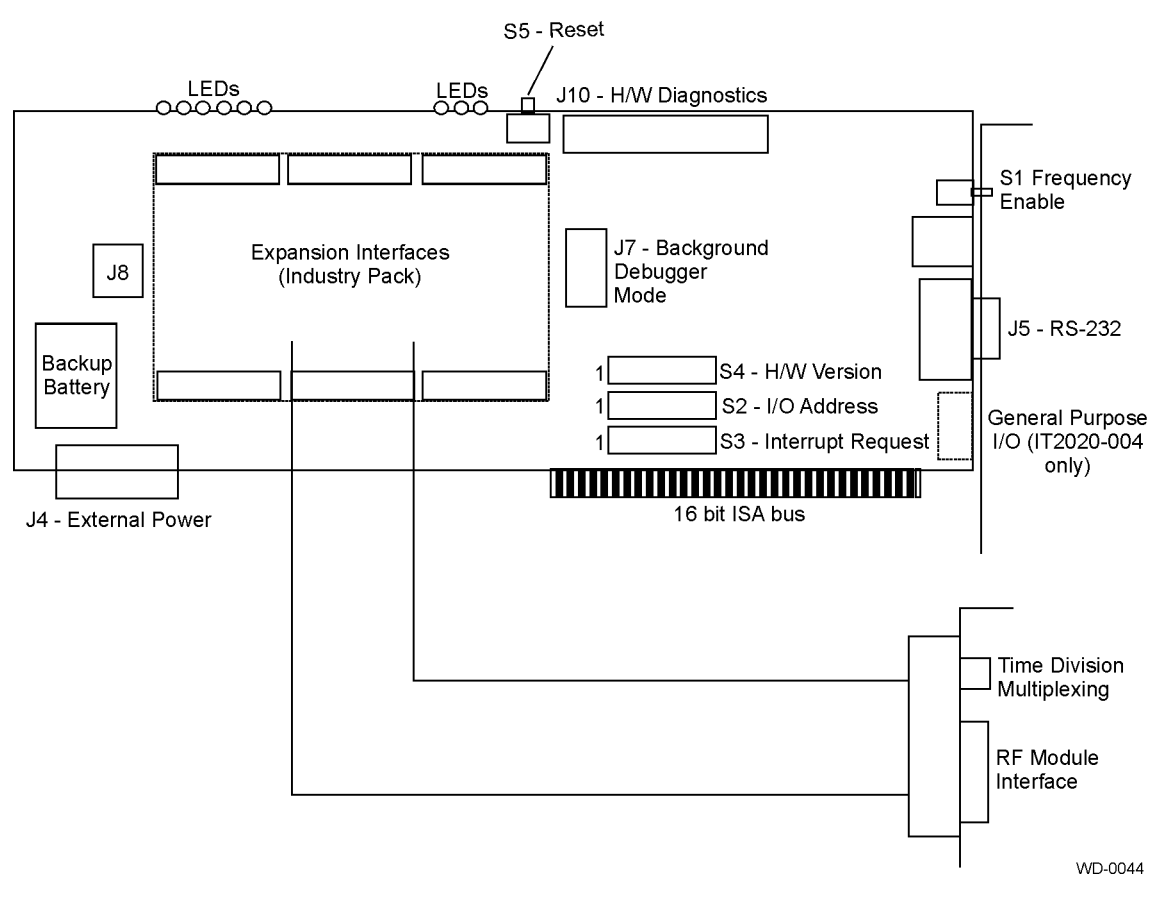

Figure D-1 Locations of Switches on IT2020 Reader Logic Card

## 16 Bit ISA Bus

The card edge connector comprises two sets of contact pins on both sides of the board. The set closest to the PC bracket and the back of the board is the signals for the original 8-bit ISA bus. There are 31 contact pins on each side of the board in this set of signals. The pins designated A1 through A31 are on the component side of the board, while the pins designated B1 through B31 are on the back side of the board. A1 and B1 are closest to the bracket end of the PC card. The second set of pins on the board edge are all of the signals that were added when ISA expanded to a 16-bit data bus. There are 18 contact pins on each side of the board in this set. The pins designated C1 through C18 are on the component side of the board, while the pins designated D1

through D18 are on the back side of the board. Pins C1 and D1 are closest to the bracket end of the PC card. Signal I/O is with respect to the ISA reader.

## **Optional External Power**

Typically, the logic card receives power from the ISA bus. When the card is inserted into an ISA bus backplane, this connector is not used. If the logic card is used in an application where no ISA bus is present, the card receives power through this connector. Table D-1 lists definitions of the connector pins and the power supply requirements. The signal I/O is with respect to the ISA reader.

| Pin | Signal  | In/Out | Description    |
|-----|---------|--------|----------------|
| 1   | GND     | In/Out | Ground         |
| 2   | +5 VDC  | In     | +5 volt power  |
| 3   | + 5VDC  | In     | +5 volt power  |
| 4   | -12 VDC | In     | -12 volt power |
| 5   | +12 VDC | In     | +12 volt power |
| 6   | GND     | In/Out | Ground         |

Table D-1 Optional External Power Pin Definition

## Expansion Interfaces (Industry Pack)

The ISA reader provides a minimum of two expansion slots on a mezzanine bus that follows the definition of the Industry Pack (IP) Bus VITA 4-1995 draft document. The clock speed for this bus is 8 MHz. The physical interface is made with two Type-D connectors per each expansion slot. The connectors are AMP, Incorporated, part 173280-3 or equivalent on the ISA board. One connector contains all of the bus interface and logic and the second is used for all user-defined I/O.

For implementing the IT2000 Encoder/Decoder daughterboard, the I/O connector contains connections for a UART interface from the 68360 for the control interface to the RF module, and discrete outputs used to control the RF power on/off of the RF uplink and RF downlink of the RF module. All unused pins are reserved.

Signal I/O is with respect to the ISA printed wiring assembly (PWA).

The RF module interface connector is a 25-pin Type-D (DB-25F) socket connector. It provides an interface to the RF module portion of the reader.

## **LEDs**

These LEDs denote the reader status. The LEDs are placed in logical groups along the top edge of the board. The colors for the indicators were chosen to assist in trouble-shooting. A software bit control circuit switches on all of the indicators in one of the reader board's initialization routines.

## **Time Division Multiplexing Connector**

Interconnect for time division multiplexing (TDM) is provided by a differential RS-485 interface with a DB-9 connector located on the expansion connector in slot 2. This connection provides a synchronization interface between readers to provide multiplexing in time. This interface connection can be *daisy-chained* from reader to reader during installation (Figure D-2) and can operate by synchronizing the readers to each other by a synchronization pulse from a primary reader. Because there are two sets of the TDM synchronization pins, one set can be used and the incoming and the second set can be used for outgoing signals. By *daisy-chaining* the readers on separate pins, the downstream side (away from the primary reader) loses synchronization when disconnected. TransCore recommends that both upstream and downstream connections be wired to the same positive (+) and negative (-) pins as shown in Figure D-2.

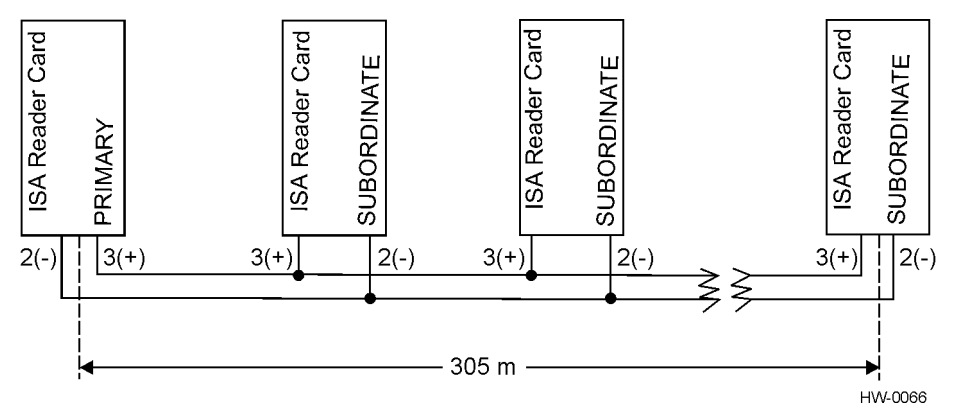

#### Figure D-2 Typical TDM Installation

With the use of low-loss/capacitance twisted pair cable, the maximum distance is 305 m (1000 ft), but can vary with installation and type of cable used. The suggested cable is either Belden 89182 or 8132. Table D-2 shows the pin designations and descriptions for the TDM connector.

| Pin | Name    | Туре   | Description                  | Recommended Connection             |  |
|-----|---------|--------|------------------------------|------------------------------------|--|
| 1   | N/C     | N/A    | No connection                |                                    |  |
| 2   | TDM (-) | In/Out | TDM synchronization negative | Connect all negative               |  |
| 3   | TDM (+) | In/Out | TDM synchronization positive | all positive connections together. |  |
| 4   | N/C     | N/A    | No connection                |                                    |  |
| 5   | N/C     | N/A    | No connection                |                                    |  |
| 6   | N/C     | N/A    | No connection                |                                    |  |
| 7   | TDM (+) | In/Out | TDM synchronization positive | Japoro pipe 7 and 8                |  |
| 8   | TDM (-) | In/Out | TDM synchronization negative | ignore pins / and o.               |  |
| 9   | N/C     | N/A    | No connection                |                                    |  |

 Table D-2
 TDM Connector

# Background Debugger Connector

The background debugger (BDM) connector is a 10-pin, 0.1-center dual-row header, with a configuration is 2 by 5. This connector is used for debugging only and is a Motorola proprietary interface.

Table D-3 shows the pin designations and descriptions for the BDM connector.

#### Table D-3 BDM Connector

| Pin | Signal     | I/O | Description               |
|-----|------------|-----|---------------------------|
| 1   | DS_L       |     | Data strobe               |
| 2   | BERR_L     |     | Bus error                 |
| 3   | GND        |     | Ground                    |
| 4   | BKPT/DSCLK |     | Development serial clock  |
| 5   | GND        |     | Ground                    |
| 6   | FREEZE     |     | Breakpoint acknowledge    |
| 7   | RESET_L    |     | Hard system reset         |
| 8   | IFETCH/DSI |     | Development serial input  |
| 9   | VCC        |     | +5 VDC                    |
| 10  | IPIPE0/DSO |     | Development serial output |

## General Purpose I/O Port (IT2020-004 Reader)

The connector is a 32-pin, 0.1-center dual-row header (2 by 16). This connector is for future use only. Table D-4 shows the pin designations for the general purpose I/O connector.

| Pin | Signal   | In/Out | Description                                                      |
|-----|----------|--------|------------------------------------------------------------------|
| 1   | EXT_INT+ | In     | External interrupt input signal (IT2020-004 reader only)         |
| 2   | BIN1     | In     |                                                                  |
| 2   | BIN2     | In     |                                                                  |
| 3   | BIN3     | In     |                                                                  |
| 4   | BIN4     | In     |                                                                  |
| 5   | BOUT4    | Out    |                                                                  |
| 6   | BOUT3    | Out    |                                                                  |
| 7   | BOUT2    | Out    |                                                                  |
| 8   | BOUT1    | Out    | Good tag output signal (active low) (IT2020-<br>004 reader only) |
| 9   | VCC      |        |                                                                  |

Table D-4 General Purpose I/O Connector

## Hardware Diagnostic Port

The connector is a 34-pin, 0.1-center dual-row header (2 by 17). Signal I/O is with respect to the ISA reader. Table D-5 shows the pin designations and descriptions for the hardware diagnostic connector.

#### Table D-5 Hardware Diagnostic Port

| Pin | Signal      | In/Out | Description               |
|-----|-------------|--------|---------------------------|
| 1   | HDP_EN_L    | In     | Enables Output Buffers    |
| 2   | GND         | Out    | Ground                    |
| 3   | CONT_CW_INP | In     | Enable CW Mode            |
| 4   | VCC         | Out    | +5 volts                  |
| 5   | SWSIG0      | Out    | SW Controlled Debug Bit   |
| 6   | SWSIG1      | Out    | SW Controlled Debug Bit   |
| 7   | SWSIG2      | Out    | SW Controlled Debug Bit   |
| 8   | SWSIG3      | Out    | SW Controlled Debug Bit   |
| 9   | SWSIG4      | Out    | SW Controlled Debug Bit   |
| 10  | SWSIG5      | Out    | SW Controlled Debug Bit   |
| 11  | SWSIG6      | Out    | SW Controlled Debug Bit   |
| 12  | SWSIG7      | Out    | SW Controlled Debug Bit   |
| 13  | B_HDRDET    | Out    | Buffered Tag Data Present |
| 14  | B_MOD       | Out    | Modulation                |
| 15  | B_DECINT_L  | Out    | Decoder Interrupt         |
| 16  | B_TDMINT_L  | Out    | TDM Interrupt             |
| 17  | B_MRESET_L  | Out    | 360 Reset from any Source |
| 18  | B_ISARES_L  | Out    | ISA Command or HW Reset   |
| 19  | B_ISAIRQ_H  | Out    | IRQ to Host               |
| 20  | B_IRQ1_L    | Out    | IRQ from Host             |
| 21  | GND         | Out    | Ground                    |
| 22  | GND         | Out    | Ground                    |
| 23  | B_IF_A      | Out    | IF Data A                 |
| 24  | B_IF_B      | Out    | IF Data B                 |
| 25  | B_IF_C      | Out    | IF Data C                 |
| 26  | B_SPARE1    | Out    | Spare                     |
| 27  | B_SPARE2    | Out    | Spare                     |

| Pin | Signal   | In/Out | Description |
|-----|----------|--------|-------------|
| 28  | B_SPARE3 | Out    | Spare       |
| 29  | B_SPARE4 | Out    | Spare       |
| 30  | B_SPARE5 | Out    | Spare       |
| 31  | VCC      | Out    | +5 volts    |
| 32  | VCC      | Out    | +5 volts    |
| 33  | GND      | Out    | Ground      |
| 34  | GND      | Out    | Ground      |

Table D-5 Hardware Diagnostic Port (continued)

## RS-232

The connector is an industry standard DB-9M plug. Table D-6 shows the RS-232 connector pin designations and descriptions for the RS-232 connector.

| Pin | Signal | In/Out | Description                 |
|-----|--------|--------|-----------------------------|
| 1   | RSD    | N/C    | Received line signal detect |
| 2   | RXD    | In     | Receive data                |
| 3   | TXD    | Out    | Transmit data               |
| 4   | DTR    | N/C    | Data terminal ready         |
| 5   | GND    | In/Out | Ground                      |
| 6   | DSR    | N/C    | Data set ready              |
| 7   | RTS    | Out    | Request to send             |
| 8   | CTS    | In     | Clear to send               |
| 9   | RI     | N/C    | Ring indicator              |

# IT2020 Reader Logic Card Interface

This section shows the input/output and interrupt request line factory (default) configuration settings (Table D-7 and Table D-8) for the IT2020 Reader Logic Card.

Table D-7 IT2020 Reader Logic Card Default I/O Settings

| Switch Number | 8  | 7   | 6   | 5   | 4  | 3   | 2   | 1   | x | х |
|---------------|----|-----|-----|-----|----|-----|-----|-----|---|---|
| Switch State  | on | off | off | off | on | off | off | off | х | х |

 Table D-8
 IT2020
 Reader Logic Card Default IRQ Settings

| Switch Number | 8  | 7  | 6  | 5  | 4  | 3 | 2 | 1 |
|---------------|----|----|----|----|----|---|---|---|
| IRQ           | 15 | 14 | 12 | 11 | 10 | 7 | 6 | 5 |

*Note:* Only one *IRQ* switch should be selected. If more than one switch is set, multiple interrupts will occur.

## **Pin Designations**

Tables D-9 through D-13 list the pin specifications for the IT2020 Reader Logic Card, IT2611 RF Module, and IT2410 Tag Programmer. Figure D-3 shows the locations of the LEDs on the IT2020 Reader Logic Board.

## IT2020 ISA Card Interface Connector

Table D-9 ISA Bus Pin Definition

| Pin | Signal  | In/Out | Description       |
|-----|---------|--------|-------------------|
| A1  | IOCHK_L | Out    | I/O channel check |
| A2  | D7      | In/Out | Data bus, bit 7   |
| A3  | D6      | In/Out | Data bus, bit 6   |
| A4  | D5      | In/Out | Data bus, bit 5   |
| A5  | D4      | In/Out | Data bus, bit 4   |
| A6  | D3      | In/Out | Data bus, bit 3   |
| A7  | D2      | In/Out | Data bus, bit 2   |

| Pin | Signal | In/Out | Description            |
|-----|--------|--------|------------------------|
| A8  | D1     | In/Out | Data bus, bit 1        |
| A9  | D0     | In/Out | Data bus, bit 0        |
| A10 | CHRDY  | Out    | I/O channel ready      |
| A11 | AEN    | In     | Address enable         |
| A12 | SA19   | In     | System address, bit 19 |
| A13 | SA18   | In     | System address, bit 18 |
| A14 | SA17   | In     | System address, bit 17 |
| A15 | SA16   | In     | System address, bit 16 |
| A16 | SA15   | In     | System address, bit 15 |
| A17 | SA14   | In     | System address, bit 14 |
| A18 | SA13   | In     | System address, bit 13 |
| A19 | SA12   | In     | System address, bit 12 |
| A20 | SA11   | In     | System address, bit 11 |
| A21 | SA10   | In     | System address, bit 10 |
| A22 | SA9    | In     | System address, bit 9  |
| A23 | SA8    | In     | System address, bit 8  |
| A24 | SA7    | In     | System address, bit 7  |
| A25 | SA6    | In     | System address, bit 6  |
| A26 | SA5    | In     | System address, bit 5  |
| A27 | SA4    | In     | System address, bit 4  |
| A28 | SA3    | In     | System address, bit 3  |
| A29 | SA2    | In     | System address, bit 2  |
| A30 | SA1    | In     | System address, bit 1  |
| A31 | SA0    | In     | System address, bit 0  |
| B1  | GND    | In/Out | Ground                 |
| B2  | RESDRV | In     | Reset driver           |
| B2  | +5 VDC |        | +5 volt power          |
| B4  | IRQ9   | Out    | Interrupt request 9    |

Table D-9 ISA Bus Pin Definition (continued)

| Pin | Signal    | In/Out | Description              |
|-----|-----------|--------|--------------------------|
| B5  | -5 VDC    |        | -5 volt power            |
| B6  | DRQ2      | Out    | DMA request 2            |
| B7  | -12 VDC   |        | -12 volt power           |
| B8  | NOWS_L    | Out    | No wait state            |
| B9  | +12 VDC   |        | +12 volt power           |
| B10 | GND       | In/Out | Ground                   |
| B11 | SMWT_L    | In     | System memory write      |
| B12 | SMRD_L    | In     | System memory read       |
| B13 | IOW_L     | In     | I/O write                |
| B14 | IOR_L     | In     | I/O read                 |
| B15 | DAK3_L    | In     | DMA acknowledge 3        |
| B16 | DRQ3      | Out    | DMA request 3            |
| B17 | DAK1_L    | In     | DMA acknowledge 1        |
| B18 | DRQ1      | Out    | DMA request 1            |
| B19 | REFRESH_L | In/Out | DRAM refresh control     |
| B20 | BCLK      | In     | Bus clock                |
| B21 | IRQ7      | Out    | Interrupt request 7      |
| B22 | IRQ6      | Out    | Interrupt request 6      |
| B23 | IRQ5      | Out    | Interrupt request 5      |
| B24 | IRQ4      | Out    | Interrupt request 4      |
| B25 | IRQ3      | Out    | Interrupt request 3      |
| B26 | DAK2_L    | In     | DMA acknowledge 2        |
| B27 | тс        | In     | Terminal count           |
| B28 | BALE      | In     | Bus address latch enable |
| B29 | +5 VDC    |        | +5 volt power            |
| B30 | OSC       | In     | System oscillator        |
| B31 | GND       | In/Out | Ground                   |
| C1  | SBHE_L    | In     | System bus high enable   |

### Table D-9 ISA Bus Pin Definition (continued)

| Pin | Signal  | In/Out | Description               |
|-----|---------|--------|---------------------------|
| C2  | LA23    | In     | Unlatched address, bit 23 |
| C3  | LA22    | In     | Unlatched address, bit 22 |
| C4  | LA21    | In     | Unlatched address, bit 21 |
| C5  | LA20    | In     | Unlatched address, bit 20 |
| C6  | LA19    | In     | Unlatched address, bit 19 |
| C7  | LA18    | In     | Unlatched address, bit 18 |
| C8  | LA17    | In     | Unlatched address, bit 17 |
| C9  | MRD_L   | In     | Memory write              |
| C10 | MWT_L   | In     | Memory read               |
| C11 | D8      | In/Out | Data bus, bit 8           |
| C12 | D9      | In/Out | Data bus, bit 9           |
| C13 | D10     | In/Out | Data bus, bit 10          |
| C14 | D11     | In/Out | Data bus, bit 11          |
| C15 | D12     | In/Out | Data bus, bit 12          |
| C16 | D13     | In/Out | Data bus, bit 13          |
| C17 | D14     | In/Out | Data bus, bit 14          |
| C18 | D15     | In/Out | Data bus, bit 15          |
| D1  | MCS16_L | Out    | Memory chip select 16     |
| D2  | IO16_L  | Out    | I/O chip select 16        |
| D3  | IRQ10   | Out    | Interrupt request 10      |
| D4  | IRQ11   | Out    | Interrupt request 11      |
| D5  | IRQ12   | Out    | Interrupt request 12      |
| D6  | IRQ15   | Out    | Interrupt request 15      |
| D7  | IRQ14   | Out    | Interrupt request 14      |
| D8  | DAK0_L  | In     | DMA acknowledge 0         |
| D9  | DRQ0    | Out    | DMA request 0             |
| D10 | DAK5_L  | In     | DMA acknowledge 5         |
| D11 | DRQ5    | Out    | DMA request 5             |

Table D-9 ISA Bus Pin Definition (continued)

| Pin | Signal   | In/Out | Description       |
|-----|----------|--------|-------------------|
| D12 | DAK6_L   | In     | DMA acknowledge 6 |
| D13 | DRQ6     | Out    | DMA request 6     |
| D14 | DAK7_L   | In     | DMA acknowledge 7 |
| D15 | DRQ7     | Out    | DMA request 7     |
| D16 | +5 VDC   |        | +5 volt power     |
| D17 | MASTER_L | Out    | Primary           |
| D18 | GND      | In/Out | Ground            |

Table D-9 ISA Bus Pin Definition (continued)

Table D-10 Optional External Power Pin Definition

| Pin | Signal  | In/Out | Description    |
|-----|---------|--------|----------------|
| 1   | GND     | In/Out | Ground         |
| 2   | +5 VDC  | In     | +5 volt power  |
| 3   | + 5VDC  | In     | +5 volt power  |
| 4   | -12 VDC | In     | -12 volt power |
| 5   | +12 VDC | In     | +12 volt power |
| 6   | GND     | In/Out | Ground         |

 Table D-11 IP Module Logic Interface Connector

| Pin | Signal  | In/Out | Description               |
|-----|---------|--------|---------------------------|
| 1   | GND     | Out    | Ground                    |
| 2   | CLK     | Out    | 8-MHz Clock               |
| 3   | RESET_L | Out    | Reset signal (active low) |
| 4   | D0      | In/Out | Data bit 0                |
| 5   | D1      | In/Out | Data bit 1                |
| 6   | D2      | In/Out | Data bit 2                |

| Pin | Signal    | In/Out | Description                        |
|-----|-----------|--------|------------------------------------|
| 7   | D3        | In/Out | Data bit 3                         |
| 8   | D4        | In/Out | Data bit 4                         |
| 9   | D5        | In/Out | Data bit 5                         |
| 10  | D6        | In/Out | Data bit 6                         |
| 11  | D7        | In/Out | Data bit 7                         |
| 12  | D8        | In/Out | Data bit 8                         |
| 13  | D9        | In/Out | Data bit 9                         |
| 14  | D10       | In/Out | Data bit 10                        |
| 15  | D11       | In/Out | Data bit 11                        |
| 16  | D12       | In/Out | Data bit 12                        |
| 17  | D13       | In/Out | Data bit 13                        |
| 18  | D14       | In/Out | Data bit 14                        |
| 19  | D15       | In/Out | Data bit 15                        |
| 20  | BS0_L     | Out    | Byte select 0 (active low)         |
| 21  | BS1_L     | Out    | Byte select 1 (active low)         |
| 22  | -12 V     | Out    | +12 volt power                     |
| 23  | +12 V     | Out    | -12 volt power                     |
| 24  | +5 VDC    | Out    | +5 volt power                      |
| 25  | GND       | Out    | Ground                             |
| 26  | GND       | Out    | Ground                             |
| 27  | +5 VDC    | Out    | +5 volt power                      |
| 28  | R_W_L     | Out    | Data direction (read/write)        |
| 29  | IDSEL_L   | Out    | IP module Identification           |
| 30  | DMAREQ0_L | In     | DMA request channel 0 (active low) |
| 31  | MEMSEL_L  | Out    | Memory select (active low)         |
| 32  | DMAREQ1_L | In     | DMA request channel 1 (active low) |
| 33  | INTSEL_L  | Out    | Read interrupt vector (active low) |
| 34  | DMACK_L   | Out    | DMA acknowledge (active low)       |
| 35  | IOSEL_L   | Out    | I/O select (active low)            |

 Table D-11 IP Module Logic Interface Connector (continued)

| Pin | Signal    | In/Out | Description                      |
|-----|-----------|--------|----------------------------------|
| 36  | RESERVED  | N/C    | Reserved for future applications |
| 37  | A1        | Out    | Address line A1                  |
| 38  | DMAEND    | In/Out | DMA termination (active low)     |
| 39  | A2        | Out    | Address line A2                  |
| 40  | ERROR_L   | In     | IP module error (active low)     |
| 41  | A3        | Out    | Address line A3                  |
| 42  | INTREQ0_L | In     | Interrupt request 0 (active low) |
| 43  | A4        | Out    | Address line A4                  |
| 44  | INTREQ1_L | In     | Interrupt request 1 (active low) |
| 45  | A5        | Out    | Address line A5                  |
| 46  | STROBE_L  | In/Out | Function strobe (optional)       |
| 47  | A6        | Out    | Address line A6                  |
| 48  | ACK_L     | In     | Data acknowledge (active low)    |
| 49  | RESERVED  | N/C    | Reserved for future applications |
| 50  | GND       | Out    | Ground                           |

 Table D-11 IP Module Logic Interface Connector (continued)

Table D-12 IP Module I/O Connector

| Pin  | Signal     | I/O    | Description          |
|------|------------|--------|----------------------|
| 1    | RCV        | In     | UART receive         |
| 2    | XMT        | Out    | UART transmit        |
| 3    | GND        | In/Out | System ground        |
| 4    | GND        | In/Out | System ground        |
| 5    | RF_XMIT_EN | Out    | RF downlink power on |
| 6    | RF_RCV_EN  | Out    | RF uplink power on   |
| 7-50 | Reserved   | N/C    | Reserved             |

| Action                     | Color  | Stretched |
|----------------------------|--------|-----------|
| Board Selected by ISA      | Green  | No        |
| Receive FIFO Data Present  | Red    | No        |
| Transmit FIFO Data Present | Yellow | Yes       |
| Tag Data                   | Green  | Yes       |
| Power                      | Green  | No        |
| Self-Test Fail             | Red    | No        |
| Downlink Source On         | Yellow | No        |
| Uplink Source On           | Red    | No        |
| Transmit Active            | Yellow | Yes       |

Table D-13 LEDs

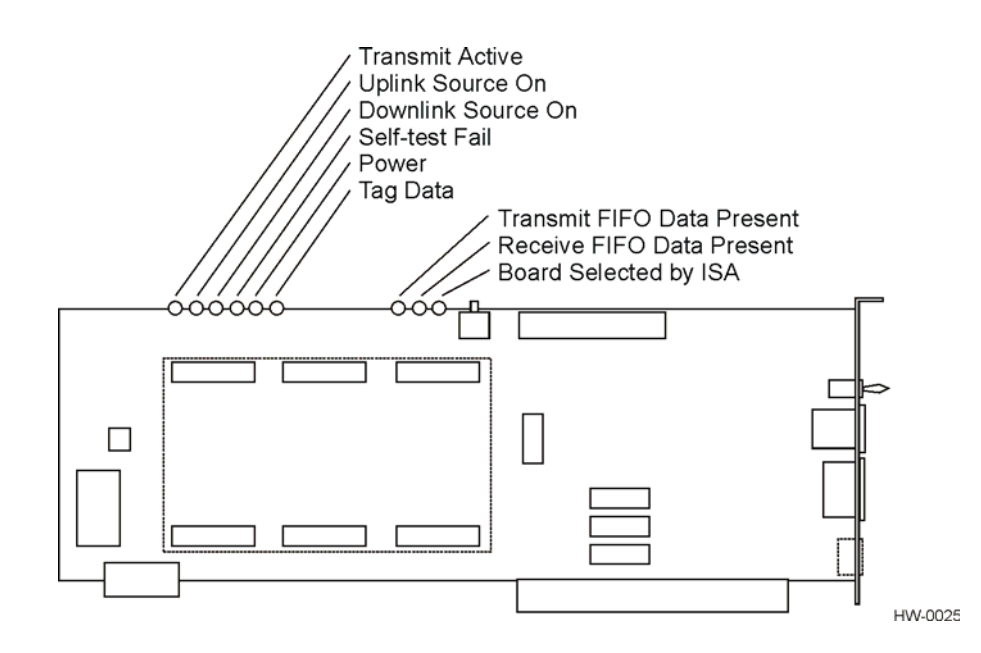

Figure D-3 Locations of LEDs on IT2020 Reader Logic Card

The reader-to-RF module interfaces to the reader logic card by nonformatted differential signals. In addition to these nonformatted signals, for the bistatic version there are two communications lines (one receive and one transmit) to send commands to the RF module in the form of frequency control, power attenuation, and check tag command. The reader-RF module also connects to the transmit (bistatic downlink), receive (bistatic uplink), transmit/receive (monostatic downlink/uplink), and check tag antennas (both bistatic and monostatic) (see Figure D-4 and Figure D-5).

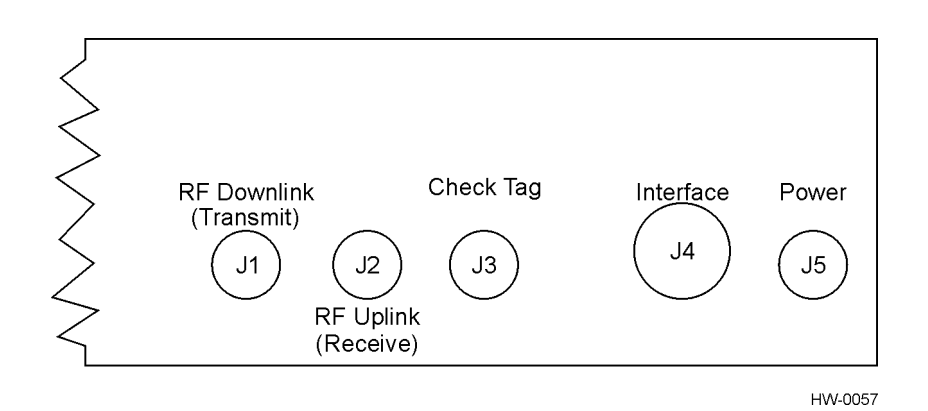

Figure D-4 Bistatic RF Module Interface

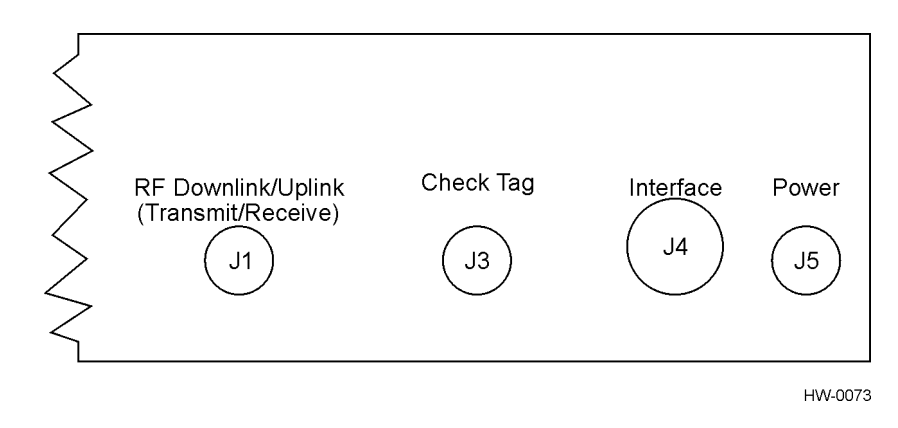

Figure D-5 Monostatic RF Module Interface

## Interface Connector

This connector is a circular MIL-C-26482 style commercial grade connector, 26-pin jam nut receptacle. Figure D-6 shows the connector pin-out locations.

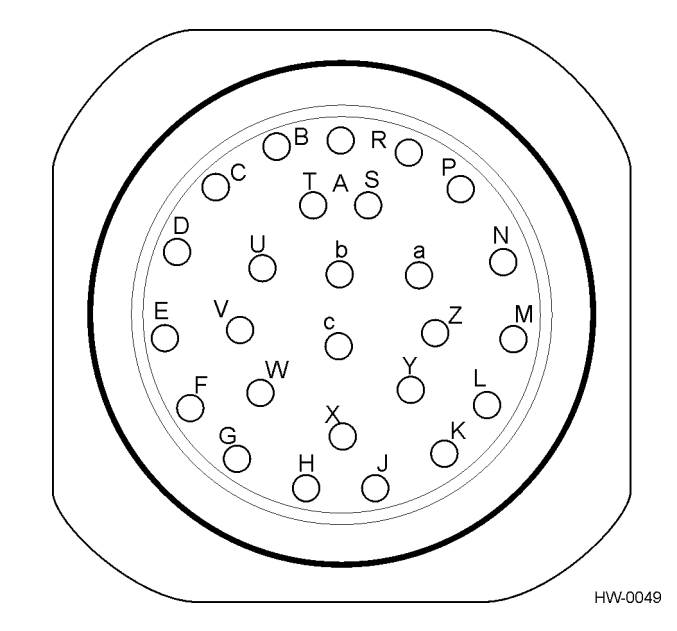

Figure D-6 Twenty-Six Pin Connector Showing Terminal Designators (RF Module)

The cabling, should be Belden 9732 or equivalent, nine-pair, twisted-shielded pair, maximum length 152 m (500 ft).

## **Power Connector**

This connector is a 3-pin circular plug.

# Reader-to-RF Module Communications

The communication channel provides bi-directional communication between the reader logic card and the RF module. This channel is a differential I/O that provides two-way communication via half-duplex channels. Differential transmission provides signal integrity over long cable distances and in electrically noisy environments. This channel supports communication rates up to 19.2 Kbaud, with cable lengths up to 152 m (500 ft).

The command/response communication channel is implemented in a microchip PIC16-series microcontroller, with the protocol executed in software that provides flexibility for future applications. Frequency and power attenuation settings are stored by the microcontroller in nonvolatile memory. A programming interface is provided so that the new software can be downloaded into the PIC16 device.

The reader-to-RF module interface performs the following functions:

• Receives two discrete, differential input signals from the reader logic card for RF power on/off control.
- Receives a differential input from the reader logic card and outputs a single-ended signal to the RF downlink and uplink functions for control of the output stage power. RF power on/off is also controlled via a microcontroller output under command from the reader logic card.
- Provides control output and status inputs for the RF uplink function Initializes the RF phase locked loop (PLL) frequency. Controls the RF output power attenuation. Controls RF power on/off with a discrete differential input and reader command.
- Provides control output and status inputs for the RF downlink function Initializes the RF PLL frequency as in the RF uplink. Controls the RF output power attenuation as in the RF uplink. Stores settings as in the RF uplink. Controls RF power on/off with a discrete differential input and reader command as in the RF uplink.
- Provides control for the check tag The check tag simulates an automatic vehicle identification (AVI) transaction thus providing a means for the reader to check the AVI operation. The check tag, activated on command by the lane controller, provides a test of the antenna, RF source, preamplifier, encoder/ decoder, microprocessor, communications port, and I/O control.

The reader controls check tag operation with an enable logic signal, which provides the check tag to communicate with the reader, as a normal tag. The check tag may be set to operate automatically at a periodic rate, or under command from the lane controller through the reader.

## **RF Module Interface Connector**

Table D-14 lists the pin-socket signals and descriptions for the IT2611 RF Module-to-IT2020 Reader Logic Card connector.

The cable shields are not connected at the IT2611 RF Module. Tie all the shielded bare wires together and connect them to a good ground at the IT2020 Reader Logic Card end.

| IT2611 RF<br>Module Socket | IT2020 Reader<br>Logic Card<br>DB-25 Pin | Signal      | In/Out | Description                 |
|----------------------------|------------------------------------------|-------------|--------|-----------------------------|
| A                          | 1                                        | IF_A+_I2000 | In     | Uplink tag data, channel A+ |
| Т                          | 2                                        | IF_A+_ATA   | In     | Uplink tag data, channel A+ |
| D                          | 3                                        | IF_B-       | In     | Uplink tag data, channel B- |
| E                          | 4                                        | IF_C+       | In     | Uplink tag data, channel C+ |

Table D-14 RF Module-to-Reader Logic Card Interface Connector

| IT2611 RF<br>Module Socket | IT2020 Reader<br>Logic Card<br>DB-25 Pin | Signal    | In/Out | Description                     |
|----------------------------|------------------------------------------|-----------|--------|---------------------------------|
| V                          | 5                                        | IF_B+_ATA | In     | Uplink tag data, channel B+     |
| Н                          | 6                                        | MOD-      | Out    | Downlink modulation data, (-)   |
| Z                          | 7                                        | IF_C+_ATA | In     | Uplink tag data, channel C+     |
| К                          | 8                                        | CTL_XMT-  | Out    | Control interface transmit, (-) |
| L                          | 9                                        | CTL_RCV+  | In/Out | Control interface receive, (+)  |
|                            | 10                                       | Reserved  | N/C    | Not connected                   |
| N                          | 11                                       | UL_OFF-   | Out    | RF uplink power on/off, (-)     |
| Р                          | 12                                       | DL_OFF+   | Out    | RF downlink power on/off, (+)   |
|                            | 13                                       | Reserved  | N/C    | Not connected                   |
| В                          | 14                                       | IF_A-     | In     | Uplink tag data, channel A-     |
| С                          | 15                                       | IF_B+     | In     | Uplink tag data, channel B+     |
| U                          | 16                                       | IF_AATA   | In     | Uplink tag data, channel A-     |
| F                          | 17                                       | IF_C-     | In     | Uplink tag data, channel C-     |
| G                          | 18                                       | MOD+      | Out    | Downlink modulation data, (-)   |
| W                          | 19                                       | IF_BATA   | In     | Uplink tag data, channel B-     |
| J                          | 20                                       | CTL_XMT+  | In/Out | Control interface transmit, (+) |
| а                          | 21                                       | IF_CATA   | In     | Uplink tag data, channel C-     |
| Y                          | 22                                       | CTL_RCV-  | In     | Control interface receive, (-)  |
| М                          | 23                                       | UL_OFF+   | Out    | RF uplink power on/off, (+)     |
|                            | 24                                       | Reserved  | N/C    | Not connected                   |
| R                          | 25                                       | DL_OFF-   | Out    | RF downlink power on/off, (-)   |

Table D-14 RF Module-to-Reader Logic Card Interface Connector (continued)

Table D-15 shows the IT2611 RF Module power connector pin designations.

#### Table D-15 RF Module Power

| Pin | Description                                     |
|-----|-------------------------------------------------|
| A   | 19- to 28-VAC or<br>16- to 28-VDC               |
| С   | 19- to 28 VAC Return or<br>16- to 28-VDC Return |
| В   | Not connected                                   |

Table D-16 shows the IT2611 RF Module-to-antenna connectors for bistatic operation and Table D-17 shows the connectors for monostatic operation.

| Table D-16 RF Module-Antenna ( | Connectors for i | Bistatic O | peration |
|--------------------------------|------------------|------------|----------|
|--------------------------------|------------------|------------|----------|

| Connector | Description                       | Туре     |
|-----------|-----------------------------------|----------|
| J1        | RF uplink (receive) antenna       | N Socket |
| J2        | RF downlink (transmit)<br>antenna | N Socket |
| J3        | Check tag antenna                 | N Socket |

Table D-17 RF Module-Antenna Connectors for Monostatic Operation

| Connector | Description                                       | Туре     |
|-----------|---------------------------------------------------|----------|
| J1        | RF uplink/downlink (receive/<br>transmit) antenna | N Socket |
| J3        | Check tag antenna                                 | N Socket |

# IT2410 Tag Programmer Hardware Interconnection

The IT2410 Tag Programmer requires only a small DC power supply and a DB-9 serial interface cable. Cabling for the two interconnections requires proper shielding at both ends to meet Part 15 of FCC emission requirements.

The serial interface is RS-232 compatible. A null-modem adapter is required to connect the programmer to RS-232 serial interfaces from most computers configured as data terminal equipment (DTE). No hardware handshaking is employed; however, handshaking is accomplished by firmware protocol as described in the interface definitions. Pin-outs of the RS-232 serial interface are shown in Table D-18.

| Pin | Name | Туре                | Description                 |
|-----|------|---------------------|-----------------------------|
| 1   | RSD  | N/A <sup>a</sup>    | Received line signal detect |
| 2   | TxD  | Output              | Transmit data               |
| 3   | RxD  | Input               | Receive data                |
| 4   | DTR  | Output <sup>b</sup> | Data terminal ready         |
| 5   | GND  | Ground              | Signal ground               |
| 6   | DSR  | N/A <sup>a</sup>    | Data set ready              |
| 7   | RTS  | Output <sup>b</sup> | Request to send             |
| 8   | CTS  | Input <sup>b</sup>  | Clear to send               |
| 9   | RI   | N/A                 | Ring indicator              |

Table D-18 IT2410 Tag Programmer Interconnection

a. Not internally connected on the IT2410 Tag Programmer

b. Connected, but not currently used in IT2410 Tag Programmer firmware

The power is supplied to the programmer through a DIN-9 connector from a 40-W power switching supply provided with each unit. Figure D-7 shows the connector on the programmer.

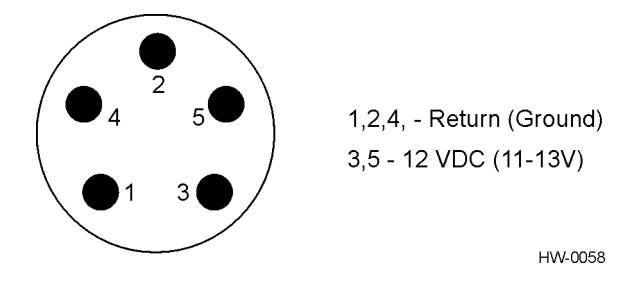

Figure D-7 IT2410 Tag Programmer Power Connections

The power supply used with the programmer provides additional shielding to meet the Class B, Part 15 FCC requirements. The cable used for the modification is an 18-AWG, shielded, 2-conductor cable.

# E

**Connector Pin-outs** 

# Appendix E

# **Connector Pin-outs**

This appendix provides connector pin-out information for the IT2020 Reader Logic Card and the IT2611 RF Module.

## IT2020 Reader Logic Card

This section provides pin-outs for the interface connectors on the IT2020 Reader Logic Card.

## Tag Data/Control

The communication path between the IT2020 Reader Logic Card and the IT2611 RF Module runs through the input/output (I/O) module that is connected to IP slot A. The I/O module connects to the RF module through a ribbon cable terminating at a DB-25 connector mounted on the RF module interface bracket. The tag data/control cable from the RF module connects to this DB-25 connector.

Table E-1 shows the pinout of the DB-25 connector. Signal I/O is with respect to the reader logic card.

| Pin | Name       | Туре   | Description                        |
|-----|------------|--------|------------------------------------|
| 1   | IF_A+      | Input  | IT2200 tag data, channel A+        |
| 2   | Unused     | N/A    | N/A                                |
| 3   | IF_B-      | Input  | IT2200 tag data, channel B-        |
| 4   | IF_C+      | Input  | IT2200 tag data, channel C+        |
| 5   | Unused     | N/A    | N/A                                |
| 6   | MOD-       | Output | Downlink modulation data, negative |
| 7   | Unused     | N/A    | N/A                                |
| 8   | CTL_RCV-   | Input  | Communication with RF module       |
| 9   | CTL_XMT+   | Output | Communication with RF module       |
| 10  | Unused     | N/A    | N/A                                |
| 11  | UL_RF_OFF- | Output | RF uplink power on/off, negative   |

Table E-1 Tag Data/Control Interface Connector

| Pin | Name       | Туре         | Description                        |
|-----|------------|--------------|------------------------------------|
| 12  | DL_RF_OFF+ | Output       | RF downlink power on/off, positive |
| 13  | Unused     | N/A          | N/A                                |
| 14  | IF_A-      | Input        | IT2200 tag data, channel A-        |
| 15  | IF_B+      | Input        | IT2200 tag data, channel B+        |
| 16  | Unused     | N/A          | N/A                                |
| 17  | IF_C-      | Input        | IT2200 tag data, channel C-        |
| 18  | MOD+       | Output       | Downlink modulation data, negative |
| 19  | Unused     | N/A          | N/A                                |
| 20  | CTL_RCV+   | Input/output | Communication with RF module       |
| 21  | Unused     | N/A          | N/A                                |
| 22  | CTL_XMT-   | Output       | Communication with RF module       |
| 23  | UL_RF_OFF+ | Output       | RF uplink power on/off, positive   |
| 24  | Unused     | N/A          | N/A                                |
| 25  | DL_RF_OFF- | Output       | RF downlink power on/off, negative |

Table E-1 Tag Data/Control Interface Connector (continued)

## TDM

The TDM (time division multiplexing) connector is located on the reader logic card RF module interface bracket. The connector is a DB-9. The signals are RS-485. Two identical pairs are provided for ease of wiring in the field.

Table E-2 shows the pinout of the TDM connector.

Table E-2 TDM Connector

| Pin | Name | Туре         | Description                  |
|-----|------|--------------|------------------------------|
| 1   | N/A  | N/A          | No connection                |
| 2   | TDM- | Input/output | TDM synchronization negative |
| 3   | TDM+ | Input/output | TDM synchronization positive |
| 4   | N/A  | N/A          | No connection                |
| 5   | N/A  | N/A          | No connection                |
| 6   | N/A  | N/A          | No connection                |

 Table E-2
 TDM Connector (continued)

| Pin | Name | Туре         | Description                  |
|-----|------|--------------|------------------------------|
| 7   | TDM+ | Input/output | TDM synchronization positive |
| 8   | TDM- | Input/output | TDM synchronization negative |
| 9   | N/A  | N/A          | No connection                |

## ISA Bus

The IT2020's edge connector has two sets of contact fingers on each side of the board. Pins A1 through A31 and C1 through C18 are on the component side of the card. Pins B1 through B31 and D1 through D18 are on the other side. For all pin sets, the lower numbers are toward the bracket end of the card.

Table E-3 shows the pinout of the ISA bus connector. Signal I/O is with respect to the reader logic card.

| Pin | Name    | Туре         | Description            |
|-----|---------|--------------|------------------------|
| A1  | IOCHK_L | Output       | I/O channel check      |
| A2  | D7      | Input/output | Data bus, bit 7        |
| A3  | D6      | Input/output | Data bus, bit 6        |
| A4  | D5      | Input/output | Data bus, bit 5        |
| A5  | D4      | Input/output | Data bus, bit 4        |
| A6  | D3      | Input/output | Data bus, bit 3        |
| A7  | D2      | Input/output | Data bus, bit 2        |
| A8  | D1      | Input/output | Data bus, bit 1        |
| A9  | D0      | Input/output | Data bus, bit 0        |
| A10 | CHRDY   | Output       | I/O channel ready      |
| A11 | AEN     | Input        | Address enable         |
| A12 | SA19    | Input        | System address, bit 19 |
| A13 | SA18    | Input        | System address, bit 18 |
| A14 | SA17    | Input        | System address, bit 17 |
| A15 | SA16    | Input        | System address, bit 16 |
| A16 | SA15    | Input        | System address, bit 15 |

#### Table E-3 ISA Bus Pin Definition

| Pin | Name    | Туре   | Description            |
|-----|---------|--------|------------------------|
| A17 | SA14    | Input  | System address, bit 14 |
| A18 | SA13    | Input  | System address, bit 13 |
| A19 | SA12    | Input  | System address, bit 12 |
| A20 | SA11    | Input  | System address, bit 11 |
| A21 | SA10    | Input  | System address, bit 10 |
| A22 | SA9     | Input  | System address, bit 9  |
| A23 | SA8     | Input  | System address, bit 8  |
| A24 | SA7     | Input  | System address, bit 7  |
| A25 | SA6     | Input  | System address, bit 6  |
| A26 | SA5     | Input  | System address, bit 5  |
| A27 | SA4     | Input  | System address, bit 4  |
| A28 | SA3     | Input  | System address, bit 3  |
| A29 | SA2     | Input  | System address, bit 2  |
| A30 | SA1     | Input  | System address, bit 1  |
| A31 | SA0     | Input  | System address, bit 0  |
| B1  | GND     |        | Ground                 |
| B2  | RESDRV  | Input  | Reset driver           |
| B2  | +5 VDC  |        | +5 volt power          |
| B4  | IRQ9    | Output | Interrupt request 9    |
| B5  | -5 VDC  |        | -5 V power             |
| B6  | DRQ2    | Output | DMA request 2          |
| B7  | -12 VDC |        | -12 V power            |
| B8  | NOWS_L  | Output | No wait state          |
| B9  | +12 VDC |        | +12 V power            |
| B10 | GND     |        | Ground                 |
| B11 | SMWT_L  | Input  | System memory write    |
| B12 | SMRD_L  | Input  | System memory read     |
| B13 | IOW_L   | Input  | I/O write              |

 Table E-3
 ISA Bus Pin Definition (continued)

| Pin | Name      | Туре         | Description               |
|-----|-----------|--------------|---------------------------|
| B14 | IOR_L     | Input        | I/O read                  |
| B15 | DAK3_L    | Input        | DMA acknowledge 3         |
| B16 | DRQ3      | Output       | DMA request 3             |
| B17 | DAK1_L    | Input        | DMA acknowledge 1         |
| B18 | DRQ1      | Output       | DMA request 1             |
| B19 | REFRESH_L | Input/output | DRAM refresh control      |
| B20 | BCLK      | Input        | Bus clock                 |
| B21 | IRQ7      | Output       | Interrupt request 7       |
| B22 | IRQ6      | Output       | Interrupt request 6       |
| B23 | IRQ5      | Output       | Interrupt request 5       |
| B24 | IRQ4      | Output       | Interrupt request 4       |
| B25 | IRQ3      | Output       | Interrupt request 3       |
| B26 | DAK2_L    | Input        | DMA acknowledge 2         |
| B27 | тс        | Input        | Terminal count            |
| B28 | BALE      | Input        | Bus address latch enable  |
| B29 | +5 VDC    |              | +5 volt power             |
| B30 | OSC       | Input        | System oscillator         |
| B31 | GND       |              | Ground                    |
| C1  | SBHE_L    | Input        | System bus high enable    |
| C2  | LA23      | Input        | Unlatched address, bit 23 |
| C3  | LA22      | Input        | Unlatched address, bit 22 |
| C4  | LA21      | Input        | Unlatched address, bit 21 |
| C5  | LA20      | Input        | Unlatched address, bit 20 |
| C6  | LA19      | Input        | Unlatched address, bit 19 |
| C7  | LA18      | Input        | Unlatched address, bit 18 |
| C8  | LA17      | Input        | Unlatched address, bit 17 |
| C9  | MRD_L     | Input        | Memory write              |
| C10 | MWT_L     | Input        | Memory read               |

 Table E-3
 ISA Bus Pin Definition (continued)

| Pin | Name     | Туре         | Description           |
|-----|----------|--------------|-----------------------|
| C11 | D8       | Input/output | Data bus, bit 8       |
| C12 | D9       | Input/output | Data bus, bit 9       |
| C13 | D10      | Input/output | Data bus, bit 10      |
| C14 | D11      | Input/output | Data bus, bit 11      |
| C15 | D12      | Input/output | Data bus, bit 12      |
| C16 | D13      | Input/output | Data bus, bit 13      |
| C17 | D14      | Input/output | Data bus, bit 14      |
| C18 | D15      | Input/output | Data bus, bit 15      |
| D1  | MCS16_L  | Output       | Memory chip select 16 |
| D2  | IO16_L   | Output       | I/O chip select 16    |
| D3  | IRQ10    | Output       | Interrupt request 10  |
| D4  | IRQ11    | Output       | Interrupt request 11  |
| D5  | IRQ12    | Output       | Interrupt request 12  |
| D6  | IRQ15    | Output       | Interrupt request 15  |
| D7  | IRQ14    | Output       | Interrupt request 14  |
| D8  | DAK0_L   | Input        | DMA acknowledge 0     |
| D9  | DRQ0     | Output       | DMA request 0         |
| D10 | DAK5_L   | Input        | DMA acknowledge 5     |
| D11 | DRQ5     | Output       | DMA request 5         |
| D12 | DAK6_L   | Input        | DMA acknowledge 6     |
| D13 | DRQ6     | Output       | DMA request 6         |
| D14 | DAK7_L   | Input        | DMA acknowledge 7     |
| D15 | DRQ7     | Output       | DMA request 7         |
| D16 | +5 VDC   |              | +5 volt power         |
| D17 | MASTER_L | Output       | Primary               |
| D18 | GND      |              | Ground                |

 Table E-3
 ISA Bus Pin Definition (continued)

## IP Module Logic Interface

Table E-4 shows the pinout of the IP module logic interface connector. Signal I/O is with respect to the reader logic card.

| Pin | Name    | Туре         | Description                |
|-----|---------|--------------|----------------------------|
| 1   | GND     | Output       | Ground                     |
| 2   | CLK     | Output       | 8-MHz clock                |
| 3   | RESET_L | Output       | Reset signal (active low)  |
| 4   | D0      | Input/output | Data bit 0                 |
| 5   | D1      | Input/output | Data bit 1                 |
| 6   | D2      | Input/output | Data bit 2                 |
| 7   | D3      | Input/output | Data bit 3                 |
| 8   | D4      | Input/output | Data bit 4                 |
| 9   | D5      | Input/output | Data bit 5                 |
| 10  | D6      | Input/output | Data bit 6                 |
| 11  | D7      | Input/output | Data bit 7                 |
| 12  | D8      | Input/output | Data bit 8                 |
| 13  | D9      | Input/output | Data bit 9                 |
| 14  | D10     | Input/output | Data bit 10                |
| 15  | D11     | Input/output | Data bit 11                |
| 16  | D12     | Input/output | Data bit 12                |
| 17  | D13     | Input/output | Data bit 13                |
| 18  | D14     | Input/output | Data bit 14                |
| 19  | D15     | Input/output | Data bit 15                |
| 20  | BS0_L   | Output       | Byte select 0 (active low) |
| 21  | BS1_L   | Output       | Byte select 1 (active low) |
| 22  | -12 V   | Output       | -12 volt power             |
| 23  | +12 V   | Output       | +12 volt power             |
| 24  | +5 VDC  | Output       | +5 volt power              |
| 25  | GND     | Output       | Ground                     |

| Pin | Name      | Туре         | Description                        |
|-----|-----------|--------------|------------------------------------|
| 26  | GND       | Output       | Ground                             |
| 27  | +5 VDC    | Output       | +5 volt power                      |
| 28  | R_W_L     | Output       | Data direction (read/write)        |
| 29  | IDSEL_L   | Output       | IP Module Identification           |
| 30  | DMAREQ0_L | Input        | DMA request channel 0 (active low) |
| 31  | MEMSEL_L  | Output       | Memory Select (active low)         |
| 32  | DMAREQ1_L | Input        | DMA request channel 1 (active low) |
| 33  | INTSEL_L  | Output       | Read Interrupt vector (active low) |
| 34  | DMACK_L   | Output       | DMA Acknowledge (active low)       |
| 35  | IOSEL_L   | Output       | I/O select (active low)            |
| 36  | RESERVED  | N/A          | Reserved for future applications   |
| 37  | A1        | Output       | Address line A1                    |
| 38  | DMAEND    | Input/output | DMA Termination (active low)       |
| 39  | A2        | Output       | Address line A2                    |
| 40  | ERROR_L   | Input        | IP module error (active low)       |
| 41  | A3        | Output       | Address line A3                    |
| 42  | INTREQ0_L | Input        | Interrupt request 0 (active low)   |
| 43  | A4        | Output       | Address line A4                    |
| 44  | INTREQ1_L | Input        | Interrupt request 1 (active low)   |
| 45  | A5        | Output       | Address line A5                    |
| 46  | STROBE_L  | Input/output | Function Strobe (optional)         |
| 47  | A6        | Output       | Address line A6                    |
| 48  | ACK_L     | Input        | Data Acknowledge (active low)      |
| 49  | RESERVED  | N/A          | Reserved for future applications   |
| 50  | GND       | Output       | Ground                             |

 Table E-4
 IP Module Logic Interface Connector (continued)

## IP Module I/O Connector

Table E-5 shows the pinout of the IP module I/O connector. Signal I/O is with respect to the reader logic card.

Table E-5 IP Module I/O Connector

| Pin | Slot A (Input/<br>output) | Slot B (Encode/<br>Decode) | Slot C<br>(Spare) | Description                    |
|-----|---------------------------|----------------------------|-------------------|--------------------------------|
| 1   | IPRXD                     | Unused                     | Unused            | Responses from RF module       |
| 2   | B_IP_TXD                  | Unused                     | Unused            | Commands to RF module          |
| 3   | GND                       | GND                        | GND               | Ground                         |
| 4   | GND                       | GND                        | GND               | Ground                         |
| 5   | DL_RF_ON                  |                            |                   | High to turn downlink power on |
|     |                           | BRF_XMITEN                 |                   | Buffered Port C, pin 2 of 360  |
|     |                           |                            | Unused            | These two are wired in Flex10K |
| 6   | UL_RF_ON                  |                            |                   | High to turn uplink power on   |
|     |                           | BRF_RCVEN                  |                   | Buffered Port C, pin 8 of 360  |
|     |                           |                            | Unused            | These two are wired in Flex10K |
| 7   | Unused                    | Unused                     | Unused            |                                |
| 8   | IT2K_IF_A                 | IT2K_IF_A                  | Unused            | IT2200 IF channel A from RF    |
| 9   | IT2K_IF_B                 | IT2K_IF_B                  | Unused            | IT2200 IF channel B from RF    |
| 10  | IT2K_IF_C                 | IT2K_IF_C                  | Unused            | IT2200 IF channel C from RF    |
| 11  | UNUSED                    | DL_RF_ON                   | Unused            | High to turn downlink power on |
| 12  | UNUSED                    | UL_RF_ON                   | Unused            | High to turn uplink power on   |
| 13  | IT2K_MOD                  | IT2K_MOD                   | Unused            | IT2200 MOD from Flex10K        |
| 14  | Unused                    | XMTACT_PLS_L               | Unused            | Mod out has gone active        |
| 15  | A_SPARE4                  | B_SPARE4                   | C_SPARE4          | Extra Via's added to board for |
| 16  | A_SPARE3                  | B_SPARE3                   | C_SPARE3          |                                |
| 17  | A_SPARE2                  | B_SPARE2                   | C_SPARE2          |                                |
| 18  | A_SPARE1                  | B_SPARE1                   | C_SPARE1          |                                |

| Pin | Slot A (Input/<br>output) | Slot B (Encode/<br>Decode) | Slot C<br>(Spare) | Description                              |
|-----|---------------------------|----------------------------|-------------------|------------------------------------------|
| 19  | IP_PARA_6                 | IP_PARA_6                  | IP_PARA_6         | Route extra signals between all          |
| 20  | IP_PARA_5                 | IP_PARA_5                  | IP_PARA_5         | of future possibilities                  |
| 21  | IP_PARA_4                 | IP_PARA_4                  | IP_PARA_4         |                                          |
| 22  | IP_PARA_3                 | IP_PARA_3                  | IP_PARA_3         |                                          |
| 23  | Unused                    | Unused                     | Unused            |                                          |
| 24  | IP_PARA_2                 | IP_PARA_2                  | IP_PARA_2         | Route extra signals between all          |
| 25  | IP_PARA_1                 | IP_PARA_1                  | IP_PARA_1         | cards for future possibilities           |
| 26  | Reserved                  | N/A                        | Reserved          |                                          |
| 27  | Reserved                  | N/A                        | Reserved          |                                          |
| 28  | Reserved                  | N/A                        | Reserved          |                                          |
| 29  | Reserved                  | N/A                        | Reserved          | N/A                                      |
| 30  | Reserved                  | N/A                        | Reserved          | N/A                                      |
| 31  | TDM_SYNC_OUT              | TDM_SYNC_OUT               | Unused            | TDM output sync pulse                    |
| 32  | TDM_SYNC_IN               | TDM_SYNC_IN                | Unused            | TDM input sync pulse                     |
| 33  | TDM_SYNC_EN               | TDM_SYNC_EN                | Unused            | TDM enable active high                   |
| 34  | Unused                    | Unused                     | Unused            |                                          |
| 35  | Unused                    | TAGDPLS_L                  | Unused            | Valid header detected                    |
| 36  | SWSIG7                    | SWSIG7                     | SWSIG7            | These signals have no defined            |
| 37  | SWSIG6                    | SWSIG6                     | SWSIG6            | are run to the IP cards to give          |
| 38  | SWSIG5                    | SWSIG5                     | SWSIG5            | Software future control signals          |
| 39  | SWSIG4                    | SWSIG4                     | SWSIG4            |                                          |
| 40  | IP_A_PRES                 | Unused                     | Unused            | HI = I/O PWA installed properly          |
| 41  | Unused                    | IP_B_PRES                  | Unused            | HI = ENC/DEC installed prop.             |
| 42  | Unused                    | Unused                     | IP_C_PRES         | HI = Future Amtech board inst.           |
| 43  | Unused                    | IP_10KSTAT                 | Unused            | LO = Flex10K not configured              |
| 44  | Unused                    | IP_10KCONF                 | Unused            | LO to HI transition starts configuration |
| 45  | Unused                    | IP_10KDONE                 | Unused            | HI = ready for normal operation          |

 Table E-5
 IP Module I/O Connector (continued)

| Pin | Slot A (Input/<br>output) | Slot B (Encode/<br>Decode) | Slot C<br>(Spare) | Description              |
|-----|---------------------------|----------------------------|-------------------|--------------------------|
| 46  | Unused                    | CONT_CW_INP                | Unused            | Input - HI to turn CW on |
| 47  | Unused                    | Unused                     | Unused            | N/A                      |
| 48  | Unused                    | Unused                     | Unused            | N/A                      |
| 49  | Unused                    | Unused                     | Unused            | N/A                      |
| 50  | Unused                    | Unused                     | Unused            | N/A                      |

 Table E-5
 IP Module I/O Connector (continued)

## **Auxiliary Power**

Table E-6 shows the pinout of the auxiliary power connector. Signal I/O is with respect to the reader logic card.

#### Table E-6 Auxiliary Power Connector

| Pin | Name    | Туре             | Description |
|-----|---------|------------------|-------------|
| 1   | GND     | Input/<br>output | Ground      |
| 2   | +5 VDC  | Input            | +5 V power  |
| 3   | +5 VDC  | Input            | +5 V power  |
| 4   | -12 VDC | Input            | -12 V power |
| 5   | +12 VDC | Input            | +12 V power |
| 6   | GND     | Input/<br>output | Ground      |

### BDM

The BDM (background debugger mode) connector is a 10-pin, 0.100 center, dual row header with a  $2 \times 5$  configuration.

Table E-7 shows the pinout of the BDM connector. Signal I/O is with respect to the reader logic card.

| Pin | Name       | Туре             | Description               |
|-----|------------|------------------|---------------------------|
| 1   | DS_L       | Input/<br>output | Data strobe               |
| 2   | BERR_L     | Input/<br>output | Bus error                 |
| 3   | GND        | Input/<br>output | Ground                    |
| 4   | BKPT/DSCLK | Input            | Development serial clock  |
| 5   | GND        | Input/<br>output | Ground                    |
| 6   | FREEZE     | Output           | Breakpoint acknowledge    |
| 7   | RESET_L    | Input/<br>output | Hard system reset         |
| 8   | IFETCH/DSI | Input            | Development serial input  |
| 9   | VCC        | Input/<br>output | +5 VDC power              |
| 10  | IPIPE0/DSO | Output           | Development serial output |

Table E-7 BDM Connector

## General Purpose I/O

Table E-8 shows the pinout of the general purpose I/O connector. Signal I/O is with respect to the reader logic card.

| Pin | Name  | Туре   | Description             |
|-----|-------|--------|-------------------------|
| 1   | BIN1  | Input  | CMOS level status input |
| 2   | BIN2  | Input  | CMOS level status input |
| 3   | BIN3  | Input  | CMOS level status input |
| 4   | BIN4  | Input  | CMOS level status input |
| 5   | BOUT4 | Output | CMOS drive output       |
| 6   | BOUT3 | Output | CMOS drive output       |
| 7   | BOUT2 | Output | CMOS drive output       |
| 8   | BOUT1 | Output | CMOS drive output       |
| 9   | VCC   | Output | +5 VDC power            |
| 10  | GND   | Output | Ground                  |

 Table E-8
 General Purpose I/O Connector

## **HW Diagnostics Port**

Table E-9 shows the pinout of the HW diagnostics port connector. Signal I/O is with respect to the reader logic card.

| Pin | Name        | Туре   | Description               |
|-----|-------------|--------|---------------------------|
| 1   | HDP_EN_L    | Input  | Enables output buffers    |
| 2   | GND         | Output | Ground                    |
| 3   | CONT_CW_INP | Input  | Enable CW mode            |
| 4   | VCC         | Output | +5 VDC power              |
| 5   | SWSIG0      | Output | SW controlled debug bit   |
| 6   | SWSIG1      | Output | SW controlled debug bit   |
| 7   | SWSIG2      | Output | SW controlled debug bit   |
| 8   | SWSIG3      | Output | SW controlled debug bit   |
| 9   | SWSIG4      | Output | SW controlled debug bit   |
| 10  | SWSIG5      | Output | SW controlled debug bit   |
| 11  | SWSIG6      | Output | SW controlled debug bit   |
| 12  | SWSIG7      | Output | SW controlled debug bit   |
| 13  | B_HDRDET_L  | Output | Buffered tag data present |
| 14  | B_MOD       | Output | Modulation - IT2000       |
| 15  | B_DECINT_L  | Output | Decoder interrupt         |
| 16  | B_TDMINT_L  | Output | TDM interrupt             |
| 171 | B_MRESET_L  | Output | 360 reset from any source |
| 18  | B_ISARES_L  | Output | ISA command or HW reset   |
| 19  | B_ISAIRQ_H  | Output | IRQ to host               |
| 20  | B_IRQISA_L  | Output | IRQ from host             |
| 21  | Reserved    | N/A    | Reserved                  |
| 22  | Reserved    | N/A    | N/A                       |
| 232 | B_IF_A      | Output | IF Data A - IT2200        |
| 24  | B_IF_B      | Output | IF Data B - IT2200        |
| 25  | B_IF_C      | Output | IF Data C - IT2200        |

 Table E-9
 Hardware Diagnostics Port Connector

| Pin | Name       | Туре   | Description                 |
|-----|------------|--------|-----------------------------|
| 26  | Reserved   | N/A    | N/A                         |
| 27  | Reserved   | N/A    | N/A                         |
| 28  | Reserved   | N/A    | N/A                         |
| 29  | BHW_IP_RXD | Output | Buffered RF module receive  |
| 30  | BHW_IP_TXD | Output | Buffered RF module transmit |
| 31  | VCC        | Output | +5 VDC power                |
| 32  | VCC        | Output | +5 VDC power                |
| 33  | GND        | Output | Ground                      |
| 34  | GND        | Output | Ground                      |

Table E-9 Hardware Diagnostics Port Connector (continued)

## RS-232

The RS-232 connector is a standard DB-9 plug. The pinout of this connector is such that it does not need a null modem cable to connect to a PC serial port.

Table E-10 shows the pinout of the DB-25 connector. Signal I/O is with respect to the reader logic card.

Table E-10 RS-232 Connector

| Pin | Name | Туре             | Description                 |
|-----|------|------------------|-----------------------------|
| 1   | RSD  | N/A              | Received line signal detect |
| 2   | TXD  | Output           | Transmit data               |
| 3   | RXD  | Input            | Receive data                |
| 4   | DTR  | N/A              | Data terminal ready         |
| 5   | GND  | Input/<br>output | Ground                      |
| 6   | DSR  | N/A              | Data set ready              |
| 7   | CTS  | Input            | Clear to send               |
| 8   | RTS  | Output           | Request to send             |
| 9   | RI   | N/A              | Ring indicator              |

## IT2611 RF Module

Table E-11 lists the pin-socket names and descriptions for the IT2611 RF Module-to-IT2020 Reader Logic Card connector.

| IT2611 RF Module<br>Socket | IT2020 Reader Logic<br>Card DB-25 Pin | Name     | Туре             | Description                      |
|----------------------------|---------------------------------------|----------|------------------|----------------------------------|
| A                          | 1                                     | IF_A+    | Input            | Uplink tag data, channel A+      |
| Т                          | 2                                     | Reserved |                  | N/A                              |
| D                          | 3                                     | IF_B-    | Input            | Uplink tag data, channel B-      |
| E                          | 4                                     | IF_C+    | Input            | Uplink tag data, channel C+      |
| V                          | 5                                     | Reserved |                  | N/A                              |
| Н                          | 6                                     | MOD-     | Output           | Downlink modulation data, (-)    |
| Z                          | 7                                     | Reserved |                  | N/A                              |
| К                          | 8                                     | CTL_XMT- | Output           | Control interface transmit, (-)  |
| L                          | 9                                     | CTL_RCV+ | Input/<br>output | Control interface receive, (+)   |
|                            | 10                                    | Reserved |                  | N/A                              |
| Ν                          | 11                                    | UL_OFF-  | Output           | RF uplink power on/off, (-)      |
| Р                          | 12                                    | DL_OFF+  | Output           | RF downlink power on/off,<br>(+) |
|                            | 13                                    | Reserved |                  | N/A                              |
| В                          | 14                                    | IF_A-    | Input            | Uplink tag data, channel A-      |
| С                          | 15                                    | IF_B+    | Input            | Uplink tag data, channel B+      |
| U                          | 16                                    | Reserved |                  | N/A                              |
| F                          | 17                                    | IF_C-    | Input            | Uplink tag data, channel C-      |
| G                          | 18                                    | MOD+     | Output           | Downlink modulation data, (-)    |
| W                          | 19                                    | Reserved |                  | N/A                              |
| J                          | 20                                    | CTL_XMT+ | Input/<br>output | Control interface transmit, (+)  |
| а                          | 21                                    | Reserved |                  | N/A                              |
| Y                          | 22                                    | CTL_RCV- | Input            | Control interface receive, (-)   |
| M                          | 23                                    | UL_OFF+  | Output           | RF uplink power on/off, (+)      |
|                            | 24                                    | Reserved |                  | N/A                              |
| R                          | 25                                    | DL_OFF-  | Output           | RF downlink power on/off, (-)    |

 Table E-11
 RF Module-to-Reader Logic Card Interface Connector

Table E-12 shows the IT2611 RF Module power connector pin designations.

Table E-12 RF Module Power

| Pin | Description                                     |
|-----|-------------------------------------------------|
| A   | 19- to 28-VAC or<br>16- to 28-VDC               |
| С   | 19- to 28 VAC Return or<br>16- to 28-VDC Return |
| В   | N/A                                             |

Table E-13 shows the IT2611 RF Module-to-antenna connectors.

Table E-13 RF Module-Antenna Connectors

| Connector | Туре     | Description                    |
|-----------|----------|--------------------------------|
| J1        | N Socket | RF uplink (receive) antenna    |
| J2        | N Socket | RF downlink (transmit) antenna |
| J3        | N Socket | Check tag antenna              |

IT2200 Reader System with Multimode Capability Installation & Maintenance/Service Guide